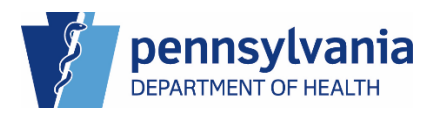

PENNSYLVANIA DEPARTMENT OF HEALTH

This page intentionally left blank

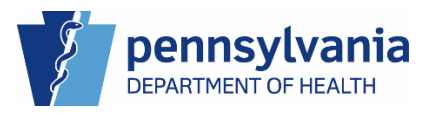

# Contents

| 1. | Introduction                            | 7    |
|----|-----------------------------------------|------|
|    | Welcome                                 | 7    |
|    | Resources                               | 7    |
|    | Benefits                                | 7    |
|    | Accessing eVitals                       | 8    |
|    | Logging into eVitals                    | 8    |
|    | Accessing Multiple Facilities           | . 10 |
|    | Selecting a Facility                    | . 10 |
|    | Navigating the Dashboard                | . 11 |
|    | Accessing Queues                        | . 13 |
|    | Viewing the Queue List                  | . 13 |
|    | Viewing Preferred Queues                | . 15 |
|    | Setting Up Preferred Queues             | . 15 |
|    | System Messages                         | . 18 |
|    | eVitals Case Layout                     | . 19 |
|    | Validation Types                        | . 20 |
|    | Methods for Locating Cases              | .21  |
|    | Locate a Case                           | .21  |
|    | Locating a Case                         | .21  |
|    | Previewing a Case                       | . 23 |
| 2. | External-Death MF User                  | .24  |
|    | Create a New Death Case                 | .25  |
|    | Creating a New Death Case               | .25  |
|    | Entering Personal Information           | .26  |
|    | Entering the Decedent Information       | . 27 |
|    | Entering the Place of Death             | . 28 |
|    | Entering Pronouncer Information         | . 29 |
|    | Entering Pronouncement Information      | . 29 |
|    | Entering the Cause of Death Information | .32  |
|    | Entering the Cause of Death             | .33  |
|    | Entering Other Factors                  | .35  |
|    | Certify/Uncertify the Case              | . 37 |

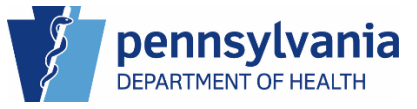

|    | Assigning a Certifier                                            |    |
|----|------------------------------------------------------------------|----|
|    | Other Links                                                      | 40 |
|    | Relinquish a Case                                                | 41 |
|    | Documentary Evidence                                             | 43 |
|    | Case Messages                                                    | 46 |
|    | Drop to Paper                                                    | 56 |
|    | Print Forms                                                      | 59 |
|    | Refer to a Coroner/ME                                            | 63 |
| (  | Case Status History                                              | 66 |
|    | Request to Abandon/Void a Case                                   | 67 |
|    | Requesting to Abandon an Unregistered Case                       | 67 |
|    | Cancelling a Request to Abandon/Void a Case                      | 69 |
| (  | Comments                                                         | 70 |
|    | Entering Comments                                                | 70 |
|    | Editing a Comment                                                | 72 |
|    | Deleting a Comment                                               | 73 |
| (  | CDC Validations                                                  | 75 |
| l  | Registration Validations                                         | 76 |
| -  | Transfer Ownership                                               | 77 |
|    | Transferring Ownership                                           | 77 |
|    | Cancelling Transfer Ownership                                    | 80 |
|    | Medical Certification Request                                    |    |
|    | Requesting a Medical Certification Request from Another Facility |    |
|    | Cancelling the Medical Certification Request                     |    |
| 3. | External-Death MF Pronouncer                                     | 91 |
| I  | Pronounce                                                        | 91 |
|    | Pronouncing a Case                                               | 92 |
| 4. | External-Death MF Certifier                                      | 93 |
| (  | Certify/Uncertify the Case                                       | 93 |
|    | Reassigning a Certifier                                          | 93 |
|    | Certifying the Case                                              | 93 |
|    | Uncertifying the Case                                            | 94 |
| 5. | Amendments                                                       |    |

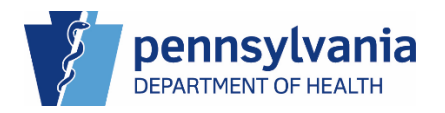

|    | To create an Amendment                                      | 96  |
|----|-------------------------------------------------------------|-----|
|    | To Ordering Amended Death Certificates                      | 97  |
|    | To Resolve a Rejected Amendment                             | 97  |
| 6. | Duplicate Cases                                             | 98  |
|    | Duplicate Cases – Case Creation                             | 98  |
|    | Potential Duplicate Case Match at Case Creation             | 99  |
|    | Resolving a Potential Duplicate Case Match at Case Creation | 100 |
|    | Exact Duplicate Case Match at Case Creation                 | 104 |
|    | Potential Duplicate Cases – Saving a Case                   | 105 |
|    | Resolving Potential Duplicate Cases                         | 106 |
|    | Exact Duplicate Cases – Saving a Case                       | 108 |
|    | Resolving Exact Duplicate Cases                             | 108 |
|    | Centralized Duplicate Cases                                 | 109 |
| 7. | Reports                                                     | 110 |
|    | Available Reports                                           | 110 |
|    | Generating a Report                                         | 110 |
|    | Viewing the Report Results                                  | 111 |

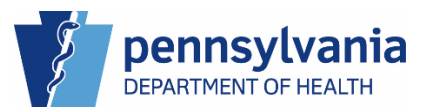

#### **Version History**

| Changes           | Version # | Date           | Approver             |
|-------------------|-----------|----------------|----------------------|
| Document Creation | 1.0       | 19 August 2024 | Department of Health |

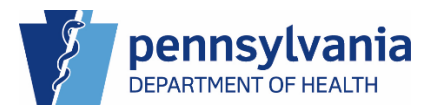

### 1. Introduction

#### Welcome

Welcome to eVitals, the Pennsylvania Department of Health's new vital records management system for death reporting. This system supports the electronic registration and records management of birth and death records.

eVitals modernizes the electronic registration and management of Pennsylvania's vital records. This effort includes expanding integration with third-party software; improvements in managing Pennsylvania's 25 million vital records and improved in-person experiences when ordering services at one of our six Vital Records public offices.

#### Purpose

The purpose of this training guide is to provide learners at licensed Pennsylvania medical facilities with a comprehensive training guide for reporting a death in eVitals.

#### Audience

This document is intended for the following users at a licensed medical facility:

- Data Entry specialists
- Pronouncers
- Certifiers

The intent of this document is to provide users at licensed Pennsylvania medical facilities, regardless of experience, with a one-stop-shop for working with cases when reporting a death.

**NOTE**: In the event your facility also reports births, you have the ability to be assigned a job role for reporting births. Please reach out to <u>RA-DHEBRS@PA.GOV</u> for assistance on recording live births in eVitals.

#### Resources

eVitals

#### **Benefits**

As a medical facility user, you have the ability to enter the place of death in the death case and the funeral home has the ability to edit the place of death. The reporting forms for maternal and rare cause of death now auto-generate in the case and also the ability to do a coroner/ME referral within the system.

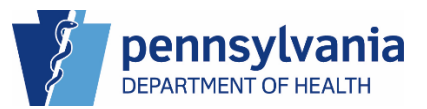

#### Accessing eVitals

Please visit the eVitals document library for information on the following:

- Change Business Partner email or password
- Change Business Partner security questions
- Retrieve Business Partner forgotten username or password
- Request access to a new facility

You can access the eVitals document library here.

#### Logging into eVitals

1. Enter the URL you were provided into your browser window.

**NOTE**: eVitals works in any browser however we recommend that you use the current version of Microsoft Edge or Google Chrome for optimal performance.

2. Click the Business Partner Login button.

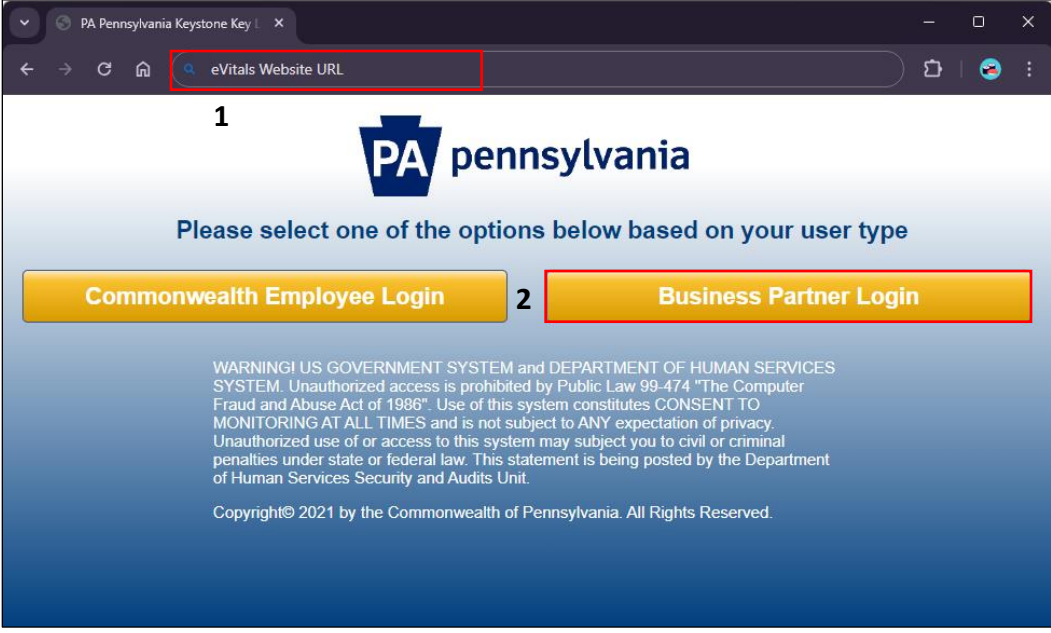

Figure 1 - eVitals Business Partner Login page

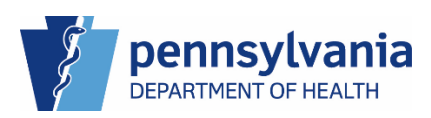

3. Enter your Username and password, then click the **LOGIN** button.

| PA pennsylvania |                                                                                                    |                                                                                                    |  |  |  |  |  |
|-----------------|----------------------------------------------------------------------------------------------------|----------------------------------------------------------------------------------------------------|--|--|--|--|--|
| 3               | Keystone Key                                                                                                    | Self-service for Commonwealth<br>Employees                                                                                                    |  |  |  |  |  |
| c-jepickies     |                                                                                                    | Change CWOPA Password or Hint<br>Questions                                                                                                    |  |  |  |  |  |
|                 | LOGIN                                                                                                    |                                                                                                    |  |  |  |  |  |
|                 | WARNING! US GOVERNMENT SYSTEM an<br>SERVICES SYSTEM. Unauthorized access is<br>Computer Fraud and Abuse Act of 1986". Use<br>TO MONITORING AT ALL TIMES and is not s<br>Unauthorized use of or access to this system<br>penalties under state or federal law. This stat<br>Department of Human Services Security and | d DEPARTMENT OF HUMAN<br>s prohibited by Public Law 99-474 "The<br>e of this system constitutes CONSENT<br>subject to ANY expectation of privacy.<br>may subject you to civil or criminal<br>ement is being posted by the<br>Audits Unit. |  |  |  |  |  |
|                 | Copyright© 2021 by the Commonwealth of Po                                                                                                    | ennsylvania. All Rights Reserved.                                                                                                    |  |  |  |  |  |
|                 | Figure 2 - eVital                                                                                                    | 's Login page                                                                                                    |  |  |  |  |  |

4. Enter your security PIN, then click the **SUBMIT** button to continue.

| PA pennsylvania            |                                                                |                                                                                                    |                                                                                         | Help                                                      |
|----------------------------|----------------------------------------------------------------|----------------------------------------------------------------------------------------------------|-----------------------------------------------------------------------------------------|-----------------------------------------------------------|
|                            | Ente                                                           | r Your Secur                                                                                                    | ity PIN                                                                                 |                                                           |
| Enter Your<br>Scourity PIN | Please enter the Secu<br>enrollme<br>If you have forgotten you | rity PIN that you have ch<br>ent in the field below and<br>ur Security PIN, click on t<br>the process to reset yo | osen for advanced a<br>click the "Submit" t<br>he "Forgot PIN?" lir<br>ur Security PIN. | authentication during<br>button.<br>nk below and complete |
| Security Pix               | Security PIN                                                   | Username: C                                                                                                    | -jepickles                                                                              | Forgot PIN2                                               |
|                            | Security Pire.                                                 | SUBMI                                                                                                    |                                                                                         | T OLGOT PINY!                                             |

Figure 3 - Enter Security PIN

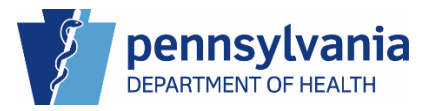

#### Accessing Multiple Facilities

If you are associated with one facility, you are taken to the eVitals dashboard, also called the Home Page. If you are associated with multiple facilities, you are prompted to select the facility you want to work from.

#### Selecting a Facility

- 1. Select a facility from the drop-down list.
- 2. Click the **Go to Unit** button.

|   | eVitals : GCOM Software       |  |
|---|-------------------------------|--|
|   | Select Facility               |  |
|   | Regional Hospital of Scranton |  |
| 2 | Go to Unit                    |  |

Figure 4 - Select Facility page

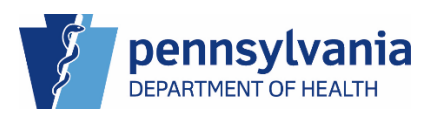

#### Navigating the Dashboard

The eVitals dashboard is your homepage to managing and working with death cases created by your facility and cases sent to your facility from another facility. On the left side of your dashboard is the **Navigation Panel**. You can access your dashboard from anywhere in eVitals by clicking the **Department of Health logo** in the upper-left corner of your screen.

| Department of | Health       |            |         | Welcome<br>Jennifer Pickles   | 0 🌣 🕷<br>Logout |
|---------------|--------------|------------|---------|-------------------------------|-----------------|
|               |              |            |         | Regional Hospital of Scranton | ~               |
|               | Droforrod (  |            |         |                               |                 |
| Main          | , Preieneu C | Jueues     |         |                               |                 |
| Life Events   | > All Queues |            |         |                               |                 |
| Reports       | >            |            |         |                               |                 |
| Admin         | , System Me  | essages    |         |                               |                 |
|               | Death        | Amendments |         |                               |                 |
|               | From         | Facility   | Message |                               | Sent Date       |
|               |              |            |         |                               |                 |

Figure 5 - Dashboard - Dept. of Health Logo & Navigation Menu button

Click the **Navigation Menu** button in the Navigation Panel to expand the categories. Depending on your job role you may only see certain categories:

- Main Request access to a new facility, view the status of the request, set up preferred queues, view your profile
- Life Events Search for an existing case, create a new case
- **Reports** View and run canned facility reports
- Admin If your job role has this category, allows you to search for other users

In the upper-right corner of your Dashboard, the Welcome text displays. Below the Welcome text is a drop-down list you can use to change facilities if you are associated to more than one facility. Above the drop-down is the <u>Logout</u> link. To prevent any issues the next time you log into eVitals, click the <u>Logout</u> link at the end of each session.

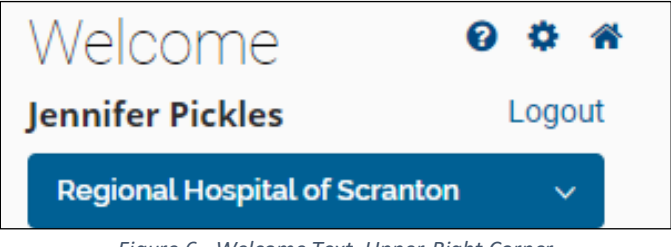

Figure 6 - Welcome Text, Upper-Right Corner

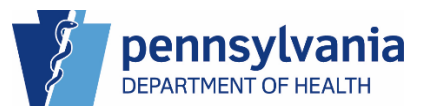

There are three icons above the Logout link:

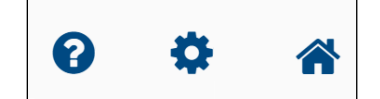

Figure 7- Help, My Profile, and Dashboard Icons

- The **Help** icon displays job aids/quick reference guides for eVitals.
- The **My Profile** icon displays your profile information. You can view your personal information, your facilities and roles information, and login history.
- The **Home** icon returns you to your dashboard regardless of where you are in eVitals.

As a case progresses through the creation process it moves across multiple queues. A case will sit in a queue until it is ready to be worked. Depending on your job role, you can view a list of all queues a case can sit in via your dashboard.

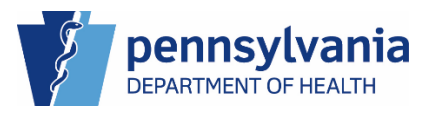

#### Accessing Queues

You can manage your workload by monitoring the queues on your dashboard. You can view the queues you have access to by displaying the queues under the **Queue List** or setting up **Preferred Queues**.

The Queue List displays a repository for cases depending on their case status. Next to each queue name is the count of how many cases are sitting in that queue and then on the far right displays the age of the oldest case in the queue. \

| Certification Required Death | 1 | 15 days 2 hours old  |
|------------------------------|---|----------------------|
| Death New Event              | 7 | 61 days 17 hours old |
| Duplicate- Exact             | 1 | 5 days 4 hours old   |

Figure 8 - Queue List Sample

You can use the colors to help manage productivity at your facility and to ensure that deaths are reported to the Department of Health in the required timeframe. (All deaths must be reported within 4 business days.)

- Red The oldest case is 25 days or older.
- Yellow The oldest case is between 10 24 days old.
- No color The oldest case is less than 10 days old.

#### Viewing the Queue List

1. Click the **All Queues** button <sup>(\*)</sup> All Queues to display the list of queues.

|   |   | Ę                           |            | Welcome<br>Jennifer Pickles<br>Regional Hospital of S | ②     ✿     ★       Logout       Scranton |
|---|---|-----------------------------|------------|-------------------------------------------------------|-------------------------------------------|
| ≡ | 1 | Preferred Que<br>All Queues | eues       |                                                       |                                           |
|   |   | System Mess                 | Amendments |                                                       |                                           |
|   |   |                             |            |                                                       |                                           |

#### Figure 9 - All Queues button

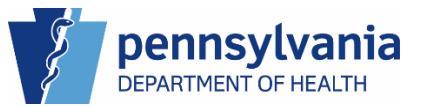

2. Click the name of the queue you would like to view the cases.

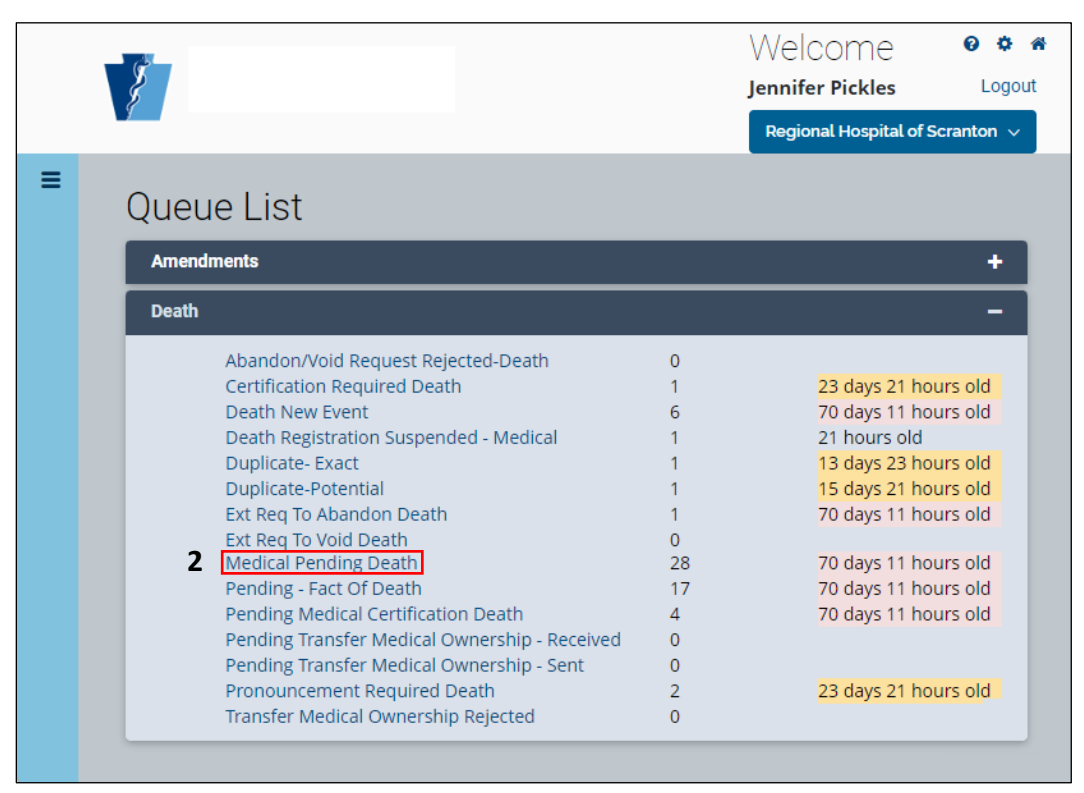

Figure 10 - Queue List, Medical Pending Death

3. Click the <u>Case ID</u> to display the case.

|   | Ş | 1                                             |                                                                     |                                              |   |                            |                             | Weld<br>Jennife                   | COME<br>er Pickles | Ø            | ¢<br>Logo | 希<br>out |
|---|---|-----------------------------------------------|---------------------------------------------------------------------|----------------------------------------------|---|----------------------------|-----------------------------|-----------------------------------|--------------------|--------------|-----------|----------|
|   | 7 |                                               |                                                                     |                                              |   |                            |                             | Regio                             | nal Hospital       | of Scrant    | on v      |          |
| ≡ | N | Nedical Per<br>Show 25                        | nding Death                                                         |                                              |   |                            | Search:                     |                                   |                    |              |           |          |
|   |   | Case 🔺<br>ID                                  | Decedent's Legal<br>Name                                            | Date of<br>Death                             | ¢ | Sex 🔶                      | Statu<br>Date               | s ♦                               | Assign To          |              |           |          |
|   |   | 37719227                                      | Sliber, rainer                                                      | Dec 20, 2023                                 |   | Female                     | Feb 20,                     | 2024                              |                    |              |           |          |
|   | 3 | 37719283                                      | O'Malley, Jane                                                      | Jan 31, 2024                                 |   | Female                     | Dec 23                      | , 2023                            |                    |              |           |          |
|   |   | 37719356                                      | Drop, Ball                                                          | Dec 25, 2023                                 |   | Female                     | Dec 28                      | , 2023                            |                    |              |           |          |
|   |   | Showing 1                                     | to 3 of 3 entries                                                   |                                              |   |                            |                             | Previ                             | ious 1             | Next         |           |          |
|   |   |                                               |                                                                     |                                              |   |                            |                             |                                   |                    | Back         |           |          |
|   | 3 | 37719227<br>37719283<br>37719356<br>Showing 1 | Sliber, rainer<br>O'Malley, Jane<br>Drop, Ball<br>to 3 of 3 entries | Dec 20, 2023<br>Jan 31, 2024<br>Dec 25, 2023 |   | Female<br>Female<br>Female | Feb 20,<br>Dec 23<br>Dec 28 | 2024<br>, 2023<br>, 2023<br>Previ | ious 1             | Next<br>Back |           |          |

Figure 11 - Medical Pending Death Case List

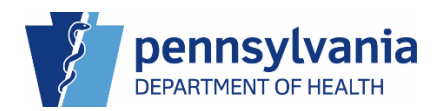

The case opens to the Decedent tab.

|   | 13                                 | Welcome 🔮                                                                                | ) 🗘 🌴  |  |  |  |  |  |  |
|---|------------------------------------|------------------------------------------------------------------------------------------|--------|--|--|--|--|--|--|
|   | Department of Health               | Jennifer Pickles                                                                         | Logout |  |  |  |  |  |  |
|   |                                    | Regional Hospital of Scranton                                                            | ~      |  |  |  |  |  |  |
| ≡ | Death Registration                 |                                                                                          |        |  |  |  |  |  |  |
|   | Personal Information               | Ketum to Queue Save                                                                      |        |  |  |  |  |  |  |
|   | O Decedent                         | Case ID: 37719283 Decedent Name: Jane O'Malley Event Date: Jan-31-2024                   |        |  |  |  |  |  |  |
|   | <ul> <li>Place of Death</li> </ul> | Profit Place Deviced Userial of Occurring                                                |        |  |  |  |  |  |  |
|   | Medical Information                | Death Mace: Regional Hospital of Scranton                                                |        |  |  |  |  |  |  |
|   | Pronouncement                      | Case Status: Medical Pending Personal Pending Fact Of Death Valid Pronouncement Required |        |  |  |  |  |  |  |
|   | <ul> <li>Cause of Death</li> </ul> | Uncertified Unsigned Unregistered                                                        |        |  |  |  |  |  |  |
|   | <ul> <li>Other Factors</li> </ul>  |                                                                                          |        |  |  |  |  |  |  |
|   | <ul> <li>Certifier</li> </ul>      | Decedent                                                                                 |        |  |  |  |  |  |  |
|   | Other Links                        |                                                                                          |        |  |  |  |  |  |  |
|   | Relinquish Case                    | Decedent Name                                                                            |        |  |  |  |  |  |  |
|   | Documentary Evidence               | First Middle                                                                             |        |  |  |  |  |  |  |
|   | Case Messages                      | Jane                                                                                     |        |  |  |  |  |  |  |
|   | Drop To Paper                      | Last Suffix                                                                              |        |  |  |  |  |  |  |
|   | Print Forms                        | O'Mallay Select one                                                                      |        |  |  |  |  |  |  |
|   | Refer to Coroner/ME                |                                                                                          |        |  |  |  |  |  |  |

Figure 12 - Decedent tab of a Case

#### Viewing Preferred Queues

Preferred Queues are a list of frequently accessed queues you that display on your dashboard. You can use the queues to monitor productivity, workload, or follow processes your organization may have in place for case handling. If you have access to multiple facilities, you can set up different preferred queues for each facility. When setting up Preferred Queues, you can set up a maximum of seven queues.

#### Setting Up Preferred Queues

- 1. Click the **Navigation Menu** button in the Navigation Panel to expand the categories.
- 2. Click the **Main** category to further expand the options.

|   | Department of He                                                                              | ealth                                    |                        |         | Welcome<br>Jennifer Pickles   | 2 ¢<br>Logo | aut 🕈 |
|---|-----------------------------------------------------------------------------------------------|------------------------------------------|------------------------|---------|-------------------------------|-------------|-------|
| 1 |                                                                                               |                                          |                        |         | Regional Hospital of Scranton | ~           | r I   |
|   | All Categories       Main     2       Life Events     >       Reports     >       Admin     > | Preferred Qu<br>All Queues<br>System Mes | ueues<br>ssages        |         |                               |             |       |
|   |                                                                                               | Death<br>From                            | Amendments<br>Facility | Message |                               | Sent D      | Date  |

Figure 13 - Setting up Preferred Queues

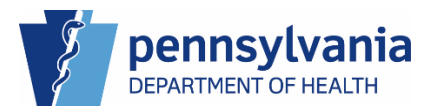

Add

3. The additional options display. Click Preferred Queues.

|   | ¥.                      |              |            | Welcome<br>Jennifer Pickles   | 0 🌣 🌴<br>Logout |
|---|-------------------------|--------------|------------|-------------------------------|-----------------|
|   | 9                       |              |            | Regional Hospital of Scrantor | · ~ ]           |
| ≡ | Main                    | Drafarrad    |            |                               |                 |
|   | Back                    | Preierred Qu | leues      |                               |                 |
|   | Home                    | All Queues   |            |                               |                 |
|   | Link DAVE Profile       |              |            |                               |                 |
|   | New Facility Request    | System Mes   | sades      |                               |                 |
|   | Facility Request Status |              |            | 1                             |                 |
| 3 | Preferred Queues        | Death        | Amendments |                               |                 |
|   | My Profile              | From         | Facility   | Message                       |                 |
|   |                         |              | ,          | -9-                           |                 |
|   |                         |              |            |                               |                 |

Figure 14 - Setting up Preferred Queues

- 4. If you are associated with multiple facilities, select the facility you are setting up Preferred Queues for from the drop-down list.
- 5. Select the queue you would like to add from the Available Queues list, then click the

button to move it to the Selected Queues list.

**NOTE**: Hold down the Ctrl key on your keyboard and select up to seven queues to add to your Selected Queues list.

6. Click the **Save** button to continue.

|                                                                                                    | Welcome                                                                                                    | 004     |
|----------------------------------------------------------------------------------------------------|----------------------------------------------------------------------------------------------------|---------|
| 8 / · · · · · · · · · · · · · · · · · ·                                                                                                    | Jennifer Pickles                                                                                                    | Logout  |
|                                                                                                    | Regional Hospital of Scra                                                                                                    | anton 🗸 |
| Preferred Queues                                                                                                    |                                                                                                    |         |
| Functional Entity                                                                                                    |                                                                                                    |         |
| 4 Regional Hospital of Scranton × V                                                                                                    |                                                                                                    |         |
| Available Queues                                                                                                    | Selected Queues                                                                                                    |         |
| Filter                                                                                                    | Filter                                                                                                    |         |
| Medical Certification Request Death - Sent         Medical Certification Request Rejected         Medical Pending         Need Response         New Amendments         Pending Transfer Medical Ownership - Rec         Pending Transfer Medical Ownership - Sen | Duplicate- Exact  Duplicate-Potential Medical Pending Death Pending Medical Certification Death Pronouncement Required Death |         |
|                                                                                                    | 6 save                                                                                                    | Cancel  |

Figure 15 - The Preferred Queues page

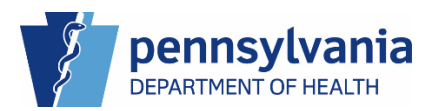

The queues you selected display on your dashboard. Similar to the queues that display under the All Queues list, your Preferred Queues are color coded based on the age of the oldest in the queue:

- Red The oldest case is 25 days or older.
- Yellow The oldest case is between 10 24 days old.
- No color The oldest case is less than 10 days old.

| Ę.                         |                          |                                  | Jennifer Pickles                   |
|----------------------------|--------------------------|----------------------------------|------------------------------------|
|                            |                          |                                  | Regional Hospital of Scranton      |
| Proforrad (                |                          |                                  |                                    |
| r referieu e               | Jucues                   |                                  |                                    |
| All Queues                 |                          |                                  |                                    |
| 1 Q Medical Pen            | ding Death / Pending Med | lical Certification 7 Pronouncem | ent Required 1 Duplicate-Potential |
| 1 7 63 days 14 hou         | urs old 43 days 14 hou   | rs old Z3 days 20 hou            | I 9 days old                       |
| 1 Duplicate- Exact         | t                        |                                  |                                    |
| 7 days 1 hour old          |                          |                                  |                                    |
|                            |                          |                                  |                                    |
|                            |                          |                                  |                                    |
|                            |                          |                                  |                                    |
| System Me                  | essages                  |                                  |                                    |
| System Me                  | essages                  |                                  |                                    |
| System Me                  | essages<br>Amendments    |                                  |                                    |
| System Me                  | Amendments               |                                  |                                    |
| System Me<br>Death<br>From | Amendments<br>Facility   | Message                          | Sent Date                          |
| System Me<br>Death<br>From | Amendments<br>Facility   | Message                          | Sent Date                          |
| System Me<br>Death<br>From | Amendments<br>Facility   | Message                          | Sent Date                          |

Figure 16 - Preferred Queues display on Dashboard

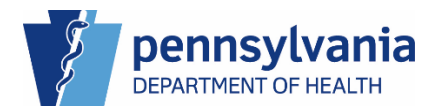

#### System Messages

System Messages are job-role specific messages that display on your dashboard. They display according to the facility you are logged into. As a Medical Facility User, you may see tabs for Death, or Amendments.

| IOTE: If you are a birth data entry user you may also see tabs for birth. |                                        |               |         |                                 |  |  |  |  |
|---------------------------------------------------------------------------|----------------------------------------|---------------|---------|---------------------------------|--|--|--|--|
| Ş                                                                         | 1                                      |               |         | Welcome I to spiral of Scranton |  |  |  |  |
| E Pr                                                                      | eferred Qu<br>All Queues<br>vstem Mess | eues<br>sages |         |                                 |  |  |  |  |
|                                                                           | Death                                  | Amendments    |         |                                 |  |  |  |  |
|                                                                           | Tom                                    | Facility      | Message | Sent Date                       |  |  |  |  |

Figure 17 - System Messages

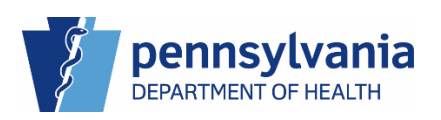

#### eVitals Case Layout

eVitals contains the navigation panel on the left side of your screen and your workspace in the center. At the top of your workspace are your page navigation buttons **Previous** and **Next**. You can use these to navigate the pages of the case, or you can click the tabs in the navigation panel. The **Return to Queue** button takes you back to your previous search results for locating a death case and the **Save** button saves the information on the page. These buttons also display at the bottom of your screen.

|   |                                   | Welcome 🛛 😻 🌴                                                                            |
|---|-----------------------------------|------------------------------------------------------------------------------------------|
|   | Department of Health              | Jennifer Pickles Logout                                                                  |
|   |                                   | Regional Hospital of Scranton 🔰 🤟                                                        |
| ≡ | Death Registration                |                                                                                          |
|   | Personal Information              | Return to Queue Save<br>Previous Next                                                    |
|   | <ul> <li>Decedent</li> </ul>      | Case ID: 37719283 Decedent Name: Jane O'Malley Event Date: Jan-31-2024                   |
|   | O Place of Death                  | Basta Blass Decised Hermital of Corentee                                                 |
|   | Medical Information               | Death Place. Regional Hospital of Scranton                                               |
|   | Pronouncement                     | Case Status: Medical Pending Personal Pending Fact Of Death Valid Pronouncement Required |
|   | Cause of Death                    | Uncertified Unsigned Unregistered                                                        |
|   | <ul> <li>Other Factors</li> </ul> |                                                                                          |
|   | Certifier                         | Place of Death                                                                           |
|   | Pronounce                         | Type of Place of Death                                                                   |
|   | Other Links                       | Hospital-Inpatient × V                                                                   |
|   | Relinquish Case                   | Facility Name                                                                            |
|   | Documentary Evidence              |                                                                                          |
|   | Case Messages                     | Regional Hospital of Scranton                                                            |
|   | Drop To Paper                     | Address                                                                                  |
|   | Print Forms                       | Audress                                                                                  |

Figure 18 - eVitals Navigation buttons

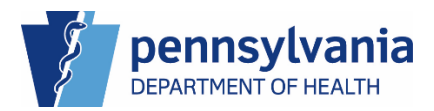

#### Validation Types

As you complete the tabs in the navigation panel, colored validation dots display next to each tab, indicating the tab's status.

There are three types of validation indicators in the navigation panel or in a case:

• A red dot indicates a hard error on the page or a tab that you need to be complete. You cannot certify a case until all red dots are green.

• A yellow dot indicates a soft error. You still need to enter data for soft errors or correct soft errors however, eVitals also allows you to override the error via a Validation Message at the bottom of the page. The page will not save successfully until you correct the soft error.

• A green dot indicates the tab was saved successfully. Once all of the tabs have green dots you can certify the case.

When you save your information, eVitals performs a validation check in the background. It highlights any errors in red or yellow depending on the type of information you enter. Validation messages display at the bottom of your screen. For additional information on the types of validation messages, please see the Job Aid (Link to job aid GCOM will provide.)

If your page has a red dot or yellow dot after saving, check for hard or soft errors that need to be addressed.

- A red highlighted field indicates a hard error that must be addressed. The page cannot be saved until the error(s) are corrected.

- A yellow highlighted field indicates a soft error that must be addressed. The page cannot be saved until the error(s) are corrected or overridden at the bottom of the page.

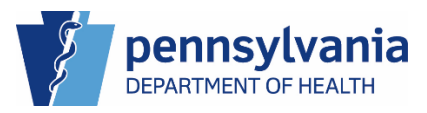

#### Methods for Locating Cases

In eVitals, you can locate a case several ways, depending on the information you have. You can use the Queue List or your Preferred Queues if you know the queue where the case is sitting, waiting to be worked. If you are searching for a death case based on decedent information or information in the case, use the Locate Case feature under the Life Events category.

#### Locate a Case

Use the Locate Case feature to search for an existing case using information from the case. You can enter as little or as much information as you have available. You can also search using the wildcard character, the **percent (%) sign**. The wildcard character allows for variations in your search. It searches for a partial value match in the absence of the entire value. You can use the % character at the beginning, middle, or end of the search to return as many results as possible.

#### Locating a Case

 Click the Navigation Menu button → Life Events → Death → Locate Case to display the Locate Case page.

| 1                |   |               |               |   |   |                |
|------------------|---|---------------|---------------|---|---|----------------|
| ■ All Categories |   |               | 🗐 Life Events |   | ۰ | Back           |
| Main             | > |               | < Back        | 7 |   | Locate Case    |
| Life Events      | > | $\rightarrow$ | Death         | > |   | Start New Case |
| Reports          | > |               |               |   |   |                |

2. Enter your search criteria into the related fields, then click the Search button.

|                                            |             | Welcome              | 0 0          |
|--------------------------------------------|-------------|----------------------|--------------|
| Department of Health                       |             | Jennifer             | Logo         |
|                                            |             | Regional Hospital of | Scranton 🗸 🗸 |
| Locate Death Case                          |             |                      | -            |
| First Name                                 | 2Last Name  |                      |              |
| Tina                                       | Tu%         |                      |              |
| Date of Death Start                        | Date of Dea | th End               |              |
|                                            | <b>(</b>    |                      | <b>*</b>     |
| Case ID                                    | ME Case Nu  | mber                 |              |
|                                            |             |                      |              |
| Date of Birth                              | Medical Red | ord Number           |              |
|                                            | <u> </u>    |                      |              |
| SSN                                        | Sex         |                      |              |
|                                            | Select one  |                      | ~            |
|                                            |             |                      |              |
| Gender Designation (if different than Sex) |             |                      |              |

Figure 19 - Locate Death Case Window

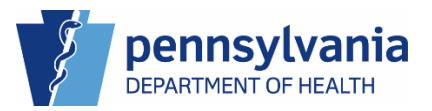

Your results display below the collapsed search bar. You can expand the Locate Death Case search criteria to search again using different parameters.

| Department of Health                                             | Welcome Ø 🌣 🌴                   |
|------------------------------------------------------------------|---------------------------------|
|                                                                  | Regional Hospital of Scranton v |
| Locate Death Case                                                | +                               |
|                                                                  | Clear Search                    |
| Course Desults                                                   |                                 |
| Show 20 v entries                                                | Filter                          |
| Case ID _ Decedent's Name                                        | n Status                        |
| 37719926 Tuna, Tina Feb 01, 2024 Female Jun 04, 1959 Unregistere | Q Preview                       |
| 37719318 Tuna, Tina Dec 26, 2023 Female Unregistere              | Q Preview                       |
| Showing 1 to 2 of 2 entries                                      | Previous 1 Next                 |
| Viewing Set 1 of 1                                               |                                 |
|                                                                  |                                 |
| Total Number of Records 2                                        |                                 |

Figure 20 - Search Results

You can organize multiple results using the Search Results features:

show 20 entries Search Entries: Displays the number of entries on your screen. The options are 20, 50, 100, or All.

Sort Arrows: At the end of certain column headers are arrows you can click to place your results in ascending or descending order.

**Filter**: Use the filter to further narrow down your results.

If you have multiple pages in your results, you can use the navigation buttons to also view the different pages in your search results.

**NOTE**: Abandoned and voided cases display in the results however they do not have an active case ID and their details are hidden due to being inactive.

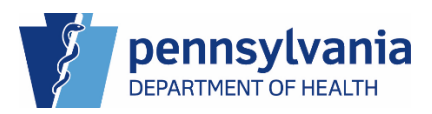

Filter:

Next

#### Previewing a Case

Use the **Q** Preview button to display a summary of the case. Review the information to determine if the case is the one you want to continue working on.

| Case Status:                              | Medical Pending  | Personal Pending    | Fact Of Death Pending | Uncertified | Unsigned | Unregistered |
|-------------------------------------------|------------------|---------------------|-----------------------|-------------|----------|--------------|
| Case ID 37719318                          | Date o           | f Death Dec 26, 202 | 23                    |             |          |              |
| Decedent's Name Tina Tu                   | una Place d      | of Death            |                       |             |          |              |
| Sex Female                                | City or          | Town of Death       |                       |             |          |              |
| Gender Designation (If dif<br>than Sex)   | ferent Medica    | al Record Number    |                       |             |          |              |
| Date of Birth                             | ME Ca            | se Number           |                       |             |          |              |
| Mother/Parent's Name Pr<br>First Marriage | Medica<br>ior to | al Certifier        |                       |             |          |              |
| Marital Status                            |                  |                     |                       |             |          |              |
| Spouse's Name                             |                  |                     |                       |             |          |              |
| Decedent's Residence                      |                  |                     |                       |             |          |              |
| Funeral Director                          |                  |                     |                       |             |          |              |
| Funeral Home                              |                  |                     |                       |             |          |              |
| Date Entered Dec 27, 202                  | 23               |                     |                       |             |          |              |
| Last Updated by Jennife                   | r,               |                     |                       |             |          |              |
| Jennifer                                  |                  |                     |                       |             |          |              |

Figure 21 - Case Summary

After reviewing the case summary, if it is the case you want to work with, click the <u>Case ID</u> or the <u>Decedent's Name</u> in the Search Results to open the case.

| 8 <u> </u>                                                                                                    |                                                                               |                                                                                         | We                                                             | lcome                         | 0                          |
|----------------------------------------------------------------------------------------------------|-------------------------------------------------------------------------------|-----------------------------------------------------------------------------------------|----------------------------------------------------------------|-------------------------------|----------------------------|
| Department of Health                                                                                                    |                                                                               |                                                                                         | Jennif                                                         | fer Pickles                   | L                          |
| -                                                                                                    |                                                                               |                                                                                         | Regi                                                           | ional Hospital of Sc          | ranton                     |
| Locate Death Case                                                                                                    |                                                                               |                                                                                         |                                                                |                               |                            |
|                                                                                                    |                                                                               |                                                                                         |                                                                | Clear                         | Search                     |
|                                                                                                    |                                                                               |                                                                                         |                                                                |                               |                            |
| Search Results                                                                                                    |                                                                               |                                                                                         |                                                                |                               |                            |
|                                                                                                    |                                                                               |                                                                                         |                                                                |                               |                            |
| Show 20 v entries                                                                                                    |                                                                               |                                                                                         | Filter:                                                        |                               |                            |
| Show 20 v entries Case ID v Decedent's Name                                                                                                    | Date of Death                                                                 | 💠 Sex 💠 Date of Birth                                                                   | Filter:                                                        |                               |                            |
| Show 20 v entries<br>Case ID v Decedent's Name<br>37719926 Tuna, Tina                                                                                 | Date of Death     Feb 01, 2024                                                | Sex<br>Date of Birth<br>Female Jun 04, 1959                                             | Filter:<br>Registration Status<br>Unregistered                 | ¢<br>Q P                      | Preview                    |
| Show 20 ventries<br>Case ID vecedent's Name<br>37719926 Tuna, Tina<br>37719318 Tuna, Tina                                                             | <ul> <li>Date of Death</li> <li>Feb 01, 2024</li> <li>Dec 26, 2023</li> </ul> | Sex     Date of Birth       Female     Jun 04, 1959                                     | Filter:  Registration Status Unregistered Unregistered         | ¢<br>۹ ۹                      | Preview<br>Preview         |
| Show 20 v entries<br>Case ID v Decedent's Name<br>37719926 Tuna, Tina<br>37719318 Tuna, Tina<br>Showing 1 to 2 of 2 entries                           | Date of Death           Feb 01, 2024           Dec 26, 2023                   | Sex     Date of Birth       Female     Jun 04, 1959                                     | Filter:  Registration Status Unregistered Unregistered         | ¢<br>Q P<br>Q P<br>Previous 1 | Preview<br>Preview<br>Next |
| Show 20 ventries<br>Case ID vecedent's Name<br>37719926 Tuna, Tina<br>37719318 Tuna, Tina<br>Showing 1 to 2 of 2 entries                              | Date of Death           Feb 01, 2024           Dec 26, 2023                   | Sex     Date of Birth       Female     Jun 04, 1959       Female     Female             | Filter:<br>Registration Status<br>Unregistered<br>Unregistered | Q P Q P Previous 1            | Preview<br>Preview<br>Next |
| Show 20 ventries<br>Case ID vectors Name<br>37719926 Tuna, Tina<br>37719318 Tuna, Tina<br>Showing 1 to 2 of 2 entries                                 | Date of Death     Feb 01, 2024     Dec 26, 2023                               | Sex     Date of Birth       Female     Jun 04, 1959       Female     Viewing Set 1 of 1 | Filter: Registration Status Unregistered Unregistered          | Q P<br>Q P<br>Previous        | Preview<br>Preview<br>Next |
| Show 20 rentries<br>Case ID recedent's Name<br>37719926 Tuna, Tina<br>37719318 Tuna, Tina<br>Showing 1 to 2 of 2 entries<br>Total Number of Records 2 | Date of Death     Feb 01, 2024     Dec 26, 2023                               | Sex     Date of Birth       Female     Jun 04, 1959       Female     Viewing Set 1 of 1 | Filter:<br>Registration Status<br>Unregistered<br>Unregistered | ¢<br>Q P<br>Q P<br>Previous 1 | Preview<br>Preview         |

Figure 22 – Case ID and Decedent's Name, Preview Case Button

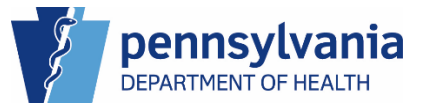

### 2. External-Death MF User

As a user with the *External Death Medical Facility (MF) User* role, you are able to perform the following functions:

- Start a new death case
- Search for, or claim an existing death case
- Refer cases/cancel requests to the ME/Coroner
- Transfer/Relinquish ownership of a case
- Assign a pronouncer to a case
- Work with Abandoning/Voiding cases
- Access case messages and comments
- Access a working copy of the case
- Access Documentary Evidence
- Initiate an Amendment
- Enter a medical certification request
- Initiate the Report of Maternal Death form
- Generate Bureau of Health Statistics and Registries reports

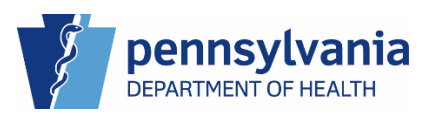

#### Create a New Death Case

eVitals provides you with a modernized, easy-to-use user interface for creating a death case. You can verify addresses and populate pronouncer or certifier information at the click of a button and verify information that needs to be corrected or can be overridden with highlighted fields.

#### Creating a New Death Case

Click the Navigation Menu button, then select → Life Events → Death → Start New Case.

|             |   | E | Life Events |   |               | < | Back           |
|-------------|---|---|-------------|---|---------------|---|----------------|
| Main        | > | < | k Back      |   |               |   | Locate Case    |
| Life Events | > | → | Death       | > | $\rightarrow$ |   | Start New Case |
| Reports     | > |   |             |   |               |   |                |

2. Enter the decedent's First Name, Date of Death, and select the Sex from the drop-down list, then click the Search button.

|   |   | ž.                   |            |             | Welcome<br>Jennifer Pickles         | Ø ✿ 希<br>Logout |
|---|---|----------------------|------------|-------------|-------------------------------------|-----------------|
|   |   |                      |            |             | Regional Hospital of Scra           | nton 🗸          |
| ≡ |   | Start New Death Case |            |             |                                     | -               |
|   |   | First Name*          |            | Middle Name |                                     |                 |
|   | 2 | Amanda               |            |             |                                     |                 |
|   |   | Last Name            |            | Suffix      |                                     |                 |
|   |   | Gherkin              |            | Select one  |                                     | ~               |
|   |   | Date of Death*       | Sex*       |             | Gender Designation (if different th | an Sex)         |
|   | 2 | Feb-13-2024          | 🗂 2 Female | * ~         | Select one                          | ~               |
|   |   |                      |            |             |                                     |                 |
|   |   |                      |            |             |                                     | 2               |
|   |   |                      |            |             | Clear                               | Search          |

#### Figure 23 - Start New Death Case

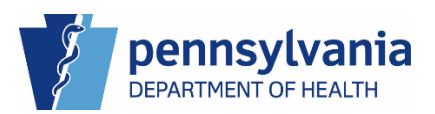

eVitals searches for potential and exact matches in the information. If no matches exist, click the Create New Case button to begin your case.
 If a potential match exists, please see <u>Potential Duplicate Case Match at Case Creation</u>.

If an exact match exists, please see Exact Duplicate Case Match at Case Creation.

|   |                                                                            | Welcome<br>Jennifer Hollister<br>Regional Hospital of Scranton | Logout   |
|---|----------------------------------------------------------------------------|----------------------------------------------------------------|----------|
| ≡ | Start New Death Case                                                       | 3<br>Search Create New C                                       | +<br>ase |
|   | Search Result There are no cases that match the criteria you have entered. |                                                                |          |

Figure 24 - No Matching Cases

#### Entering Personal Information

When you start a new case, the Personal Information section displays. As a medical facility user, you are able to enter the decedent's partial personal information:

- Decedent Name
- Place of Death

The funeral home is responsible for entering the remainder of the decedent's personal information.

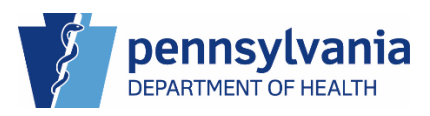

#### Entering the Decedent Information

1. On the Decedent tab, make any changes to the *Decedent's Name* section, then click the **Save** button to continue. The red dot changes to green if there are no errors.

|   |                               |                            |                 |                   |                           | Wel         | come                     | 0 4 4  |
|---|-------------------------------|----------------------------|-----------------|-------------------|---------------------------|-------------|--------------------------|--------|
|   | Department of Health          |                            |                 |                   |                           | Jennif      | er Pickles               | Logout |
|   | Y                             |                            |                 |                   |                           | Regio       | onal Hospital of Scranto | n ~    |
| ≡ | Death Registration            |                            |                 |                   | _                         |             | 1                        |        |
|   | Personal Information          |                            |                 |                   | <                         | Return to I | Results Save             |        |
|   | <ul> <li>Decedent</li> </ul>  | Case ID: 37853696          | Decedent Name   | e: Amanda Gherkin | Event Date: May-0         | 3-2024      |                          |        |
|   | Place of Death                |                            |                 |                   |                           |             |                          |        |
|   | Medical Information           | Case Status:               | Medical Pending | Personal Pending  | Fact Of Death Pending     | Uncertified | Unsigned Unregister      | ed     |
|   | Pronouncement                 |                            |                 |                   |                           |             |                          | -      |
|   | Cause of Death                | Decedent                   |                 |                   |                           |             |                          | _      |
|   | Other Factors                 |                            |                 |                   |                           |             |                          |        |
|   | Certifier                     | Decedent Name              |                 |                   |                           |             |                          |        |
|   | Other Links                   | First                      |                 | Middle            |                           |             |                          |        |
|   | Relinquish Case 1             | Amanda                     |                 |                   |                           |             |                          |        |
|   | Documentary Evidence          | Last                       |                 | Suffix            |                           |             |                          |        |
|   | Case Messages                 | Gherkin                    |                 | Select one        | ~                         |             |                          |        |
|   | Drop To Paper                 |                            |                 | L                 |                           |             |                          |        |
|   | Print Forms                   | Sex                        |                 | Gender Designatio | n (if different than Sex) |             |                          |        |
|   | Refer to Coroner/ME           | Female                     | × ~             | Select one        | ~                         |             |                          |        |
|   | Case Status History           |                            |                 |                   |                           |             |                          |        |
|   | Request to Abandon/Void       | Date of Birth              |                 |                   |                           |             |                          |        |
|   | Comments                      | Month                      |                 | Day               |                           | Vear        |                          |        |
|   | CDC Validation                |                            |                 | Duy .             |                           |             |                          |        |
|   | Registration Validations      | Select one                 | ~               | select one        | × .                       |             |                          |        |
|   | Transfer Ownership            | Are at Last Distadous Ora- |                 |                   |                           |             |                          |        |
|   | Medical Certification Request | Age at Last Birthday (Yea  | iis)*           |                   |                           |             |                          |        |
|   |                               |                            |                 |                   |                           |             |                          |        |
|   |                               |                            |                 |                   |                           |             |                          |        |

Figure 25 - Decedent page

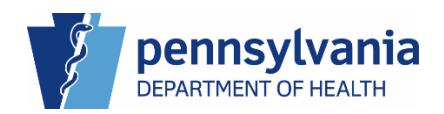

#### Entering the Place of Death

- 1. Click the Place of Death tab in the Navigation panel to display the Place of Death page.
- 2. Select the Type of Place of Death from the drop-down list. The Facility Name and Address populate based on the facility you are logged in under.
- 3. Click the Save button to continue. The red dot changes to green if there are no errors.

**NOTE**: Refer to the Job Aid *Type of Place of Death* regarding options available for your type of facility.

|                          |                                                | Weld                                                     | ome 🛛 🛚 🕫                |
|--------------------------|------------------------------------------------|----------------------------------------------------------|--------------------------|
| Department of Health     |                                                | Jennife                                                  | r Pickles Loo            |
| ¥                        |                                                | Region                                                   | nal Hospital of Scranton |
| Death Registration       |                                                |                                                          | 3                        |
| Personal Information     |                                                | < Return to R                                            | esults Save >            |
| Decedent                 | Case ID: 37853696 Decedent Name: A             | manda Gherkin Event Date: May-03-2024                    |                          |
| Place of Death           |                                                |                                                          |                          |
| Medical Information      | Case Status: Medical Pending Pe                | rsonal Pending   Fact Of Death Pending   Uncertified   U | Jnsigned Unregistered    |
| Pronouncement            |                                                |                                                          |                          |
| Cause of Death           | Place of Death                                 |                                                          |                          |
| Other Factors            | Type of Place of Death*                        |                                                          |                          |
| Certifier                | Hospital-Inpatient                             | <b>x</b> ~                                               |                          |
| Other Links              | Facility Name                                  |                                                          |                          |
| Relinquish Case          | Regional Hospital of Scranton                  |                                                          |                          |
| Documentary Evidence     | , <u> </u>                                     |                                                          |                          |
| Case Messages            | Address                                        |                                                          |                          |
| Drop To Paper            | Street Number and Name, Rural Route (No P.O. B | ox etc)* Apartment, Suite, Building, Floor, etc          |                          |
| Print Forms              |                                                |                                                          |                          |
| Refer to Coroner/ME      | 746 Jefferson Ave                              |                                                          |                          |
| Case Status History      | City or Town*                                  | State*                                                   |                          |
| Request to Abandon/Void  | Scranton                                       | PA                                                       |                          |
| Comments                 | Zip Code*                                      | Country*                                                 |                          |
| CDC Validation           | 18510-1624                                     | Linited States                                           |                          |
| Registration Validations | 10310-1024                                     | United States                                            | `                        |
|                          | County                                         |                                                          |                          |
| Transfer Ownership       |                                                |                                                          |                          |

Figure 26 - Place of Death page

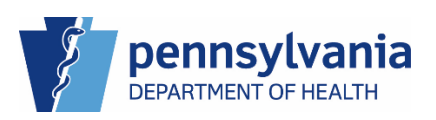

#### **Entering Pronouncer Information**

In the state of Pennsylvania, it is optional to enter the pronouncer's information in a death case. As a medical facility user, you are required to enter the date and time of death information in the case. If you choose to enter the Pronouncer's information, you can do so via the Pronouncer Look Up feature after you enter the Date Pronounced Dead.

you must enter all the pronouncer's fields to affirm pro. first enter the pro date of death. then you can look up the pro via the pro look up.

If you enter the Date Pronounced Dead, you need to assign a pronouncer to the case. The Pronouncer will need to log in to pronounce the case. If you are a Pronouncer, when you select the Date Pronounced Dead, your information automatically populates in the Pronouncer Name section.

#### Entering Pronouncement Information

- 1. Click the Pronouncement tab in the Navigation panel to display the Pronouncement page.
- 2. Select the Time of Death Modifier from the drop-down list.
- 3. Enter the Time of Death, then select the Time Format from the drop-down list.

| Department of Health               |                                   |                              | Welcome<br>Jennifer Pickles                 | € ¢<br>Log |
|------------------------------------|-----------------------------------|------------------------------|---------------------------------------------|------------|
|                                    |                                   |                              | Regional Hospital of S                      | cranton    |
| Death Registration                 |                                   |                              |                                             |            |
| Personal Information               |                                   |                              | Return to Results                           | Save >     |
| Decedent                           | Case ID: 37853696 Deced           | ent Name: Amanda Gherkin     | Event Date: May-03-2024                     |            |
| <ul> <li>Place of Death</li> </ul> | Barth Blaza Barland Harristal of  | O                            |                                             |            |
| Medical Information                | Death Place: Regional Hospital of | Scranton                     |                                             |            |
| Pronouncement                      | Case Status: Medical F            | Pending Personal Pending Fac | t Of Death Pending Uncertified Unsigned Unr | egistered  |
| Cause of Death                     |                                   |                              |                                             |            |
| <ul> <li>Other Factors</li> </ul>  | Pronouncement                     |                              |                                             |            |
| <ul> <li>Certifier</li> </ul>      |                                   |                              |                                             |            |
| Other Links                        | Date and Time of Death            |                              |                                             |            |
| Relinquish Case                    | Date of Death Modifier            |                              | Date of Death                               |            |
| Documentary Evidence               | Actual Date of Death              | × ~                          | May-03-2024                                 | <b></b>    |
| Case Messages                      | Time of Death Modifier*           | Time of Death                | Time Format                                 |            |
| Drop To Paper                      | 2 Actual Time of Death            | 12:00                        | 3 Military                                  |            |
| Print Forms                        | Actual Time of Death *            | 12.09                        | • Wintery                                   | - · ·      |
| Refer to Coroner/ME                |                                   |                              |                                             |            |
| Case Status History                | Pronouncer                        |                              |                                             |            |
| Request to Abandon/Void            | Date Pronounced Dead              |                              |                                             |            |
| Comments                           | Date Pronounced Dead              |                              |                                             |            |
| CDC Validation                     |                                   |                              |                                             |            |
| Registration Validations           |                                   |                              |                                             |            |
| Transfer Ownership                 | Pronouncer Name                   |                              |                                             |            |
| Medical Certification Request      | License Number                    |                              |                                             |            |
|                                    |                                   |                              | Q Look Up Pronouncer                        |            |

Figure 27 - Pronouncement page

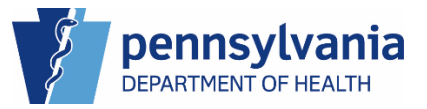

- 4. If you choose to enter the Pronouncer's information, enter a date for the Date Pronounced Dead.
- 5. Click the Look Up Pronouncer button to open the Look Up Pronouncer search window.

| Case Status History           | Pronoun    | icer                     |                        |                 |                            |               |          |          |
|-------------------------------|------------|--------------------------|------------------------|-----------------|----------------------------|---------------|----------|----------|
| Request to Abandon/Void       | Date Prono | ounced Dead              |                        |                 |                            |               |          |          |
| Comments                      | <b>4</b>   | 2024                     |                        |                 |                            |               |          |          |
| CDC Validation                | May-03-2   | 2024                     |                        |                 |                            |               |          |          |
| Registration Validations      | D          |                          |                        |                 |                            |               |          |          |
| Transfer Ownership            | Pronoun    | icer ivame               |                        |                 |                            |               |          |          |
| Medical Certification Request | License Nu | umber                    |                        |                 |                            | _             |          |          |
|                               | MD8675     | 309                      |                        | 5               | Q Look Up Pronound         | er 🍠 Clear    |          |          |
|                               | First      |                          | Middle                 |                 |                            | Last          |          |          |
|                               | Jennifer   |                          |                        |                 |                            | Pickles       |          |          |
|                               | Suffix     |                          |                        |                 | Title                      |               |          |          |
|                               | Select on  | ie                       |                        | ~               | MD                         |               |          | ~        |
|                               |            |                          |                        |                 |                            |               |          |          |
|                               |            |                          |                        |                 |                            |               |          |          |
|                               | Pronounce  | er Date Signed           |                        |                 |                            |               |          |          |
|                               |            |                          |                        | <b></b>         |                            |               |          |          |
|                               |            |                          |                        |                 |                            |               |          |          |
|                               | Rule ID    | Message                  |                        | Action          | Message                    |               | Override | Reason   |
|                               | DR8249     | Time of Death M<br>blank | odifier Cannot be left | Time o<br>blank | of Death Modifier Cannot I | pe left       |          |          |
|                               |            |                          |                        |                 |                            |               |          |          |
|                               |            |                          |                        |                 |                            |               |          | Show All |
|                               |            |                          |                        |                 |                            |               |          |          |
|                               |            |                          |                        |                 |                            |               |          |          |
|                               |            |                          |                        |                 | <                          | Return to Res | ults     | Save >   |

Figure 28 - Pronouncer Information

- 6. The last name is required to search for a pronouncer. Enter the pronouncer's last name, then click the **Search** button.
- 7. Verify the pronouncer you want to use in the results, then click the **Select** button to add their information into the case.

| Case Status H  | listory      | Pror       | nouncer                             |       |                |                   |
|----------------|--------------|------------|-------------------------------------|-------|----------------|-------------------|
| Request to Ab  | Look Up Pror | nouncer    |                                     |       |                | ×                 |
| Comments       |              |            |                                     |       |                |                   |
| CDC Validation | Last Name*   | Asada      | First Name                          |       | 7              | Search            |
| Registration V |              |            |                                     |       |                |                   |
| Transfer Owne  |              |            |                                     |       |                |                   |
| Medical Certif | Last Name    | First Name | Facility Name                       | Title | License Number |                   |
|                | Asada        | Carne      | Regional Hospital of Scranton       | MD    | MD867          | 8 Select          |
|                |              |            |                                     |       |                |                   |
|                |              |            |                                     |       |                |                   |
|                |              |            |                                     |       |                | Cancel            |
|                |              |            |                                     |       |                |                   |
|                |              |            |                                     |       |                |                   |
|                |              | Prop       | ouncer Date Signed                  |       |                |                   |
|                |              | FION       | ouncer Date Signed                  |       |                |                   |
|                |              |            |                                     |       |                |                   |
|                |              |            |                                     |       |                |                   |
|                |              | No         | validation error found on this page |       |                |                   |
|                |              |            |                                     |       |                |                   |
|                |              |            |                                     |       | _              |                   |
|                |              |            |                                     |       |                | Return to Results |

Figure 29 - Look Up Pronouncer

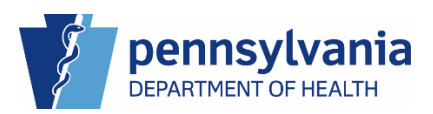

8. Your case populates with the pronouncer's information. Click the **Save** button to continue. The red dot changes to green if there are no errors.

An additional tab displays in the navigation panel: Pronounce. The pronouncer must log into eVitals and affirm the case.

|                                    |                           |                      |                   |                     | Welcome                  | 0           |
|------------------------------------|---------------------------|----------------------|-------------------|---------------------|--------------------------|-------------|
| Department of Health               |                           |                      |                   |                     | Jennifer Pickles         |             |
|                                    |                           |                      |                   |                     | Regional Hospital o      | fScranton   |
| Death Registration                 |                           |                      |                   |                     | 9                        |             |
| Personal Information               |                           |                      |                   | <                   | Return to Results        | Save        |
| Decedent                           | Case ID: 37853696         | Decedent Name        | e: Amanda Gherkin | Event Date: May     | y-03-2024                |             |
| <ul> <li>Place of Death</li> </ul> | Barth Blance Bartanal     |                      |                   |                     |                          |             |
| Medical Information                | Death Place: Regional     | Hospital of Scranton |                   |                     |                          |             |
| Pronouncement                      | Case Status:              | Medical Pending      | Personal Pending  | Fact Of Death Valid | Pronouncement Required U | Incertified |
| Cause of Death                     |                           | Unsigned Unreg       | istered           |                     |                          |             |
| Other Factors                      |                           |                      |                   |                     |                          |             |
| Certifier                          | Pronouncement             |                      |                   |                     |                          |             |
| Pronounce                          |                           |                      |                   |                     |                          |             |
| Other Links                        | Date and Time of De       | eath                 |                   |                     |                          |             |
| Relinguish Case                    | Date of Death Modifier    |                      |                   | Date of Death       |                          |             |
| Documentary Evidence               | Actual Date of Death      |                      | × ~               | May-03-2024         |                          | ć           |
| Case Messages                      | Time of Death Modifier    |                      | Time of Death     |                     | Time Format              |             |
| Drop To Paper                      | A stual Time of Death     |                      | 10:00             |                     | Additions                |             |
| Print Forms                        | Actual Time of Death      | * ~                  | 12:09             |                     | Military                 | * ~         |
| Refer to Coroner/ME                |                           |                      |                   |                     |                          |             |
| Case Status History                | Pronouncer                |                      |                   |                     |                          |             |
| Request to Abandon/Void            | Date Pronounced Dead      |                      |                   |                     |                          |             |
| Comments                           |                           |                      |                   |                     |                          |             |
| CDC Validation                     | May-03-2024               |                      |                   |                     |                          |             |
| Registration Validations           | Deserves Name             |                      |                   |                     |                          |             |
| Transfer Ownership                 | Pronouncer Name           |                      |                   |                     |                          |             |
| Medical Certification Request      | License Number            |                      |                   |                     |                          |             |
|                                    | MD867                     |                      |                   | Q Look Up Pron      | ouncer 🥭 Clear           |             |
|                                    | First                     |                      | Middle            |                     | Last                     |             |
|                                    | Carne                     |                      |                   |                     | Asada                    |             |
|                                    | Suffix                    |                      |                   | Title               |                          |             |
|                                    | Select one                |                      | ~                 | MD                  |                          | ~           |
|                                    | Select one                |                      |                   | MD                  |                          |             |
|                                    | Pronouncer Date Signed    |                      |                   |                     |                          |             |
|                                    |                           |                      | Ë                 |                     |                          |             |
|                                    | No validation error found | on this page         |                   |                     |                          | Show All    |
|                                    |                           |                      |                   |                     |                          |             |
|                                    |                           |                      |                   |                     | Detum to Deculto         | 0           |

Figure 30 - Pronouncement tab; Green Dot

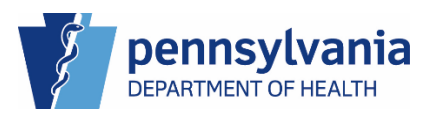

#### Entering the Cause of Death Information

The cause of death on a death certificate documents the factors that lead up to the decedent's death as well as the time interval between the onset of each condition and death. When a death happens, a certifier needs to determine the cause and accurately document the information. Follow the National Center for Health Statistics (NCHS) recommendations listed on the Cause of Death page when entering the events that lead to the decedent's death.

The Cause of Death page collects mortality data as a chain of events that directly caused the death. To ensure that the information you enter is accurate and uses acceptable National Center for Health Statistics terminology, eVitals validates the information you enter for the Cause of Death using the online service provided by the Center for Disease Control and Prevention (CDC).

Notes

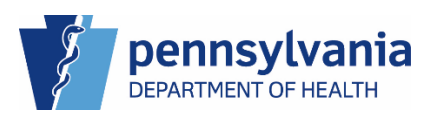

#### Entering the Cause of Death

- 1. Click the Cause of Death tab in the Navigation panel to display the Cause of Death page.
- Enter the required information for the leading cause of death in Line A and the Approximate Interval Onset to Death for Line A.
   If you enter a rare cause of death, you are required to complete the Rare Cause of Death form. See the Print Forms section for more details on the Rare Cause of Death form.
- 3. If available, enter relevant additional events that tie directly into the Immediate Cause of Death in Line B, Line C, and Line D and their corresponding Approximate Interval Onset to Death.
- 4. Enter any other conditions related to the decedent's death under Part II Other Significant Conditions.

|                                    | Welcome 🔮                                                                                                   |
|------------------------------------|----------------------------------------------------------------------------------------------------|
| Department of Health               | Jennifer Pickles                                                                                            |
|                                    | Regional Hospital of Scranton                                                                               |
| Death Registration                 |                                                                                                    |
|                                    | K Return to Results Save                                                                                    |
| Personal Information               |                                                                                                    |
| Decedent                           | Case ID: 37853696 Decedent Name: Amanda Gherkin Event Date: May-03-2024                                     |
| <ul> <li>Place of Death</li> </ul> | Neath Place: Deginnal Hognital of Scranton                                                                  |
| Medical Information                | beau rinee, regional rospital of octainton                                                                  |
| Pronouncement                      | Case Status: Medical Pending Personal Pending Fact Of Death Valid Pronouncement Required Uncertified        |
| Cause of Death                     | Unsigned Unregistered                                                                                       |
| Other Factors                      |                                                                                                    |
| Certifier                          | Cause of Death                                                                                              |
| Pronounce                          |                                                                                                    |
| Other Links                        | NCHS Recommendations for Entry of Cause of Death                                                            |
| Relinquish Case                    | Enter the chain of events — diseases or complications — that directly caused the death. DO NOT enter        |
| Documentary Evidence               | terminal events such as cardiac arrest, respiratory arrest or ventricular fibrillation without showing the  |
| Case Messages                      | etiology. DO NOT ABBREVIATE. Enter only one cause on a line. Add additional lines if necessary.             |
| Drop To Paper                      | Sequentially list conditions, if any, leading to the cause listed on Line A. Enter the UNDERLYING CAUSE     |
| Print Forms                        | (disease that initiated the events resulting in death) LAST.                                                |
| Refer to Coroner/ME                |                                                                                                    |
| Case Status History                |                                                                                                    |
| Request to Abandon/Void            | Part I                                                                                                    |
| Comments                           | Line A - Immediate Cause (Final Disease or Condition Resulting Line A - Approximate Interval Onset to Death |
| CDC Validation                     | 2 10 minutes                                                                                                |
| Registration Validations           | Asphyxiation due to vomitus                                                                                 |
| Transfer Ownership                 | 2                                                                                                    |
| Medical Certification Request      |                                                                                                    |
|                                    | Line P. Due te er As a Conseguence of                                                                       |
|                                    |                                                                                                    |
|                                    | 3                                                                                                    |
|                                    | 5                                                                                                    |
|                                    |                                                                                                    |
|                                    | Line C - Due to or As a Consequence of                                                                      |
|                                    |                                                                                                    |
|                                    |                                                                                                    |
|                                    |                                                                                                    |
|                                    |                                                                                                    |
|                                    | Line D - Due to or As a Consequence of Line D - Approximate Interval Onset to Death                         |
|                                    |                                                                                                    |
|                                    |                                                                                                    |
|                                    |                                                                                                    |
|                                    |                                                                                                    |
|                                    |                                                                                                    |
|                                    | Part II                                                                                                    |
|                                    | Other Significant Conditions                                                                                |
|                                    |                                                                                                    |
|                                    | Λ                                                                                                    |
|                                    |                                                                                                    |
|                                    |                                                                                                    |
|                                    | Validate 🗸                                                                                                  |
|                                    |                                                                                                    |
|                                    | No validation error found on this page Show All                                                             |
|                                    |                                                                                                    |
|                                    | Return to Besuite Save                                                                                      |
|                                    | Recurr to Results Save                                                                                      |

Figure 31 - Enter Cause of Death and Subsequent Causes

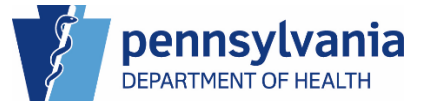

- 5. Click the **Validate** button to verify your entries. This validates your entries against NCHS guidelines.
- 6. Click the **Save** button to continue. The red dot changes to green if there are no errors.

|                                  |                                                                                                    | Welcome 🛛 🛽 🕸 🕯                                        |
|----------------------------------|----------------------------------------------------------------------------------------------------|--------------------------------------------------------|
| Department of Health             |                                                                                                    | Jennifer Pickles Logout                                |
| 9                                |                                                                                                    | Regional Hospital of Scranton 🗸                        |
| Death Registration               |                                                                                                    |                                                        |
| Personal Information             |                                                                                                    | Return to Results                                      |
| Decedent                         |                                                                                                    |                                                        |
| Place of Death                   | Case ID: 37853696 Decedent Name: Amanda Gherkin                                                                 | Event Date: May-03-2024                                |
| Madical Information              | Death Place: Regional Hospital of Scranton                                                                      |                                                        |
|                                  |                                                                                                    |                                                        |
| Pronouncement     Cause of Death | Case Status: Medical Pending Personal Pending                                                                   | Fact of Death Valid Pronouncement Required Uncertified |
| Other Factors                    | Unsigned Unregistered                                                                                           |                                                        |
| Certifier                        | Cause of Death                                                                                                  |                                                        |
| Pronounce                        | -                                                                                                    |                                                        |
| Other Links                      | NCHS Recommendations for Entry of Cause of Death                                                                |                                                        |
|                                  |                                                                                                    |                                                        |
| Relinquish Case                  | Enter the chain of events — diseases or complication<br>terminal events such as cardiac arrest, respiratory arr | is — that directly caused the death. DO NOT enter      |
| Case Messages                    | etiology. DO NOT ABBREVIATE. Enter only one cause of                                                            | on a line. Add additional lines if necessary.          |
| Drop To Paper                    |                                                                                                    |                                                        |
| Print Forms                      | Sequentially list conditions, if any, leading to the caus                                                       | se listed on Line A. Enter the UNDERLYING CAUSE        |
| Refer to Coroner/ME              | (disease that initiated the events resulting in death) L                                                        | ASI.                                                   |
| Case Status History              |                                                                                                    |                                                        |
| Request to Abandon/Void          | Part I                                                                                                    |                                                        |
| Comments                         | Line A - Immediate Cause (Final Disease or Condition Resulting                                                  | Line A - Approximate Interval Opset to Death           |
| CDC Validation                   | in Death)                                                                                                    | Line A - Approximate interval onset to beatin          |
| Registration Validations         | Asphyxiation due to vomitus                                                                                     | 10 minutes                                             |
| Transfer Ownership               |                                                                                                    |                                                        |
| Medical Certification Request    |                                                                                                    |                                                        |
| inculour ocranoutor request      |                                                                                                    |                                                        |
|                                  | Line B - Due to or As a Consequence of                                                                          | Line B - Approximate Interval Onset to Death           |
|                                  |                                                                                                    |                                                        |
|                                  |                                                                                                    |                                                        |
|                                  |                                                                                                    |                                                        |
|                                  | Line O. Durate on the o Companying of                                                                           | Line O., Annowingto Internal Operator Death            |
|                                  | Line C - Due to or As a Consequence of                                                                          | Line C - Approximate Interval Onset to Death           |
|                                  |                                                                                                    |                                                        |
|                                  |                                                                                                    |                                                        |
|                                  |                                                                                                    |                                                        |
|                                  | Line D - Due to or As a Consequence of                                                                          | Line D - Approximate Interval Onset to Death           |
|                                  |                                                                                                    |                                                        |
|                                  |                                                                                                    |                                                        |
|                                  |                                                                                                    |                                                        |
|                                  |                                                                                                    |                                                        |
|                                  |                                                                                                    |                                                        |
|                                  | Part II                                                                                                    |                                                        |
|                                  | Other Significant Conditions                                                                                    |                                                        |
|                                  |                                                                                                    |                                                        |
|                                  |                                                                                                    |                                                        |
|                                  |                                                                                                    |                                                        |
| _                                |                                                                                                    |                                                        |
| 5                                | Validate ✓                                                                                                    |                                                        |
|                                  |                                                                                                    |                                                        |
|                                  |                                                                                                    |                                                        |
|                                  | No validation error found on this page                                                                          | Show All                                               |
|                                  |                                                                                                    | 6                                                      |
|                                  |                                                                                                    |                                                        |
|                                  |                                                                                                    |                                                        |

Figure 32 - Validate Cause of Death

**NOTE**: If you enter a cause of death that triggers a validation message, check the <u>CDC Validation</u> page for additional information on the errors.

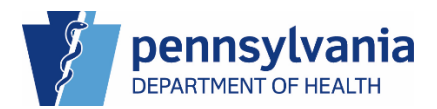

#### **Entering Other Factors**

The Other Factors tab allows you to document other factors that may have contributed to the decedent's death and to specify the decedent's pregnancy status if female, and if the Medical Examiner (ME) / Coroner is involved.

#### Specifying the decedent's pregnancy status

If you specify one of the following options for a female decedent's pregnancy status, you are prompted and required to complete the Report of Maternal Death form. See the section <u>Viewing the Report of Maternal Death</u> for information on completing this form.

The options that trigger the Report of Maternal Death form are:

- Pregnant at time of death
- Not pregnant, but pregnant within 42 days of death
- Not pregnant, but pregnant within 43 days to 1 year before death

**NOTE:** It is important that you complete the Report of Maternal Death form, upload it to the Documentary Evidence tab under Other Links, then save the Other Factors page otherwise you cannot certify the case.

#### **Entering Other Factors**

- 1. Click the Other Factors tab in the Navigation panel to display the Other Factors page.
- 2. Although not required, you can enter the decedent's Medical Record Number if it is available.
- 3. Select from the drop-down list if an autopsy was performed.
- 4. If you select Yes, then select from the drop-down list if the autopsy findings are available.

|   | Department of Health               | Welcome e a<br>Jennifer Pickles Logout                                                               |
|---|------------------------------------|----------------------------------------------------------------------------------------------------|
|   | <u>y</u>                           | Regional Hospital of Scranton 💦 🗸 🗸                                                                  |
| ≡ | Death Registration                 |                                                                                                    |
|   | Personal Information               | Keturn to Results Save                                                                               |
|   | Decedent                           | Case ID: 37853696 Decedent Name: Amanda Gherkin Event Date: May-03-2024                              |
|   | <ul> <li>Place of Death</li> </ul> | Partic Plana: Designal Licensited of Coventing                                                       |
|   | Medical Information                | Death Place: Regional Hospital of Scranton                                                           |
|   | Pronouncement                      | Case Status: Medical Pending Personal Pending Fact Of Death Valid Pronouncement Required Uncertified |
|   | <ul> <li>Cause of Death</li> </ul> | Unsigned Unregistered                                                                                |
| 1 | Other Factors                      |                                                                                                    |
|   | Certifier                          | Other Factors                                                                                        |
|   | Pronounce                          | Medical Record Number                                                                                |
|   | Other Links                        |                                                                                                    |
|   | Relinquish Case                    | Autopsy Performed* Autopsy Findings Available to Complete Cause of Death                             |
|   | Documentary Evidence               |                                                                                                    |
|   | Case Messages                      |                                                                                                    |
|   | Drop To Paper                      | Specify Pregnancy Status*                                                                            |
|   | Print Forms                        | Select one V                                                                                         |
|   | Refer to Coroner/ME                | Did Tobacco Use Contribute to Death?* Manner of Death*                                               |
|   | Case Status History                | Select one                                                                                           |
|   | Request to Abandon/Void            |                                                                                                    |
|   | Comments                           | Was Medical Examiner or Coroner contacted?*                                                          |
|   | CDC Validation                     | Select one V                                                                                         |
|   | Registration Validations           |                                                                                                    |

Figure 33 - Enter Other Factors

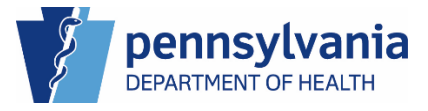

 Select a pregnancy status from the drop-down list. Depending on the option you select, you may need to complete the Report of Maternal Death form before the case can be certified. See the <u>Print Forms</u> section for more details on the Report of Maternal Death form.

For male decedents, this field defaults to Not Applicable.

- 6. Select an option from the drop-down list if tobacco use contributed to death.
- 7. The only option for Manner of Death is Natural. Any other causes of death are to be referred to the ME/Coroner for handling.
- 8. Select an option from the drop-down list if the Medical Examiner or Coroner were contacted.
- 9. Click the **Save** button to continue. The red dot changes to green if there are no errors.

|   | Department of Health               |                         |                                  | We                               | elcome 🛛 🖉 🌣                |
|---|------------------------------------|-------------------------|----------------------------------|----------------------------------|-----------------------------|
|   |                                    |                         |                                  | Reg                              | jional Hospital of Scranton |
| ≡ | Death Registration                 |                         |                                  |                                  | 9                           |
|   | Personal Information               |                         |                                  | < Return to                      | o Results Save >            |
|   | Decedent                           | Case ID: 37853696       | Decedent Name: Amanda Gherkin    | Event Date: May-03-2024          |                             |
|   | <ul> <li>Place of Death</li> </ul> | Baath Blassa Daalaaal   | User the Laf Connection          |                                  |                             |
|   | Medical Information                | Death Place: Regional   | Hospital of Scranton             |                                  |                             |
|   | Pronouncement                      | Case Status:            | Medical Pending Personal Pending | Fact Of Death Valid Pronounceme  | ent Required Uncertified    |
|   | Cause of Death                     |                         | Unsigned Unregistered            |                                  |                             |
|   | <ul> <li>Other Factors</li> </ul>  |                         |                                  |                                  |                             |
|   | Certifier                          | Other Factors           |                                  |                                  |                             |
|   | Pronounce                          | Medical Record Number   |                                  |                                  |                             |
|   | Other Links                        |                         |                                  |                                  |                             |
|   | Relinquish Case                    | Autopsy Performed       |                                  | Autopsy Findings Available to Co | mplete Cause of Death       |
|   | Documentary Evidence               | Ves                     | * U                              | Ves                              | * ~                         |
|   | Case Messages                      | 100                     |                                  | 105                              |                             |
|   | Drop To Paper                      | Specify Pregnancy Statu | s                                |                                  |                             |
|   | Print Forms                        | Not pregnant within one | year of death 🛛 🗶 🗸              |                                  |                             |
|   | Refer to Coroner/ME                | Did Tobacco Use Contrib | ute to Death? Manner of Death    |                                  |                             |
|   | Case Status History                | No                      | × v 7 Natural                    | * ~                              |                             |
|   | Request to Abandon/Void            |                         |                                  |                                  |                             |
|   | Comments                           | Was Medical Examiner o  | r Coroner contacted?             |                                  |                             |
|   | CDC Validation                     | No                      | <b>x</b> ~                       |                                  |                             |
|   | Registration Validations           |                         |                                  |                                  |                             |

Figure 34 - Enter Remaining Other Factors and Save

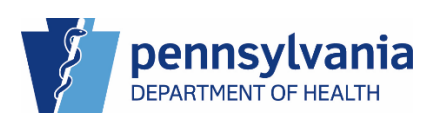
## Certify/Uncertify the Case

Once all of the tabs under Personal Information and Medical Information have green dots, the case is ready to certify. As an MF User in eVitals, you can only assign a Certifier to the case. The Certifier must log in to eVitals to certify the case.

## Assigning a Certifier

- 1. Click the Certifier tab in the Navigation panel to display the Certifier page.
- 2. Select the Certifier Type from the drop-down list.
- 3. Click the **Look Up Certifier** button to display the Look Up Certifier window.

|   |                                    |                        |                      |                   |                     | Welcome                | 00**       |
|---|------------------------------------|------------------------|----------------------|-------------------|---------------------|------------------------|------------|
|   | Department of Health               |                        |                      |                   |                     | Jennifer Pickles       | Logout     |
|   |                                    |                        |                      |                   |                     | Regional Hospital of   | Scranton 🗸 |
| ≡ | Death Registration                 |                        |                      |                   |                     |                        |            |
|   | Personal Information               |                        |                      |                   | <                   | Return to Queue        | Save       |
|   | Decedent                           | Case ID: 37720191      | Decedent Nam         | e: Amanda Gherkin | Event Date: Feb     | p-13-2024              |            |
|   | <ul> <li>Place of Death</li> </ul> | Death Diseas Dealer al |                      |                   |                     |                        |            |
|   | Medical Information                | Death Place: Regional  | Hospital of Scranton |                   |                     |                        |            |
| - | Pronouncement                      | Case Status:           | Medical Pending      | Personal Pending  | Fact Of Death Valid | Uncertified Pronounced | Unsigned   |
|   | <ul> <li>Cause of Death</li> </ul> |                        | Unregistered         |                   |                     |                        |            |
|   | <ul> <li>Other Factors</li> </ul>  |                        |                      |                   |                     |                        |            |
| 1 | Certifier                          | Certifier              |                      |                   |                     |                        |            |
|   | Pronounce                          | Certifier Type*        |                      |                   |                     |                        |            |
|   | Other Links                        | Certifying Physician   |                      | <b>x</b> ~        |                     |                        |            |
|   | Relinquish Case                    | -                      |                      |                   |                     |                        |            |
|   | Documentary Evidence               | Certifier Name         |                      |                   |                     |                        |            |
|   | Case Messages                      | License Number*        |                      |                   |                     |                        |            |
|   | Drop To Paper                      |                        |                      | 3                 | O Look Up Certifie  | er                     |            |
|   | Print Forms                        |                        |                      |                   | -                   | <b>_</b>               |            |
|   | Refer to Coroner/ME                | First*                 |                      | Middle            |                     | Last                   |            |
|   | Case Status History                |                        |                      |                   |                     |                        |            |
|   | Request to Abandon/Void            | Suffix                 |                      |                   | Title*              |                        |            |
|   | Comments                           | Select one             |                      | ~                 | Select one          |                        | ~          |
|   | CDC Validation                     | Outfin Others One "f   |                      |                   |                     |                        |            |
|   | Registration Validations           | Sumix Other Specify    |                      |                   |                     |                        |            |
|   | Transfer Ownership                 |                        |                      |                   |                     |                        |            |

Figure 35 - Identifying Certifier Type

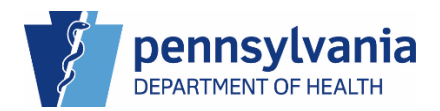

- 4. Enter the Certifier's last name, then click the **Search** button.
- 5. Click the **Select** button to add the Certifier to the case.

|   | Look Up Cer                | tifier     |                               |            |                    | ×        | e <b>0\$</b> * |
|---|----------------------------|------------|-------------------------------|------------|--------------------|----------|----------------|
|   | Departr<br>4<br>Last Name* | Hollaway   | First Name                    |            | 4                  | Search   | es Logout      |
| Ξ | Death Registratio          |            |                               |            |                    |          |                |
|   | Personal Informa Last Name | First Name | Facility Name                 | Title      | License Number     |          | Save >         |
|   | Decedent     Hollaway      | Кау        | Regional Hospital of Scranton | MD         | MD1978             | 5 Select |                |
|   | Place of Death             |            |                               |            |                    |          |                |
|   | Medical Information        |            |                               |            |                    |          |                |
|   | Pronouncemen               |            |                               |            |                    | Cancel   | d Uncertified  |
|   | Cause of Deat              |            |                               |            |                    |          |                |
|   | Other Factors              |            |                               |            |                    |          |                |
|   | Certifier                  | Certi      | ifier                         |            |                    |          | _              |
|   | Pronounce                  | Certi      | ifier Type*                   |            |                    |          |                |
|   | Other Links                | Cer        | rtifying Physician            | <b>x</b> ~ |                    |          |                |
|   | Relinquish Case            |            |                               |            |                    |          |                |
|   | Documentary Evidence       | Cer        | tifier Name                   |            |                    |          |                |
|   | Case Messages              | Licer      | nse Number*                   |            |                    |          |                |
|   | Drop To Paper              |            |                               |            | Q Look Up Certifie | er       |                |
|   | Print Forms                |            |                               |            |                    |          |                |
|   | Refer to Coroner/ME        | First      | *                             | Middle     |                    | Last     |                |
|   | Case Status History        |            |                               |            |                    |          |                |
|   | Request to Abandon/Void    | Suffi      | x                             |            | Title*             |          |                |
|   | Comments                   | Sel        | ect one                       |            | Selectione         |          |                |
|   | CDC Validation             |            |                               |            |                    |          |                |

Figure 36 - Identifying Certifier

6. Click the **Save** button to continue. The red dot changes to green if there are no errors.

|   |                                    |                       |                          |            |                     | Welcome                | 9 0 0               |
|---|------------------------------------|-----------------------|--------------------------|------------|---------------------|------------------------|---------------------|
|   | Department of Health               |                       |                          |            |                     | Jennifer Pickle        | s Logo              |
|   | Y                                  |                       |                          |            |                     | Regional Hospi         | tal of Scranton 🛛 🗸 |
| ≡ | Death Registration                 |                       |                          |            |                     |                        | 6                   |
|   | Personal Information               |                       |                          |            | <                   | Return to Results      | Save >              |
|   | Decedent                           | Case ID: 37853696     | Decedent Name: Amanda    | Gherkin    | Event Date: May-    | 03-2024                |                     |
|   | <ul> <li>Place of Death</li> </ul> | Barath Blassa Davisad | Users that a Constant    |            |                     |                        |                     |
|   | Medical Information                | Death Place: Regional | Hospital of Scranton     |            |                     |                        |                     |
|   | Pronouncement                      | Case Status:          | Medical Pending Personal | Pending    | Fact Of Death Valid | Pronouncement Required | Uncertified         |
|   | <ul> <li>Cause of Death</li> </ul> |                       | Unsigned Unregistered    |            |                     |                        |                     |
|   | Other Factors                      |                       |                          |            |                     |                        |                     |
|   | Certifier                          | Certifier             |                          |            |                     |                        |                     |
|   | Pronounce                          | Certifier Type*       |                          |            |                     |                        |                     |
|   | Other Links                        | Certifying Physician  |                          | <b>x</b> ~ |                     |                        |                     |
|   | Relinquish Case                    |                       |                          |            |                     |                        |                     |
|   | Documentary Evidence               | Certifier Name        |                          |            |                     |                        |                     |
|   | Case Messages                      | License Number*       |                          |            |                     |                        |                     |
|   | Drop To Paper                      | MD1978                |                          |            | O Look Up Certifie  | er 🖉 Clear             |                     |
|   | Print Forms                        |                       |                          |            |                     |                        |                     |
|   | Refer to Coroner/ME                | First*                | Middle                   |            |                     | Last                   |                     |
|   | Case Status History                | Кау                   |                          |            |                     | Hollaway               |                     |
|   | Request to Abandon/Void            | Suffix                |                          |            | Title*              |                        |                     |
|   | Comments                           | Select one            |                          | ~          | MD                  |                        | ~                   |
|   | CDC Validation                     |                       |                          |            |                     |                        |                     |

Figure 37 – Case Ready for Certification

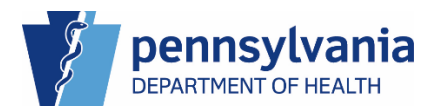

As an MF User your part in creating the case is complete. The case is now ready for certification as indicated by the case status *Certification Required* and the Certify tab displays in the navigation panel. The Certifier you assigned must log in and certify the case in order for it to continue through the registration process.

|   | C Department of Health             |                                       |                                 |                          | Welcome              | 0 ¢ #      |
|---|------------------------------------|---------------------------------------|---------------------------------|--------------------------|----------------------|------------|
|   |                                    |                                       |                                 |                          | Jennifer Pickles     | Logout     |
|   |                                    |                                       |                                 |                          | Regional Hospital of | Scranton 🗸 |
| ≡ | Death Registration                 |                                       |                                 |                          |                      |            |
|   | Personal Information               |                                       |                                 | <                        | Return to Results    | Save >     |
|   | <ul> <li>Decedent</li> </ul>       | Case ID: 37853696                     | Decedent Name: Amanda Gherkin   | Event Date: May-0        | 03-2024              |            |
|   | Place of Death                     | Barth Blaza Daviani                   | lun and a figuration            |                          |                      |            |
|   | Medical Information                | Deaul Place: Regional                 | nospital of Scrantofi           |                          |                      |            |
|   | Pronouncement                      | Case Status:                          | Medical Valid Personal Pending  | Fact Of Death Valid Pror | nouncement Required  |            |
|   | <ul> <li>Cause of Death</li> </ul> |                                       | Certification Required Unsigned | Unregistered             |                      |            |
|   | Other Factors                      | · · · · · · · · · · · · · · · · · · · |                                 |                          |                      |            |
|   | O Certifier                        | Certifier                             |                                 |                          |                      |            |
|   | Pronounce                          | Certifier Type                        |                                 |                          |                      |            |
|   | Certify                            | Oastifician Dhusialan                 |                                 |                          |                      |            |
|   | Other Links                        | Certifying Physician                  | * ~                             |                          |                      |            |
|   | Relinquish Case                    | Certifier Name                        |                                 |                          |                      |            |
|   | Documentary Evidence               | License Number                        |                                 |                          |                      |            |
|   | Case Messages                      | MD1978                                |                                 | O Look Up Certifier      | r 🖉 Clear            |            |
|   | Drop To Paper                      |                                       |                                 |                          |                      |            |
|   | Print Forms                        | First                                 | Middle                          |                          | Last                 |            |
|   | Refer to Coroner/ME                | Кау                                   |                                 |                          | Hollaway             |            |
|   | Case Status History                | Suffix                                |                                 | Title                    |                      |            |
|   | Request to Abandon/Void            | Select one                            | ~                               | MD                       |                      | ~          |
|   | Comments                           |                                       |                                 |                          |                      |            |
|   | CDC Validation                     |                                       |                                 |                          |                      |            |

Figure 38 - Case Status and Tabs updated

## NOTES

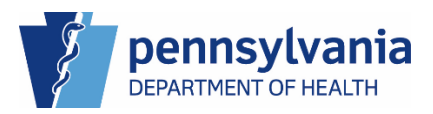

## Other Links

Under Other Links are tasks that as an MF User you can perform to help progress a case through to registration and after registration. Some tabs display only when the case is unregistered or registered.

| Other Links                   |
|-------------------------------|
| Relinquish Case               |
| Documentary Evidence          |
| Case Messages                 |
| Drop To Paper                 |
| Print Forms                   |
| Refer to Coroner/ME           |
| Case Status History           |
| Request to Abandon/Void       |
| Comments                      |
| CDC Validation                |
| Registration Validations      |
| Transfer Ownership            |
| Medical Certification Request |
|                               |

Figure 40 - Registered Death Case

Figure 39 - Unregistered Death Case

NOTES

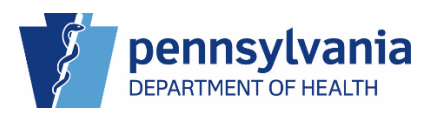

## Relinquish a Case

If you need to turn over a case to another facility for them to pick up and finish the certification process, you will need to relinquish the case using the Relinquish Case process. You can relinquish medical ownership on unregistered death cases. When you relinquish ownership, the case must have one of the following statuses:

- Unsigned
- Signature Required
- Uncertified
- Certification Required

When you relinquish medical ownership of a case, the medical information and Place of Death tab are reset and only the Decedent tab information remains. Another facility may claim medical ownership and proceed with completing the case.

## Relinquishing a Case

- 1. Click the Relinquish Case link under Other Links.
- 2. Enter your reason for relinquishing the case in the Relinquish Reason field.
- 3. Click the **Relinquish** button to continue.

|   | Department of Health               | Welcome •                                                                              |
|---|------------------------------------|----------------------------------------------------------------------------------------|
|   |                                    | Jenniter Pickles Logo                                                                  |
| _ |                                    | Regional Hospital of Scranton                                                          |
| = | Death Registration                 | Case ID: 37853696 Decedent Name: Amanda Gherkin Event Date: May-03-2024                |
|   | Personal Information               |                                                                                        |
|   |                                    | Case Status: Medical Valid Personal Pending Fact Of Death Valid Pronouncement Required |
|   | Decedent                           | Certification Required Unsigned Unregistered                                           |
|   | Place of Death                     |                                                                                        |
|   | Medical Information                | Relinquish Death Case                                                                  |
|   | Pronouncement                      | Relinquish Reason*                                                                     |
|   | <ul> <li>Cause of Death</li> </ul> | Enter reason for relinquiching the case                                                |
|   | <ul> <li>Other Factors</li> </ul>  | 2                                                                                      |
|   | Certifier                          |                                                                                        |
|   | Pronounce                          |                                                                                        |
|   | Certify                            |                                                                                        |
|   | Other Links                        | Max Length allowed is 200 characters                                                   |
| 1 | Relinquish Case                    | 3 Relinquish                                                                           |
|   | Documentary Evidence               |                                                                                        |
|   | Case Messages                      |                                                                                        |

Figure 41 - Relinquish Death Case

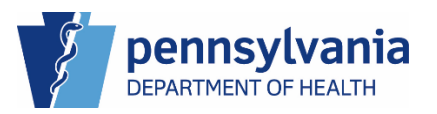

4. Click the **OK** button to relinquish the case.

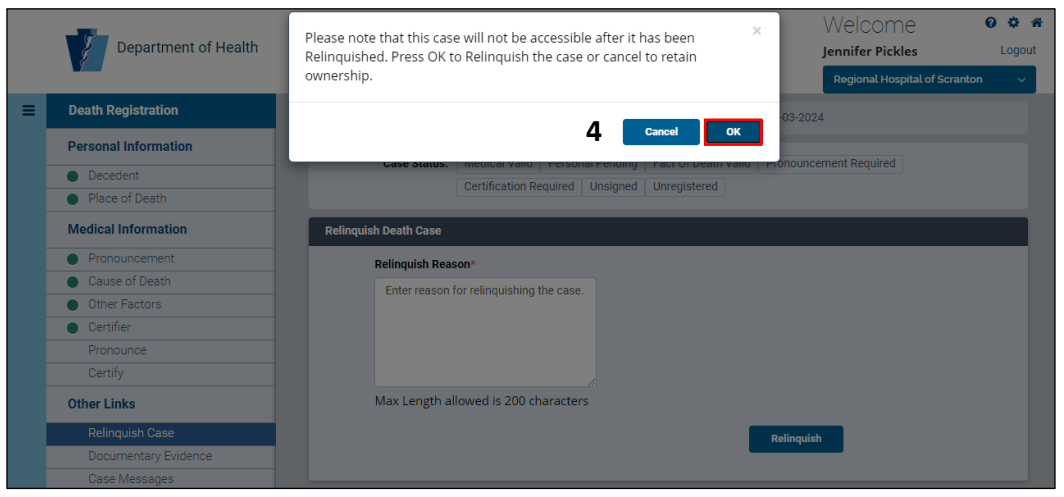

Figure 42 - Confirm Relinquish Death Case

If you relinquish the case, it no longer appears in your facility's queues, and you no longer have access to it.

### NOTES

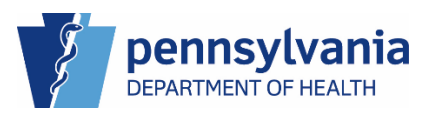

### Documentary Evidence

Use the Documentary Evidence page when you need to attach supporting documents to the case. Examples of when you may need to attach supporting documents are if an amendment requires proof of change, or the Rare Cause of Death or Report of Maternal Death forms are completed and need to be uploaded to the case.

Remember, if there is a physical document that you think can support your case through the registration process or even after it has been registered, upload it to the Documentary Evidence page.

**NOTE**: You will need to download and install DynamSoft software to be able to upload to Documentary Evidence.

*Amendment* as the Documentary Evidence type will only be available after the case is registered.

### Uploading Documentary Evidence

- 1. Click the Documentary Evidence link under Other Links.
- 2. Click the Add Documentary Evidence button.

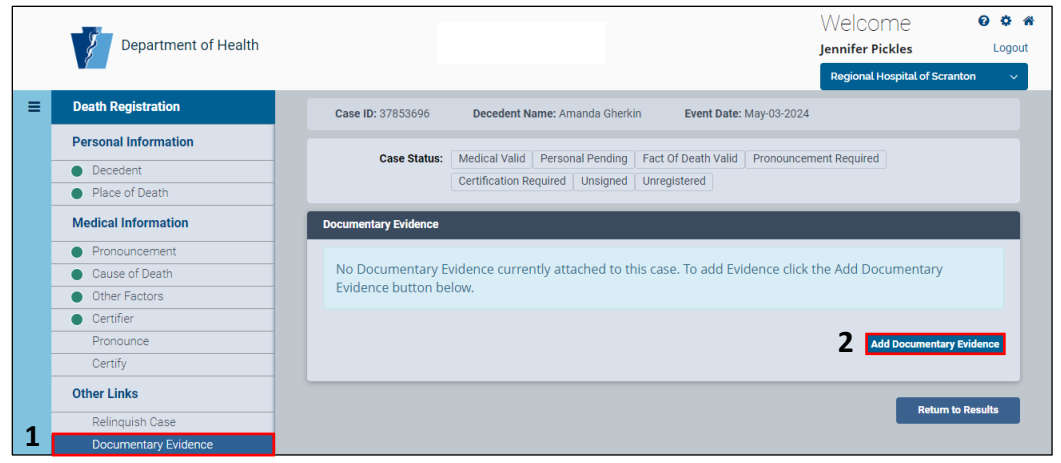

Figure 43 - Add Documentary Evidence

### NOTES

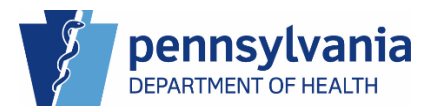

- 3. Select the Document Type from the drop-down list.
- 4. If you select Other, enter comments about the document you are uploading.
- 5. Click the **Browse and Upload** button when you are ready to upload the document.

| Document                                                                                                    |                                                                                                    | ×              |
|----------------------------------------------------------------------------------------------------|----------------------------------------------------------------------------------------------------|----------------|
| Case ID: 37853696<br>Event Date: May-03-2                                                                                     | Decedent Name: Amanda Gherkin<br>2024                                                                                                    | <u>6</u>       |
| Case Status:                                                                                                    | Medical Valid         Personal Pending         Fact Of Death Valid         Pronouncement Required         Certification Required         Unsigned           Unregistered </td <td><u>~</u></td>                                                                     | <u>~</u>       |
| Document Type* 3                                                                                                    |                                                                                                    | 1805           |
| Other                                                                                                    | × ~                                                                                                    |                |
| Comments* 4                                                                                                    | nt                                                                                                    | •              |
| campio franing docanto                                                                                                    | ις.                                                                                                    | Q              |
|                                                                                                    |                                                                                                    | <u>2</u>       |
| Max Length allowed is                                                                                                    | 200 characters                                                                                                    | <b>→</b>       |
| Issued By                                                                                                    | Issue Date                                                                                                    | X              |
|                                                                                                    |                                                                                                    |                |
| Reviewed By First                                                                                                    | Reviewed By Last                                                                                                    |                |
| Browse and Upload                                                                                                    | Save                                                                                                    |                |
| 5<br>Tips for Scanning au<br>It's recommended<br>Color moo<br>Resolution<br>File size is limit<br>Supported File<br>Note: Use | nd Uploading Documents<br>led to use the Scan New option instead of Browse and Upload<br>scanning settings:<br>de: Grayscale<br>n (DPI): 200<br>ed to 1 MB<br>types for upload: JPG, .GIF, .TIF, .PNG, .BMP and .PDF<br>TIF format when uploading multi-page image. |                |
|                                                                                                    | Viewin                                                                                                    | g Page: 1 of 1 |

Figure 44 - Upload Documentary Evidence

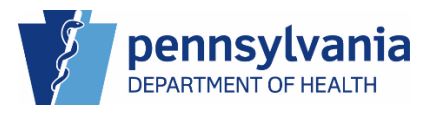

6. Locate the document you want to upload, then click the **Open** button.

| Document                                                                                          |                                                                                                    | × <sup>#</sup> |
|---------------------------------------------------------------------------------------------------|----------------------------------------------------------------------------------------------------|----------------|
| Case ID: 37853696<br>Event Date: May-03-2024                                                      | Decedent Name: Amanda Gherkin                                                                                                    | <u>6</u>       |
| Case Status: Medical Valid Per                                                                    | sonal Pending   Fact Of Death Valid   Pronouncement Required   Certification Required   Unsigned                                                    |                |
| Unregistered                                                                                      | Open ×                                                                                                    | 2              |
| Document Type*                                                                                    | $\leftarrow \rightarrow \checkmark \uparrow$ $\blacksquare \rightarrow$ DHF $\rightarrow$ Desktop $\checkmark$ $\bigcirc$ $\bigcirc$ Search Desktop | 180            |
| Other 6                                                                                           | Organize - New folder 📃 🗉 🐨 🔟 😗                                                                                                    |                |
| Comments*                                                                                         | ✓ ■ DHFPBHSHW57( Unk01                                                                                                    |                |
|                                                                                                   | > 🛅 Desktop                                                                                                    |                |
|                                                                                                   | >  Documents  Storyline                                                                                                    | 2              |
|                                                                                                   | > Upownloads                                                                                                    | ~<br>~         |
| May Length allowed in 200 sharesters                                                              | V Music     Iraining Bits     Pictures     Pictures     Pictures                                                                                    |                |
| Issued By                                                                                         | Videos     Facility Admin Letter.pdf                                                                                                    | X              |
|                                                                                                   | > 👪 Windows (C:)                                                                                                    |                |
| Reviewed By First                                                                                 | File name: Documentary Evidence Example.pdf V Supported files (".bmp;".jpg:".jj V                                                                   |                |
|                                                                                                   | 6 Open Cancel                                                                                                    |                |
| Browse and Upload Save                                                                            | ۳.<br>۲                                                                                                    |                |
|                                                                                                   |                                                                                                    |                |
| <ul> <li>Tips for Scanning and Uploading Doc</li> <li>It's recommended to use the Scan</li> </ul> | uments<br>New option instead of Browse and Upload                                                                                                   |                |
| Recommended scanning settings:                                                                    | ,                                                                                                    |                |
| <ul> <li>Resolution (DPI): 200</li> </ul>                                                         |                                                                                                    |                |

Figure 45 - Locate Document to Upload

The document you uploaded displays on the Documentary Evidence page list.

| Department of Licelth                    |                              |                     |                |                 |                  | Welco                | ome                | 0          |
|------------------------------------------|------------------------------|---------------------|----------------|-----------------|------------------|----------------------|--------------------|------------|
| 2 Department of Health                   |                              |                     |                |                 |                  | Jennifer             | Pickles            |            |
|                                          |                              |                     |                |                 |                  | Regiona              | l Hospital of Scra | anton      |
| Death Registration                       | Case ID: 37801040            | Decedent Name       | : Tina Gherkin | is Event D      | ate: Apr-09-2024 |                      |                    |            |
| Personal Information                     |                              |                     |                |                 |                  |                      |                    |            |
| Decedent                                 | Case Status:                 | DE - Report of Mate | rnal Death     | Medical Pending | Personal Valid   | Fact Of Death Valid  | Uncertified        |            |
| Place of Death                           |                              | Signaturé Required  | Unregister     | ea              |                  |                      |                    |            |
| Medical Information                      | Documentary Evidence         |                     |                |                 |                  |                      |                    |            |
| Pronouncement                            | Desument Type                | Commonte            | Iccued Ry      | Date locued     | Poviowod Pu      | Undated Date         |                    |            |
| <ul> <li>Cause of Death</li> </ul>       | Document type                | comments            | issued by      | Date Issueu     | Reviewed by      | opuated Date         |                    |            |
| <ul> <li>Other Factors</li> </ul>        | DE- Report of Maternal Death | 1                   |                |                 |                  | 4/9/2024 12:28:15 PM | View               |            |
| Certifier                                |                              |                     |                |                 |                  |                      |                    |            |
| Other Links                              |                              |                     |                |                 |                  |                      | Add Documentar     | y Evidence |
| Relinquish Case                          |                              |                     |                |                 |                  |                      |                    |            |
| <ul> <li>Documentary Evidence</li> </ul> |                              |                     |                |                 |                  |                      | _                  |            |
| Case Messages                            |                              |                     |                |                 |                  |                      | Return             | to Results |
| Drop To Paper                            |                              |                     |                |                 |                  |                      |                    |            |
| Print Forms                              |                              |                     |                |                 |                  |                      |                    |            |

Figure 46 - Uploaded Document

## Deleting a document

In the event you need to delete a document from the Documentary Evidence page, reach out to the Help Desk for assistance.

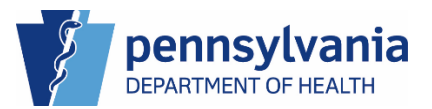

### Case Messages

Use Case Messages when you want to communicate directly with other users in your facility, with the Death Registry Unit, or the Funeral Home who is handling the disposition. You can send Case Messages to an individual based on their job role or you can send it to all eVitals users within a facility.

You can send Case Messages to users based on Recipient Type:

- **Functional Entity** Use to communicate with the Death Registry Unit or the Funeral Home.
- Role Use to communicate with other users within your facility.

### Sending Case Messages by the Functional Entity Type

- 1. Click the Case Messages link under Other Links.
- 2. Click the **New Message** button to open the Send Message window.

| Department of Health                     |          |                  |                        |                                     | Wel<br>Jennif | COME<br>er Pickles | 0 🌣<br>Log      |
|------------------------------------------|----------|------------------|------------------------|-------------------------------------|---------------|--------------------|-----------------|
|                                          |          |                  |                        |                                     | Regi          | onal Hospital of   | Scranton        |
| Death Registration                       | Case ID  | : 37853696 E     | Decedent Name: Aman    | da Gherkin Event Date: May-03-2     | 024           |                    |                 |
| Personal Information                     |          |                  |                        |                                     |               |                    |                 |
| Decedent                                 |          | Case Status: Med | dical Valid Personal I | Pending Fact Of Death Valid Pronour | ncement Req   | uired              |                 |
| <ul> <li>Place of Death</li> </ul>       |          | Cen              | tification Required 0  | nsigned Unregistered DE-Miscellane  | ous           |                    |                 |
| Medical Information                      | Messages | 3                |                        |                                     |               |                    |                 |
| Pronouncement                            |          |                  |                        |                                     | Cont          |                    |                 |
| <ul> <li>Cause of Death</li> </ul>       | Sender   | Facility         | Subject                | Body                                | Date          | Attachments        | Recipient       |
| <ul> <li>Other Factors</li> </ul>        | Jennifer | Jesse H Geigle   | Claiming Personal      | The Jesse H Geigle Funeral Home is  | May 14        |                    | View            |
| <ul> <li>Certifier</li> </ul>            | Pickles  | Funeral Home Inc | ie Inc Ownership       | handling the Personal Information.  | 2024          |                    | Recipient       |
| Pronounce                                |          |                  |                        |                                     |               |                    |                 |
| Certify                                  |          |                  |                        |                                     |               |                    | New Message     |
| Other Links                              |          |                  |                        |                                     |               | _                  | -               |
| Relinquish Case                          |          |                  |                        |                                     | _             |                    | 2               |
| <ul> <li>Documentary Evidence</li> </ul> |          |                  |                        |                                     |               | Re                 | turn to Results |
| ⊘ Case Messages                          | 1        |                  |                        |                                     |               |                    |                 |

Figure 47 - Case Messages

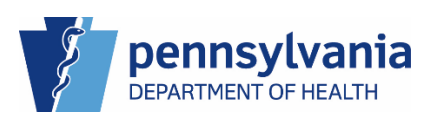

- 3. Select Functional Entity from the required Recipient Type drop-down list.
- 4. Select the Functional Entity from the drop-down: the Death Registry Unit or the Funeral Home if they own the Personal Information on the case.

|   |   | Send Message                                        | logout            |
|---|---|-----------------------------------------------------|-------------------|
|   |   | Add Recipient                                       | ranton            |
|   |   | Recipient Type* Functional Entity × ✓               |                   |
| 3 |   | Select Entity                                       |                   |
|   |   | Select one                                          |                   |
|   |   | Death Registry Unit Jesse H Geigle Funeral Home Inc |                   |
| Δ |   | Message*                                            | Recipient         |
| - | • |                                                     | View<br>Recipient |
|   |   | Send                                                | Message           |
|   |   | Auditoutivalia                                      |                   |

Figure 48 – Send Message by Type – Functional Entity

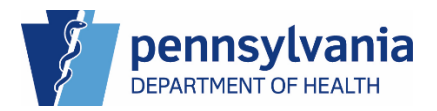

5. Select the Role of the recipient from the Role drop-down list.

|   |         | s   | end Message 🛛 🗙                 | 004            |
|---|---------|-----|---------------------------------|----------------|
|   | ş       |     |                                 | Logout         |
| = | Dea     |     | Add Recipient                   | cranton/       |
|   | Per     |     | Recipient Type*                 |                |
|   | Info    |     | Functional Entity × ~           |                |
|   | •       |     | Select Entity                   |                |
|   | Ma      |     | Functional Entity*              |                |
|   | Info    |     | Select one                      |                |
|   | •       |     | ٩                               |                |
|   | •       | 5   | Jesse H Geigle Funeral Home Inc |                |
|   | •       | -   |                                 |                |
|   | Oth     |     | Message*                        | ecipient       |
|   |         |     |                                 | ew<br>ecipient |
|   | ۲       |     |                                 |                |
|   | $\odot$ |     |                                 |                |
|   |         |     | li li                           |                |
|   |         |     |                                 |                |
|   |         |     | Send                            |                |
|   |         |     |                                 | essage         |
|   |         | AUG |                                 |                |

Figure 49 – Select Job Role

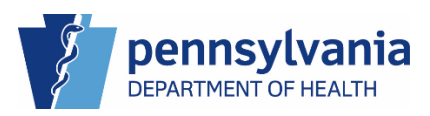

6. Select the User's name from the User drop-down list, then click the **Add Selected** button to add the user as the recipient of the message.

|   | Department of Health                     | Send Message                    | Welcome • * |                             |                                 |
|---|------------------------------------------|---------------------------------|-------------|-----------------------------|---------------------------------|
| _ | Death Decisteration                      | Add Recipient                   |             | _                           | Regional Hospital of Scranton V |
| = | Death Registration                       | Desiniant Tume*                 |             |                             | -03-2024                        |
|   | Personal Information                     | Recipient Type                  |             |                             | nouncoment Dequired             |
|   | Decedent                                 | Functional Entity               |             | * ~                         |                                 |
|   | Place of Death                           | Select Entity                   |             |                             | nancous                         |
|   | Medical Information                      | Functional Entity*              |             |                             |                                 |
|   | Pronouncement                            | Jesse H Geigle Funeral Home Inc | ж 🗸         |                             |                                 |
|   | Cause of Death                           | Select Role                     |             |                             | Date Attachments Recipient      |
|   | Other Factors                            | Role*                           |             |                             |                                 |
|   | Certifier                                | FH Director                     | <b>x</b> ~  |                             | New Message                     |
|   | Other Links                              | Select User                     |             |                             |                                 |
|   | Relinquish Case                          | User                            | 6           | :                           |                                 |
|   | <ul> <li>Documentary Evidence</li> </ul> | Select one                      |             | Add Selected                | Return to Results               |
|   | Case Messages                            |                                 | Q           | (Click Add Selected Button) |                                 |
|   | Drop To Paper                            | B. Issac                        |             |                             |                                 |
|   | Print Forms                              | 6 H, Kristen                    |             |                             |                                 |
|   | Refer to Coroner/ME                      | J, Swathi                       |             |                             |                                 |
|   | Case Status History                      | J, Richard                      |             |                             |                                 |
|   | Request to Abandon/Void                  | M, Monique                      |             |                             |                                 |
|   | Comments                                 | B Amy                           |             |                             |                                 |
|   | CDC Validation                           | R, Christiana                   |             |                             |                                 |
|   | Registration Validations                 | S, Elizabeth                    | -           |                             |                                 |
|   | Transfer Ownership                       |                                 |             |                             |                                 |
|   | Medical Certification Request            |                                 |             |                             |                                 |
|   |                                          |                                 |             |                             |                                 |
|   |                                          |                                 |             | Send                        |                                 |
|   |                                          |                                 |             |                             |                                 |
|   |                                          |                                 |             |                             |                                 |
|   |                                          |                                 |             |                             |                                 |

Figure 50 - Select User's Name to Add

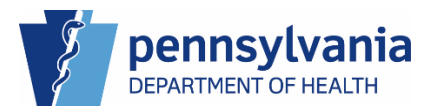

- Enter the required Subject and Message.
   Repeat this process to add additional recipients.
- 8. Click the **Send** button to deliver the message.

| Department of Health     E     Death Registration     Personal Information     Decedent     Place of Death     Medical Information     Place of Death     Medical Information     Pronouncement     Usese H Geigle Funeral Home Inc     Functional Entity     Type     User Name     Usese H Geigle Funeral Home Inc     Functional Entity     Usese H Geigle Funeral Home Inc     Functional Entity     Usese H Geigle Funeral Home Inc     Subject*     New Message                                                                                                    | <b>m</b> |
|----------------------------------------------------------------------------------------------------|----------|
| Add Recipient     Personal Information   Decedent   Place of Death   Medical Information   Pronouncement   Cause of Death   Pronouncement   Cause of Death   Other Factors   Subject*     New Message                                                                                                    | out      |
| Death Registration       Add Recipient       03-2024         Personal Information       Select one       Image: Comparison of the comparison of the compa | ~        |
| Personal Information       Recipient Type         Decedent       Select one         Place of Death       Recipient         Medical Information       Functional Entity       Type         Pronouncement       Jesse H Geigle Funeral Home Inc       FH Director         Cause of Death       Jesse H Geigle Funeral Home Inc       FH Director         Subject*       Sent         Subject*       New Message                                                                                                    |          |
| Objected nt       Select one       mouncement Required         Object       Functional Entity       Type       User Name         Decodent       Jesse H Geigle Funeral Home Inc       FH Director       Holloway, Kristen       Sent         Decodent       Jesse H Geigle Funeral Home Inc       FH Director       Holloway, Kristen       Sent         Other Factors       Subject*       New Message                                                                                                    |          |
| Place of Death     Recipient       Medical Information     Functional Entity     Type     User Name       Pronouncement     Jesse H Geigle Funeral Home Inc     FH Director     Holloway, Kristen       Other Factors     Subject*     New Message                                                                                                    |          |
| Medical Information     Functional Entity     Type     User Name          • Pronouncement      Jesse H Geigle Funeral Home Inc     FH Director     Holloway, Kristen     X          • Cause of Death         • Subject*      Sent       Date     Attachments          • Certifier         • Subject*      New Message                                                                                                    |          |
| Pronouncement       Jesse H Geigle Funeral Home Inc       FH Director       Holloway, Kristen       Sent         Other Factors       Subject*       Sent       Date       Attachments       Recipient         Ocertifier       Subject*       New Message       New Message       New Message                                                                                                    |          |
| Cause of Death     Other Factors     Certifier     Certifier                                                                                                    |          |
| Other Factors     Subject*     Certifier     New Message                                                                                                    |          |
| Certifier Subject* New Message                                                                                                    |          |
| 7 Enter Subject of Message                                                                                                    |          |
| Other Links                                                                                                    |          |
| Relinquish Case Message*                                                                                                    |          |
| C Documentary Evidence 7 Enter your message. Return to Results                                                                                                    |          |
| ⊘ Case Messages                                                                                                    |          |
| Drop To Paper                                                                                                    |          |
| Print Forms                                                                                                    |          |
| Refer to Coroner/ME                                                                                                    |          |
| Case Status History                                                                                                    |          |
| Request to Abandon/Void Send                                                                                                    |          |
| Comments                                                                                                    |          |
| CDC Validation                                                                                                    |          |

Figure 51 – Enter Subject and Message

**NOTE**: If you would like to change the recipient, click the red **X** to remove the recipient, then repeat Step 05 to add a new recipient.

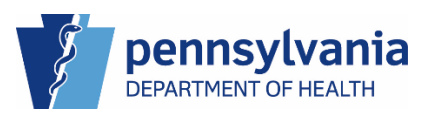

9. A window displays confirming that your message was sent. Click the **OK** button to continue.

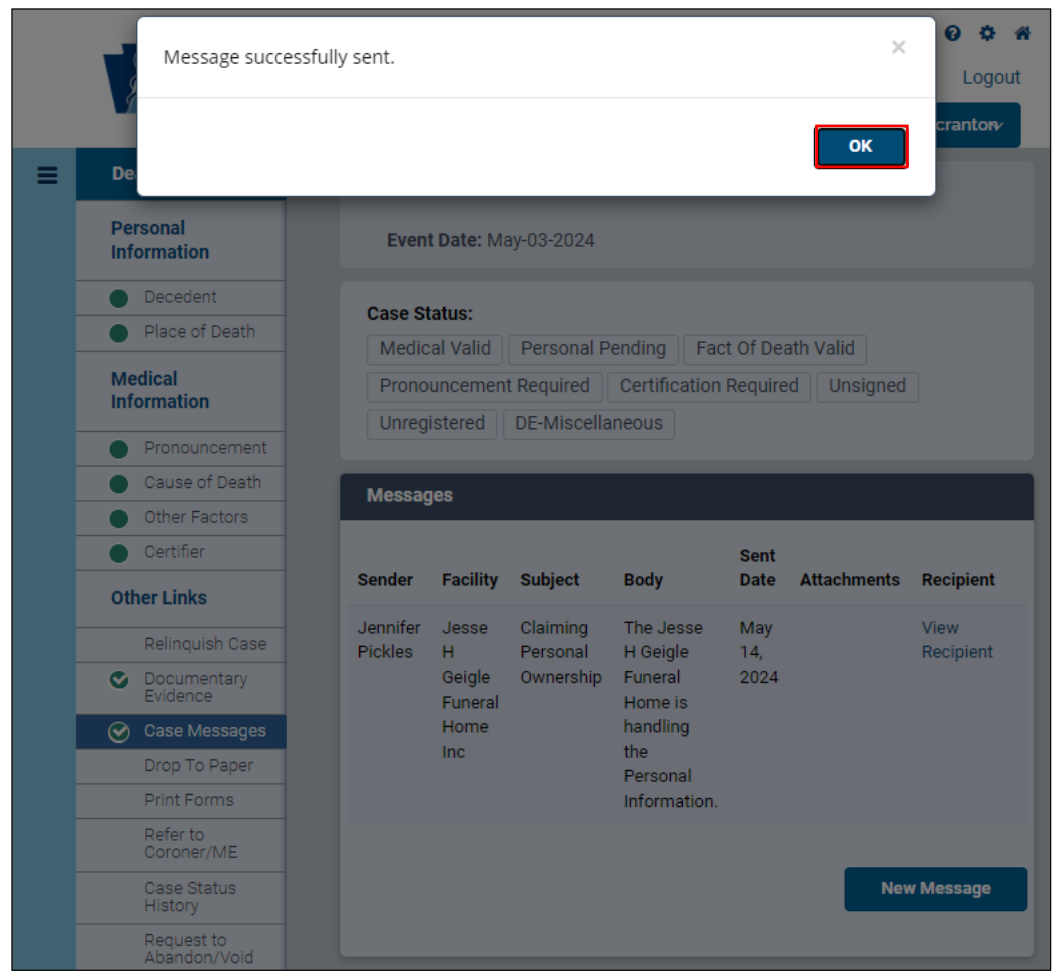

Figure 52 - Confirmation Window

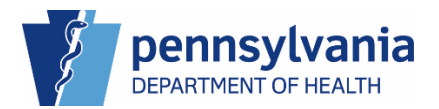

Your message displays on the Messages page along with messages from any other users.

|   | Department of Health |          |                 |                                  |                                                                 | Welcome<br>Jennifer Pickles | 😧 🌣<br>Logo     |  |
|---|----------------------|----------|-----------------|----------------------------------|-----------------------------------------------------------------|-----------------------------|-----------------|--|
|   | 9                    |          |                 |                                  |                                                                 | Regional Hospital           | of Scranton 🗸 🗸 |  |
| ≡ | Death Registration   | Case I   | D: 37853696     | Decedent Name:                   | Amanda Gherkin Event I                                          | Date: May-03-2024           |                 |  |
|   | Personal Information |          |                 |                                  |                                                                 |                             |                 |  |
|   | Decedent             |          | Case Status:    | Medical Valid Pers               | Personal Pending   Fact of Death Valid   Pronouncement Required |                             |                 |  |
|   | Place of Death       |          |                 | Certification Require            | d Unsigned Unregistered                                         | DE-Miscellaneous            |                 |  |
|   | Medical Information  | Message  | 95              |                                  |                                                                 |                             |                 |  |
|   | Pronouncement        |          |                 |                                  |                                                                 | Cont                        |                 |  |
|   | Cause of Death       | Sender   | Facility        | Subject                          | Body                                                            | Date Attachments            | Recipient       |  |
|   | Other Factors        | Jennifer | Jesse H Geirile | e Claiming Personal<br>Ownership | The Jesse H Geigle Funeral                                      | May 14                      | View            |  |
|   | Certifier            | Pickles  | Funeral Home    |                                  | Home is handling the Personal                                   | 2024                        | Recipient       |  |
|   | Other Links          |          | Inc             |                                  | Information.                                                    |                             |                 |  |
|   |                      | Jennifer | Regional        | Enter the Subject                | Enter your message.                                             | May 15,                     | View 💼          |  |
|   | Relinquish Case      | PICKIES  | Scranton        | of your Message                  |                                                                 | 2024                        | Recipient       |  |
|   | Documentary Evidence |          |                 |                                  |                                                                 |                             |                 |  |
|   | ⊘ Case Messages      |          |                 |                                  |                                                                 | _                           |                 |  |
|   | Drop To Paper        |          |                 |                                  |                                                                 |                             | New Message     |  |
|   | Print Forms          |          |                 |                                  |                                                                 | _                           |                 |  |
|   |                      |          |                 |                                  |                                                                 |                             |                 |  |

Your message displays in the Case Messages list. Click the View Recipient link to view the recipient of messages in the list.

Figure 53 – Case Messages List

NOTES

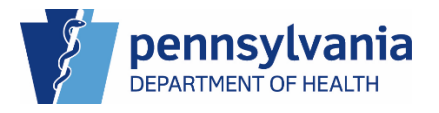

### Sending Case Messages by the Role Type

- 1. Click the Case Messages link under Other Links.
- 2. Click the **New Message** button to open the Send Message window.

|   |                                    |   |                            |         |                |                    |                                             | Weld<br>Jennife<br>Regio           | COME<br>er Pickles<br>nal Hospital of | ?<br>Scranton | ¢<br>Logo | at |
|---|------------------------------------|---|----------------------------|---------|----------------|--------------------|---------------------------------------------|------------------------------------|---------------------------------------|---------------|-----------|----|
| ≡ | Death Registration                 |   | Case ID: 37719318          | D       | ecedent Nar    | ne: Tina Tuna      | Event Date: [                               | )ec-26-2                           | 023                                   |               |           |    |
|   | Personal Information               |   | Case Status:               | Modi    | col Donding    | Dorsonal Dondir    | East Of Dog                                 | th Valid                           | Uncortified                           | Uncigned      |           |    |
|   | Decedent                           | 1 | Case Status.               | Unre    |                |                    |                                             |                                    | oncertineu                            | Unsigned      |           |    |
|   | Place of Death                     |   |                            | Unite   | gisteleu r     | tale Gause of Deal |                                             |                                    |                                       |               |           |    |
|   | Medical Information                |   | Messages                   |         |                |                    |                                             |                                    |                                       |               |           |    |
|   | Pronouncement                      |   |                            |         |                |                    |                                             | Cont                               |                                       |               |           |    |
|   | <ul> <li>Cause of Death</li> </ul> |   | Sender                     |         | Facility       | Subject            | Body                                        | Date                               | Attachments                           | Recipient     |           |    |
|   | <ul> <li>Other Factors</li> </ul>  | 1 | eVitalNotifications@gcomso | off.com | Regional       | ional Death Case   | Case ID:                                    | Jan                                |                                       | â             |           |    |
|   | Certifier                          | 1 |                            |         | Hospital       | Certification and  | 37719318 - 18,                              |                                    |                                       |               |           |    |
|   | Other Links                        |   |                            |         | of<br>Scranton | Pronouncement      | Tina Tuna ,<br>Date of Death:<br>12/26/2023 | Tina Tuna , 2024<br>Date of Death: |                                       |               |           |    |
|   | Relinquish Case                    | 1 |                            |         |                |                    | 12:00:00 AM                                 | 12/20/2023<br>12:00:00 AM          |                                       |               |           |    |
|   | Documentary Evidence               |   |                            |         |                |                    | has been<br>uncertified.                    |                                    |                                       |               |           |    |
| 1 | ⊘ Case Messages                    |   |                            |         |                |                    |                                             |                                    |                                       |               |           |    |
|   | Drop To Paper                      |   |                            |         |                |                    |                                             |                                    | 2 🗖                                   |               |           |    |
|   | Print Forms                        |   |                            |         |                |                    |                                             | 2                                  | New Message                           |               |           |    |
|   | Refer to Coroner/ME                |   |                            |         |                |                    |                                             |                                    |                                       |               |           |    |

Figure 54 – Send New Case Message

- 3. Select Role from the required Recipient Type drop-down list.
- 4. Select the role of the user you who you would like to send the message from the required Role drop-down list.

|   | Department of Health    | Send Message                   | × Welcome • *                                                                                                  |
|---|-------------------------|--------------------------------|----------------------------------------------------------------------------------------------------|
|   |                         | Add Recipient                  | Regional Hospital of Scranton                                                                                  |
| ≡ | Death Registration      |                                | -2024                                                                                                    |
|   | Personal Information    | Recipient Type*                |                                                                                                    |
|   | Decedent                | 3 Role ×                       | certified Pronounced Unsigned                                                                                  |
|   | Place of Death          | Select Role                    |                                                                                                    |
|   | Medical Information     | Role*                          |                                                                                                    |
|   | Pronouncement           | Select one ^                   | Sent Date Attachments Recipient                                                                                |
|   | Cause of Death          | ٩                              |                                                                                                    |
|   | Other Factors           | All                            | Feb 20, View<br>2024 Recipient                                                                                 |
|   | Certifier               | External-Death ME Certifier    |                                                                                                    |
|   | Other Links             | External-Death MF Pronouncer   | New Message                                                                                                    |
|   | Relinquish Case         | Facility Data Entry, Birth     |                                                                                                    |
|   | Documentary Evidence    | Medical Certifier              |                                                                                                    |
|   | ⊘ Case Messages         | Medical Facility Administrator | Return to Results                                                                                              |
|   | Drop To Paper           |                                |                                                                                                    |
|   | Print Forms             |                                | ti and the second second second second second second second second second second second second second second s |
|   | Refer to Coroner/ME     |                                |                                                                                                    |
|   | Case Status History     | Send                           |                                                                                                    |
|   | Request to Abandon/Void | _                              |                                                                                                    |
|   | Comments                |                                |                                                                                                    |
|   | CDC Validation          |                                |                                                                                                    |

Figure 55 - Send Message by Type – Role

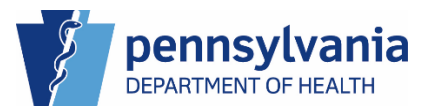

5. Select the user's name from the User drop-down list, then click the **Add Selected** button.

|   |                               | Send Message                  | ×                           | Welcome                  | 00**              |
|---|-------------------------------|-------------------------------|-----------------------------|--------------------------|-------------------|
|   | Department of Health          |                               |                             | Jennifer Pickles         | Logout            |
|   | -                             |                               |                             | Regional Hospita         | l of Scranton 🗸 🗸 |
| ≡ | Death Registration            | Add Recipient                 | -                           | 3-2024                   |                   |
|   | Personal Information          | Recipient Type*               |                             |                          |                   |
|   | Decedent                      | Role                          | × ~                         | Uncertified Pronounced U | nsigned           |
|   | Place of Death                | Select Role                   |                             |                          |                   |
|   | Medical Information           | Role*                         |                             |                          |                   |
|   | Pronouncement                 | External-Death MF Certifier × | ~                           |                          | _                 |
|   | Cause of Death                | Select User                   |                             | Sent Date Attachments    | Recipient         |
|   | Other Factors                 | User                          |                             | Feb 20,                  | View 💼            |
|   | Certifier                     | 5 0, Emmanuel ×               | ✓ 5 Add Selected            | 2024                     | Recipient         |
|   | Other Links                   |                               | (Click Add Selected Button) |                          | New Message       |
|   | Relinquish Case               |                               |                             |                          | · ·               |
|   | Documentary Evidence          | Subject*                      |                             |                          |                   |
|   |                               |                               |                             |                          | Return to Results |
|   | Drop To Paper                 | Message*                      |                             |                          | _                 |
|   | Print Forms                   |                               |                             |                          |                   |
|   | Refer to Coroner/ME           |                               |                             |                          |                   |
|   | Case Status History           |                               |                             |                          |                   |
|   | Request to Abandon/Void       |                               |                             |                          |                   |
|   | Comments                      |                               |                             |                          |                   |
|   |                               |                               |                             |                          |                   |
|   | Registration Validations      |                               | Send                        |                          |                   |
|   | Transfer Ownership            |                               |                             |                          |                   |
|   | Medical Certification Request |                               |                             |                          |                   |

Figure 56 - Send Message - User Name List

- 6. Enter the required Subject and Message. Repeat this process to add additional recipients.
- 7. Click the **Send** button to deliver the message.

|   | Department of Health     | Send Message                  |                             |             | ×  | We             | elcome          | •                 | <b>0</b> |
|---|--------------------------|-------------------------------|-----------------------------|-------------|----|----------------|-----------------|-------------------|----------|
|   |                          |                               |                             |             |    | Re             | gional Hospital | of Scranton       | LUGI     |
|   | Death Registration       | Add Recipient                 |                             |             | -  | -2024          |                 |                   |          |
| ľ | Personal Information     | Recipient Type                |                             |             |    |                |                 |                   |          |
|   | Decedent                 | Select one                    |                             |             | ~  | ncertified Pro | onounced Ur     | isigned           |          |
|   | Place of Death           | Recipient                     |                             |             |    |                |                 |                   |          |
|   | Medical Information      | Functional Entity             | Туре                        | User Name   |    |                | _               | -                 | -        |
|   | Pronouncement            | Regional Hospital of Scranton | External-Death MF Certifier | 0, Emmanuel | ×  | Ourst Darts    | the short out a | Designed          |          |
|   | Cause of Death           |                               |                             |             |    | Sent Date      | Attachments     | Recipient         |          |
|   | Other Factors            |                               |                             |             |    | Feb 20, 2024   |                 | View<br>Recipient | Ü        |
|   | Certifier                | Subject*                      |                             |             |    |                |                 |                   |          |
|   | Other Links              | 6 Another test message for t  | he training guide           |             |    |                |                 | Now Morro         |          |
|   | Relinquish Case          | Message*                      |                             |             |    |                |                 | New Messa         | iye      |
|   | Documentary Evidence     | Enter your message for the    | intended recipient.         |             |    |                |                 |                   |          |
| r | ⊘ Case Messages          | c                             |                             |             |    |                |                 | Return to Resi    | ults     |
| h | Drop To Paper            | D                             |                             |             |    |                |                 |                   |          |
|   | Print Forms              |                               |                             |             |    |                |                 |                   |          |
|   | Refer to Coroner/ME      |                               |                             |             |    |                |                 |                   |          |
|   | Case Status History      |                               |                             |             |    |                |                 |                   |          |
|   | Request to Abandon/Void  |                               |                             | 7 50        | nd |                |                 |                   |          |
|   | Comments                 |                               |                             |             |    |                |                 |                   |          |
|   | CDC Validation           |                               |                             |             |    |                |                 |                   |          |
|   | Registration Validations |                               |                             |             |    |                |                 |                   |          |

Figure 57 - Case Message - Subject and Message

**NOTE**: If you would like to change the recipient, click the red **X** to remove the recipient, then repeat Step 05 to add a new recipient.

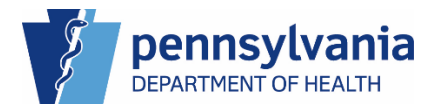

8. A window displays confirming that your message was sent. Click the OK button to continue.

|   | Department of Health               |                     | Message successfully sent.       |                      |                                                       | \\\<br>Jen⊧     | Welcome<br>Jennifer Pickles |                   | Logout |  |  |
|---|------------------------------------|---------------------|----------------------------------|----------------------|-------------------------------------------------------|-----------------|-----------------------------|-------------------|--------|--|--|
| ≡ | Death Registration                 |                     |                                  |                      | 8 ок                                                  | Re<br>024       | gional Hospital             | of Scranton       | ~      |  |  |
|   | Personal Information               | ion                 |                                  |                      |                                                       |                 |                             |                   |        |  |  |
|   | Decedent                           |                     | Case Status: Medical F           | eruned Pr            |                                                       |                 |                             |                   |        |  |  |
|   | <ul> <li>Place of Death</li> </ul> |                     |                                  |                      |                                                       |                 |                             |                   |        |  |  |
|   | Medical Information                | Messages            |                                  |                      |                                                       |                 |                             |                   |        |  |  |
|   | Pronouncement                      | Sender              | Facility                         | Subject              | Rody                                                  | Sent Date       | Attachmente                 | Recipient         |        |  |  |
|   | <ul> <li>Cause of Death</li> </ul> | Sender              | racinty                          | Subject              | bouy                                                  | Sent Date       | Attachments                 | Recipient         |        |  |  |
|   | Other Factors                      | Jennifer<br>Pickles | Regional Hospital of<br>Scranton | Test Case<br>Message | This is a test case message for the<br>training quide | Feb 20,<br>2024 |                             | View<br>Recipient |        |  |  |
|   | Certifier                          |                     |                                  |                      |                                                       |                 |                             |                   |        |  |  |
|   | Other Links                        |                     |                                  |                      |                                                       |                 |                             | New Messa         | je     |  |  |
|   | Relinquish Case                    |                     |                                  |                      |                                                       |                 |                             |                   |        |  |  |
|   | Documentary Evidence               |                     |                                  |                      |                                                       |                 |                             |                   |        |  |  |

Figure 58 - Case Message - Confirmation Window

Your message displays in the Case Messages list. Click the <u>View Recipient</u> link to view the Recipient of messages in the list.

| 7 | Department of Health               |                     |                                  |                                             |                                                   | Welcome<br>Jennifer Pickles | 🤨 🌣 🐔<br>Logout  |
|---|------------------------------------|---------------------|----------------------------------|---------------------------------------------|---------------------------------------------------|-----------------------------|------------------|
|   |                                    |                     |                                  |                                             |                                                   | Regional Hospital o         | f Scranton 🗸 🗸   |
| ≡ | Death Registration                 | Case ID             | 0: 37720191 De                   | cedent Name: Amanda Gher                    | kin Event Date: Feb-13-20                         | 24                          |                  |
|   | Personal Information               |                     |                                  |                                             |                                                   |                             |                  |
|   | Decedent                           |                     | Case Status: Medic               | al Pending Personal Pend                    | ling Fact of Death Valid Unce                     | rtified Pronounced Unsi     | gned             |
|   | Place of Death                     |                     | Unreg                            | Istereu                                     |                                                   |                             |                  |
|   | Medical Information                | Message             | s                                |                                             |                                                   |                             |                  |
|   | Pronouncement                      |                     |                                  |                                             |                                                   | Sont                        |                  |
|   | <ul> <li>Cause of Death</li> </ul> | Sender              | Facility                         | Subject                                     | Body                                              | Date Attachments            | Recipient        |
|   | <ul> <li>Other Factors</li> </ul>  | Jennifer            | Regional Hospital of             | Test Case Message                           | This is a test case message for                   | Feb 20.                     | View 🏦           |
|   | <ul> <li>Certifier</li> </ul>      | Pickles             | Scranton                         | <b>,</b>                                    | the training guide.                               | 2024                        | Recipient        |
|   | Other Links                        | Jennifer<br>Pickles | Regional Hospital of<br>Scranton | Another test message for the training guide | Enter your message for the<br>intended recipient. | Feb 21,<br>2024             | View 💼           |
|   | Relinquish Case                    |                     |                                  |                                             |                                                   |                             |                  |
|   | Documentary Evidence               |                     |                                  |                                             |                                                   | _                           |                  |
|   | ⊘ Case Messages                    |                     |                                  |                                             |                                                   |                             | New Message      |
|   | Drop To Paper                      |                     |                                  |                                             |                                                   |                             |                  |
|   | Print Forms                        |                     |                                  |                                             |                                                   |                             |                  |
|   | Refer to Coroner/ME                |                     |                                  |                                             |                                                   | R                           | eturn to Results |

Figure 59 - Case Messages List

### Deleting Case Messages

To delete a case message, click the trash can at the end of the message row. Make sure you want to delete the message, as there is no way to retrieve it once it is deleted.

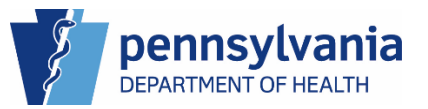

### Drop to Paper

An electronic death case can only be dropped to paper when it is signed or certified.

### Dropping a Case to Paper

- 1. In your certified case, click the Drop to Paper link under Other Links.
- 2. Click the **Drop to Paper** button.

|   |                                    |                    |                                      |               |                   | Welcome                  | 0        | 0 4    |
|---|------------------------------------|--------------------|--------------------------------------|---------------|-------------------|--------------------------|----------|--------|
|   | Department of Health               |                    |                                      |               |                   | Jennifer Pickles         |          | Logout |
|   |                                    |                    |                                      |               |                   | Regional Hospital of     | Scranton | ~      |
| ≡ | Death Registration                 | Case ID: 37720364  | Decedent Name: ama                   | ında gherkin  | Event Date: F     | eb-13-2024               |          |        |
|   | Personal Information               | 0 0totu            | A sectional solution and the Process |               | - Deadlas   Feat  |                          | Undered  |        |
|   | Decedent                           | Case Status:       | Medical Valid With Excep             | ptions Person | al Pending   Fact | of Death Valid Certified | Unsigned |        |
|   | <ul> <li>Place of Death</li> </ul> |                    | onregistered                         |               |                   |                          |          |        |
|   | Medical Information                | Drop to Paper Page |                                      |               |                   |                          |          |        |
|   | Pronouncement                      |                    | Cancel Dr                            | on To Paper   |                   |                          |          |        |
|   | <ul> <li>Cause of Death</li> </ul> |                    | Gancer Di                            | ортогаре      |                   |                          |          |        |
|   | <ul> <li>Other Factors</li> </ul>  |                    |                                      |               |                   |                          |          |        |
|   | <ul> <li>Certifier</li> </ul>      |                    |                                      |               |                   |                          |          |        |
|   | 🕑 Certify                          |                    |                                      |               |                   |                          |          |        |
|   | Other Links                        |                    |                                      |               |                   |                          |          |        |
|   | Relinquish Case                    |                    |                                      |               |                   |                          |          |        |
|   | Documentary Evidence               |                    |                                      |               |                   |                          |          |        |
|   | Case Messages                      |                    |                                      |               |                   |                          |          |        |
| 1 | Drop To Paper                      |                    |                                      |               |                   |                          |          |        |
|   | Print Forms                        |                    |                                      |               |                   |                          |          |        |
|   | Refer to Coroner/ME                |                    |                                      |               |                   |                          |          |        |

Figure 60 - Drop to Paper

3. Click the **OK** button to confirm to drop the case to paper.

**NOTE**: Once you drop the case to paper the case is locked. You can cancel the Drop to Paper process up until the case is registered. After the case is registered the process cannot be reversed.

|     | Department of Health        | Are you sure you want to perform Drop to Paper action for this case? ×<br>Once 'Dropped to Paper', case cannot be updated. To print a copy, select<br>the Drop to Paper Copy under Print Forms. Press OK to proceed or Cancel | out |
|-----|-----------------------------|----------------------------------------------------------------------------------------------------|-----|
| = [ | Death Registration          | to abort Drop to Paper.                                                                                                    | 1   |
|     | Personal Information        | Салсеl                                                                                                    |     |
|     | Decedent                    | Of Death Valid Certified Unsigned                                                                                                    |     |
|     | Place of Death              |                                                                                                    |     |
|     | Medical Information         | Drop to Paper Page                                                                                                    | 1   |
|     | Pronouncement               |                                                                                                    |     |
|     | Cause of Death              | Urop to Paper Cancel Drop to Paper                                                                                                    |     |
|     | Other Factors               |                                                                                                    |     |
|     | Certifier                   |                                                                                                    |     |
|     | <ul> <li>Certify</li> </ul> |                                                                                                    |     |
|     | Other Links                 |                                                                                                    |     |
|     | Relinquish Case             |                                                                                                    |     |
|     | Documentary Evidence        |                                                                                                    |     |
|     | Case Messages               |                                                                                                    |     |
|     | Drop To Paper               |                                                                                                    |     |
|     | Print Forms                 |                                                                                                    |     |
|     | Refer to Coroner/ME         |                                                                                                    |     |

Figure 61 - Drop to Paper Confirmation Window

After you confirm the Drop to Paper action for your case, a case message is entered.

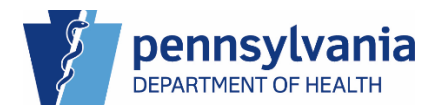

| Ot | he  | r Li | inl | ks  |
|----|-----|------|-----|-----|
| υ  | IIE |      |     | V D |

|   | Construct of Localth    |          |                    |                    |                             | $\vee $             | elcome                          | Ø            | ¢ 🋪      |
|---|-------------------------|----------|--------------------|--------------------|-----------------------------|---------------------|---------------------------------|--------------|----------|
|   |                         |          |                    |                    |                             | Jenr                | ifer Pickles                    | Scranton     | Logout   |
| ≡ | Death Registration      | Case     | <b>D:</b> 27720264 | Decedent Name:     | amanda abarkin Eur          | ant Date: Ech 12 20 | ional mospital of               | Scrunton     |          |
|   | Personal Information    | Case I   | <b>D.</b> 37720304 | Decedent Name.     |                             | ent Date. Peb-13-20 | 124                             |              |          |
|   | Decedent                |          | Case Status:       | Drop to Paper Me   | dical Valid With Exceptions | Personal Pendin     | nal Pending Fact Of Death Valio |              |          |
|   | Place of Death          |          |                    | Certified Unregist | ered                        |                     |                                 |              |          |
|   | Medical Information     | Message  | es                 |                    |                             |                     |                                 |              |          |
|   | Pronouncement           |          |                    |                    |                             | 0                   |                                 |              |          |
|   | Cause of Death          | Sender   | Facility           | Subject            | Body                        | Date                | Attachments                     | Recipient    |          |
|   | Other Factors           | Jennifer | Regional           | Death Case         | Case ID: 37720364 - aman    | da gherkin Mar (    | 15                              |              | <b>A</b> |
|   | Certifier               | Pickles  | Hospital of        | 37720364 - Drop to | Date of Death: Feb 13, 2024 | has been 2024       | ,                               |              | -        |
|   | Certify                 |          | Scranton           | Paper              | Dropped to Paper.           |                     |                                 |              |          |
|   | Other Links             |          |                    |                    |                             |                     | _                               |              |          |
|   | Relinquish Case         |          |                    |                    |                             |                     |                                 | New Messag   | °        |
|   | Documentary Evidence    |          |                    |                    |                             |                     |                                 |              |          |
|   | ⊘ Case Messages         |          |                    |                    |                             |                     |                                 | turn to Decu |          |
|   | Drop To Paper           |          |                    |                    |                             |                     | R                               | tum to Resu  | IS       |
|   | Print Forms             |          |                    |                    |                             |                     |                                 |              |          |
|   | Refer to Coroner/ME     |          |                    |                    |                             |                     |                                 |              |          |
|   | Case Status History     |          |                    |                    |                             |                     |                                 |              |          |
|   | Request to Abandon/Void |          |                    |                    |                             |                     |                                 |              |          |
|   | Comments                |          |                    |                    |                             |                     |                                 |              |          |

#### Figure 62 - Drop to Paper Case Message

NOTES

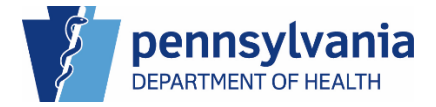

## Printing the Drop to Paper Copy

- 1. In your certified case, click the Print Forms link under Other Links.
- 2. Click the Drop to Paper Copy button to display the copy.

|   |                                    | Welcome                                                                   | 00**   |
|---|------------------------------------|---------------------------------------------------------------------------|--------|
|   | 4                                  | Jennifer Pickles                                                          | Logout |
|   |                                    | Regional Hospital of Scranton                                             | ~      |
| ≡ | Death Registration                 | Case ID: 37720364 Decedent Name: amanda gherkin Event Date: Feb-13-2024   |        |
|   | Personal Information               |                                                                           |        |
|   | Decedent                           | Case Status: Drop to Paper Medical Valid With Exceptions Personal Pending |        |
|   | Place of Death                     | Fact of beath valid Certified Onregistered                                |        |
|   | Medical Information                | Print Forms Page                                                          |        |
|   | Pronouncement                      | Ch. Report of Death Working Conv.                                         |        |
|   | <ul> <li>Cause of Death</li> </ul> |                                                                           |        |
|   | <ul> <li>Other Factors</li> </ul>  | 2                                                                         |        |
|   | <ul> <li>Certifier</li> </ul>      | Return to Ret                                                             | suits  |
|   | <ul> <li>Certify</li> </ul>        |                                                                           |        |
|   | Other Links                        |                                                                           |        |
|   | Relinquish Case                    |                                                                           |        |
|   | Documentary Evidence               |                                                                           |        |
|   | Case Messages                      |                                                                           |        |
|   | Drop To Paper                      |                                                                           |        |
| 1 | Print Forms                        |                                                                           |        |
|   | Refer to Coroner/ME                |                                                                           |        |

Figure 63 - Print Forms Page

3. The Drop to Paper Copy displays. You can now download or print the copy.

|          | Drop to Paper Copy      | ×                                                                                                    | 0 0   |
|----------|-------------------------|----------------------------------------------------------------------------------------------------|-------|
| S. S. S. |                         | 3                                                                                                    | Logou |
|          | E Barrant of Live Rinth |                                                                                                    | ~     |
| De       |                         |                                                                                                    |       |
| E Dee    |                         | <form><form><text></text></form></form>                                                                                                    | suits |
| 0        |                         | <pre>degrapheres.ext // image: degrapheres and image: degrapheres and image: degrapheres an</pre> |       |
|          |                         | Image: Section of the section of the sectio                              |       |

Figure 64 - Drop to Paper Copy

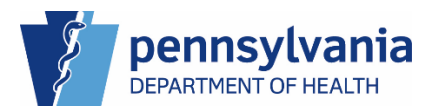

## Print Forms

The Print Forms link contains documents that you can print and use to capture information related to the case then upload to the Documentary Evidence page.

## Viewing the Report of Death Working Copy

Enter into paper/electronic files for your records that is a noncertified copy of the death certificate in report format.

## Viewing the Report of Maternal Death form

If the decedent is female and any of the following pregnancy statuses on the Other Factors page are selected, the Report of Maternal Death form Validation Message fires:

- Pregnant at time of death
- Not pregnant, but pregnant within 42 days of death
- Not pregnant, but pregnant 43 days to 1 year before death

When you save one of these pregnancy statuses, the case status displays *DE* – *Report of Maternal Death* and the Validation Message that displays at the bottom of the Other Factors page provides additional information. Please note that you cannot certify the case <del>cannot be</del> <del>registered</del> until you complete the Report of Maternal Death form and upload it to the Documentary Evidence page.

|   | Department of Health              |                   |                                                                                                    |                                                                                                    |                                                                                                    | Welcome<br>Jennifer Pickles                                              | C C      |
|---|-----------------------------------|-------------------|----------------------------------------------------------------------------------------------------|----------------------------------------------------------------------------------------------------|----------------------------------------------------------------------------------------------------|--------------------------------------------------------------------------|----------|
| ≡ | Death Registration                |                   |                                                                                                    |                                                                                                    |                                                                                                    | Regional Hospital of Sc                                                  |          |
|   | Personal Information              |                   |                                                                                                    |                                                                                                    |                                                                                                    | Return to Results                                                        | Save >   |
|   | Decedent                          | 0                 | TOOLOT Beardent                                                                                                    | New year of a constant                                                                                                    | Front Barbar Cale 10 0004                                                                                                    |                                                                          |          |
|   | Place of Death                    | Case ID: 3        | //20191 Decedent                                                                                                    | Name: Amanda Gherkin                                                                                                    | Event Date: Feb-13-2024                                                                                                    |                                                                          |          |
|   | Medical Information               | Death Plac        | e: Regional Hospital of Sci                                                                                                  | anton                                                                                                    |                                                                                                    |                                                                          |          |
|   | Drosourseement                    |                   | DE Depart                                                                                                    | f Matamal Death Medical                                                                                                    | Dending Demonal Danding                                                                                                    | Fact of Death Valid Line                                                 | artified |
|   | Course of Death                   |                   | Dressupport                                                                                                    | Unsigned Unsegistered                                                                                                    | Pending Personal Pending                                                                                                    | Fact of Death Valid   One                                                | ertineu  |
|   | Other Factore                     |                   | Pronounced                                                                                                    | onsigned onregistered                                                                                                    |                                                                                                    |                                                                          |          |
|   | Certifier                         | Other Factors     |                                                                                                    |                                                                                                    |                                                                                                    |                                                                          |          |
|   |                                   |                   |                                                                                                    |                                                                                                    |                                                                                                    |                                                                          |          |
|   | Other Links                       | Medical Reco      | ord Number                                                                                                    |                                                                                                    |                                                                                                    |                                                                          |          |
|   | Relinquish Case                   |                   |                                                                                                    |                                                                                                    |                                                                                                    |                                                                          |          |
|   | Documentary Evidence              | Autopsy Perf      | ormed                                                                                                    |                                                                                                    | Autopsy Findings Availabl                                                                                                    | e to Complete Cause of Dea                                               | th       |
|   | <ul> <li>Case Messages</li> </ul> | Yes               |                                                                                                    | × ~                                                                                                    | No                                                                                                    |                                                                          | × ~      |
|   | Drop To Paper                     | Crawlfu Draw      |                                                                                                    |                                                                                                    |                                                                                                    |                                                                          |          |
|   | Print Forms                       | Specify Preg      | nancy Status*                                                                                                    |                                                                                                    |                                                                                                    |                                                                          |          |
|   | Refer to Coroner/ME               | Not pregnar       | nt, but pregnant within 42 d                                                                                                 | ays of death 🛛 🗙 🗸                                                                                                    |                                                                                                    |                                                                          |          |
|   | Case Status History               | Did Tobacco       | Use Contribute to Death?                                                                                                    | Manner of Death                                                                                                    |                                                                                                    |                                                                          |          |
|   | Request to Abandon/Void           | No                | ×                                                                                                    | <ul> <li>Natural</li> </ul>                                                                                                    | × ~                                                                                                    |                                                                          |          |
|   | Comments                          | Was Medical       | Examiner or Coroner cont                                                                                                    | acted?                                                                                                    |                                                                                                    |                                                                          |          |
|   | CDC Validation                    |                   |                                                                                                    |                                                                                                    |                                                                                                    |                                                                          |          |
|   | Registration Validations          | res               |                                                                                                    | * ~                                                                                                    |                                                                                                    |                                                                          |          |
|   | Transfer Ownership                |                   |                                                                                                    |                                                                                                    |                                                                                                    |                                                                          |          |
|   | Medical Certification Request     | Rule ID<br>DR8326 | Message<br>The Pregnancy Status<br>selected is one that<br>requires the Report of<br>Maternal Death form<br>to be completed. | Action Message<br>To resolve this error, down<br>from the Print Forms tab I<br>upload the completed for<br>Report of Maternal Death<br>may submit by email at ra<br>265-7371. This case cann<br>has been received. | Iload the report of Maternal Deat<br>In the menu, complete the form,<br>in under Documentary Evidence.<br>If you are unable to upload the !<br>dhdeathreg@pa.gov or by fax to<br>ot be registered until the comple | Override<br>In form<br>and<br>as 'DE -<br>form, you<br>i717-<br>ted form | Reason   |
|   |                                   |                   |                                                                                                    |                                                                                                    |                                                                                                    | Return to Results                                                        | Show All |

Figure 65 - Other Factors Validation Message

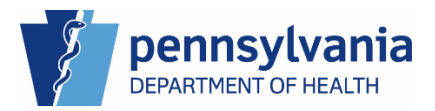

### Viewing the Rare Cause of Death Form

If you save a rare cause of death in Line A on the Cause of Death tab, you trigger the Rare Cause of Death validation message at the bottom of the pages. You must complete the Rare Cause of Death form that becomes available under the Print Forms tab. When you save a Rare Cause of Death, the case status displays Rare Cause of Death. Review the Validation Message at the bottom of the page for additional information.

| Department of Health       The state Registration       Image: Registration       Image: Registrat                                                                                                    |                                          |                                                                                               |                                                                                                    | Welcome                                    | 00    |
|----------------------------------------------------------------------------------------------------|------------------------------------------|-----------------------------------------------------------------------------------------------|----------------------------------------------------------------------------------------------------|--------------------------------------------|-------|
| Image: series of backs     Image: series of backs        Image: series of backs           Image: series of backs                 Image: series of backs                                                                                                    <                                                                                                    | Department of Health                     |                                                                                               |                                                                                                    | Jennifer Pickles                           | Logou |
| Personal Information   Personal Information   • Decked Detain   • Decked Detain                                                                                                    | 9                                        |                                                                                               |                                                                                                    | Regional Hospital of Scranto               | on v  |
| Personal information       Construction       Construction                                                                                                    | Death Registration                       |                                                                                               |                                                                                                    |                                            |       |
| Indexed Teach       Case 05 2783596       Decident Name: Answerds therini       Teach Date: May 05 2021       Det Place: Regional Headpill of Scientific         Index of Caseh       Index of Caseh       Index of Caseh       Index of Caseh       Index of Caseh         Index of Caseh       Index of Caseh       Index of Caseh       Index of Caseh       Index of Caseh         Index of Caseh       Index of Caseh       Index of Caseh       Index of Caseh       Index of Caseh         Index of Caseh       Index of Caseh       Index of Caseh       Index of Caseh       Index of Caseh         Index of Caseh       Index of Caseh       Index of Caseh       Index of Caseh       Index of Caseh         Index of Caseh       Index of Caseh <td>Personal Information</td> <td></td> <td>4</td> <td>Return to Results Save</td> <td></td>                                                                                                    | Personal Information                     |                                                                                               | 4                                                                                                    | Return to Results Save                     |       |
| Case 07:255399 Decedent tume: Annuals theirs Decedent tume: Annuals theirs Decedent tume: Annuels Decedent tume: Annuals theirs Decedent tume: Annuals theirs Decedent tume: Annuals theintory Decedent tume: Annuals t  |                                          |                                                                                               |                                                                                                    |                                            |       |
| Madeal information            • Deconverteet             • Deconverteet             • Deconverteet             • Deconverteet             • Deconverteet             • Deconverteet             • Deconverteet             • Deconverteet             • Deconverteet             • Deconverteet             • Deconvertee             • Deconvertee <td>Place of Death</td> <td>Case ID: 37853696 Decedent Name: Amar</td> <td>ida Gherkin Event Date: May-03-2024 Death I</td> <td>Place: Regional Hospital of Scranton</td> <td></td>                                                                                                    | Place of Death                           | Case ID: 37853696 Decedent Name: Amar                                                         | ida Gherkin Event Date: May-03-2024 Death I                                                                                                    | Place: Regional Hospital of Scranton       |       |
| Image: Conservents       Conservents       Conservent                                                                                                    | - Hace of Beatri                         | Case Statue: DE Depart of Maternal D                                                          | eath Medical Danding Demonal Danding East Of Death                                                                                                    | Valid Dronouncoment Dequired               |       |
| Construction     Construction     C      | Medical Information                      | Uncertified Unsigned                                                                          | Unregistered Rare Cause of Death DE-Miscellaneous                                                                                                    | Valid Pronouncement Required               |       |
| Output Database         Other Links         Other Links         Determined         Other Links         Determined         Determined                                                                                                    | Pronouncement                            |                                                                                               |                                                                                                    |                                            |       |
| Other Factors   • Gereiffer   • Other Factors   • Decomparing Functions   • Do Decomparing Functions   • Decomparing Functions   • Decomparing   • Decomparing   • Decomp                                                                                                    | Cause of Death                           | Cause of Death                                                                                |                                                                                                    |                                            |       |
| Use using         Other Links         Refrequence         Occumentary Exclusion         Open To Paper         Open To Paper         Presentary Exclusion         Dep To Paper         Sequentially list conditions, if any, leading to the cause listed on Line A. Enter the UNDERLYING CAUSE (disease that Initiated to Cause on a line. Add additional lines if necessary.         Sequentially list conditions, if any, leading to the cause listed on Line A. Enter the UNDERLYING CAUSE (disease that Initiated to Cause on a line. Add additional lines if necessary.         Sequentially list conditions, if any, leading to the cause listed on Line A. Enter the UNDERLYING CAUSE (disease that Initiated to Commission Commission Comm                                                                                                    | Other Factors                            |                                                                                               |                                                                                                    |                                            | _     |
| Other Links         Beingrade Data         Obscimentary Bridence         Case Messages         Dorp To Pager         Part II         Reserved to Read Only Void         ODD Vidiation         Do DV Vidiation         Part II         Une To Due to r As a Consequence of         Line D - Due to or As a Consequence of         Line D - Due to or As a Consequence of                                                                                                    |                                          | NCHS Recommendations for Entry of Cau                                                         | ise of Death                                                                                                    |                                            |       |
| Demonstrate for the definition of the definition of the definion of the definition of the definition of the                                | Other Links                              | Enter the shale of support discourses                                                         | and light and the discription of the death DO                                                                                                    | NOT antentional successional               |       |
| Countering: Extended and the exact of the exact of th     | Relinquish Case                          | cardiac arrest, respiratory arrest or ventri                                                  | simplications — that directly caused the death. DO<br>cular fibrillation without showing the etiology. DO $\mathbb{N}$                                                  | NOT ABBREVIATE. Enter only one             | as    |
| Case Messages Conversion Conversion Convers  | <ul> <li>Documentary Evidence</li> </ul> | cause on a line. Add additional lines if neo                                                  | cessary.                                                                                                    | ,,                                         |       |
| Units 10 Haper         Print Terms         Refer to Conner/ME         Case Status History         Connernis         COCVABalation         Print Terms for Ownership         Medical Certification Request         Medical Certification Request         Use 1 - Due to or As a Consequence of         Line 2 - Approximate Interval Onset to Death         Use 1 - Due to or As a Consequence of         Line 2 - Approximate Interval Onset to Death         Part 1 I         Use 1 - Due to or As a Consequence of         Line 2 - Approximate Interval Onset to Death         Line 2 - Due to or As a Consequence of         Line 2 - Approximate Interval Onset to Death         Line 2 - Due to or As a Consequence of         Line 2 - Approximate Interval Onset to Death         Line 2 - Due to or As a Consequence of         Line 2 - Approximate Interval Onset to Death         Part 1 I         Oter Significant Conditions         Value v         Value v         Part 1 B         Oter Significant Conditions         Value v         Part 1 B         Oter Significant Conditions         Value v         Value v         Valow v       The Cause of Ceath <td< td=""><td>Case Messages</td><td>Conversion line and determine the and the set</td><td></td><td></td><td></td></td<>                                                                                                    | Case Messages                            | Conversion line and determine the and the set                                                 |                                                                                                    |                                            |       |
| Print Name         Regret to Consent/Wid         Case Status Haloy         Request to Abendom/Vid         Convertision         Print I         Une A - Immediate Cause (Final Disease or Condition Resulting in Deah)*         Une A - Immediate Cause (Final Disease or Condition Resulting in Deah)*         Inter A - Immediate Cause (Final Disease or Condition Resulting in Deah)*         Inter A - Immediate Cause (Final Disease or Condition Resulting in Deah)*         Inter B - Due to or As a Consequence of         Line C - Due to or As a Consequence of         Line D - Due to or As a Consequence of         Line D - Due to or As a Consequence of         Line D - Due to or As a Consequence of         Line D - Due to or As a Consequence of         Line D - Due to or As a Consequence of         Line D - Due to or As a Consequence of         Line D - Due to or As a Consequence of         Line D - Due to or As a Consequence of         Line D - Approximate Interval Onset to Deah         Order Significant Conditions         Value of the Significant Conditions         Point I         Distance of the Significant Conditions         Point I         Distance of the Significant Conditions         Distance of the significant Conditions         Distance of the significant Conditin as a s                                                                                                    | Drop To Paper                            | events resulting in death) LAST.                                                              | , to the cause listed on Line A. Enter the UNDERLYIN                                                                                                    | IG CAUSE (disease that initiated)          | uie   |
| Case Status History       Part I         Comments       Comments         COC/Validation       Imploping is         Transfer Ownership       Line A - Immediate Cause (final Disease or Condition Resulting in Death)       Line A - Approximate Interval Onset to Death         Medical Certification Request       Immediate Cause of Immunol       Line B - Approximate Interval Onset to Death         Line C - Due to or As a Consequence of       Line C - Approximate Interval Onset to Death         Line D - Due to or As a Consequence of       Line D - Approximate Interval Onset to Death         Part II       Other Significant Conditions         Values       Transfer Ownership         Line D - Due to or As a Consequence of       Line D - Approximate Interval Onset to Death         Line D - Due to or As a Consequence of       Line D - Approximate Interval Onset to Death         Values       Values         Part II       Other Significant Conditions         Values V       The Cause of Death         Uptors       The Cause of Death         Values V       The Cause of Death         Values V       The Cause of Death         Line D - Due to or As a Consequence of       Line D - Approximate Interval Onset to Death         Values V       The Cause of Death       Line D - Approximate Interval Onset to Death                                                                                                    | Refer to Coroper/ME                      |                                                                                               |                                                                                                    |                                            |       |
| Request to Abandon/Void       Comments       Line A - Immediate Cause (Final Disease or Condition Resulting in Death)*       Line A - Approximate Interval Onset to Death         Registration Validations       Transfer Ownership       Line B - Due to or As a Consequence of       Line B - Approximate Interval Onset to Death         Line C - Due to or As a Consequence of       Line C - Approximate Interval Onset to Death       Line C - Approximate Interval Onset to Death         Line D - Due to or As a Consequence of       Line C - Approximate Interval Onset to Death       Line C - Approximate Interval Onset to Death         Line D - Due to or As a Consequence of       Line D - Approximate Interval Onset to Death       Line D - Approximate Interval Onset to Death         Line D - Due to or As a Consequence of       Line D - Approximate Interval Onset to Death       Line D - Approximate Interval Onset to Death         Validate V       Validate V       Line D - Composition Conditions       Line D - Approximate Interval Onset to Death         Validate V       Validate V       Line D - Composition Conditions       Line D - Approximate Interval Onset to Death         Validate V       Validate V       Line D - Composition Conditions       Line D - Approximate Interval Onset to Death         Validate V       Validate V       Line D - Composition Conditions       Line D - Approximate Interval Onset to Death         Validate V       Validate V       Line D - Court On Approximate Interval On                                                                                                    | Case Status History                      |                                                                                               |                                                                                                    |                                            |       |
| Comments       Une A - Approximate Interval Onset to Death         COC Validation       Immediate Cause (Final Disease or Condition Resulting in Death)       Une A - Approximate Interval Onset to Death         Image: Transfer Ownership       Image: Transfer Ownership       Image: Transfer Ownership         Medical Certification Request       Une B - Due to or As a Consequence of       Line B - Approximate Interval Onset to Death         Image: Transfer Ownership       Line C - Due to or As a Consequence of       Line C - Approximate Interval Onset to Death         Image: Transfer Ownership       Line C - Due to or As a Consequence of       Line C - Approximate Interval Onset to Death         Image: Transfer Ownership       Line C - Due to or As a Consequence of       Line C - Approximate Interval Onset to Death         Image: Transfer Ownership       Line D - Due to or As a Consequence of       Line D - Approximate Interval Onset to Death         Image: Transfer Ownership       Line D - Composition of As a Consequence of       Line D - Approximate Interval Onset to Death         Image: Transfer Ownership       Line D - Due to or As a Consequence of       Line D - Approximate Interval Onset to Death         Validate J       The Cause of Death       The Cause of Death       The Cause of Death         The Cause of Death       The Cause of Death       The Cause of Death       The Cause of Death         The Cause of Death       The Cause of Death <td>Request to Abandon/Void</td> <td>Part I</td> <td></td> <td></td> <td></td>                                                                                                    | Request to Abandon/Void                  | Part I                                                                                        |                                                                                                    |                                            |       |
| CDC Validations       Iteratopriords       10 minutes         The Registration Validations       Iter B - Due to or As a Consequence of       Line B - Approximate Interval Onset to Death         Line C - Due to or As a Consequence of       Line C - Approximate Interval Onset to Death         Line D - Due to or As a Consequence of       Line C - Approximate Interval Onset to Death         Part II       Other Significant Conditions         Validate /       The Class of Death         The Class of Death       The Class of Death         The Class of Death       The Class of Death         Cost of The Class of Death       The Class of Death         Cost of The Class of Death       Cost of The Class of Death         Cost of The Class of Death       Cost of The Class of Death         Cost of The Class of Death       Cost of The Class of Death         Cost of The Class of Death       Cost of The Class of Death         Cost of The Class of Death       Cost of The Class of Death         Cost of The Class of Death       Cost of The Class of Death         Cost of The Class of Death       Cost of The Class of The Class of Death         Cost of The Class of Death       Cost of The Class of The Class of Death         Cost of The Class of Death       Cost of The Class of The Class of The Class of The Class of The Class of The Class of The Class of The Class of The Class of The Class of Th                                                                                                    | Comments                                 | Line A - Immediate Cause (Final Disease or Conditio                                           | n Resulting in Death)* Line A - Approximate Interval O                                                                                                    | inset to Death                             |       |
| Registration Validations         Transfer Ownership         Medical Certification Request         Line B - Due to or As a Consequence of         Line C - Due to or As a Consequence of         Line D - Due to or As a Consequence of         Line D - Due to or As a Consequence of         Line D - Due to or As a Consequence of         Line D - Due to or As a Consequence of         Line D - Due to or As a Consequence of         Line D - Due to or As a Consequence of         Line D - Due to or As a Consequence of         Line D - Due to or As a Consequence of         Line D - Due to or As a Consequence of         Line D - Due to or As a Consequence of         Line D - Approximate Interval Onset to Death         Part II         Other Significant Conditions         The Cause of Toeth entered on line a is considered at are cause. Confirmation of Pare Oreginate Interval Onset to Death entered on line at considered at are cause. Confirmation of Pare Oreginate Interval Onset to Death entered on line at considered at are cause. Confirmation of Pare Oreginate Interval Onset to Death entered on line at considered at are cause. Confirmation of Pare Oreginate Interval Onset to Death entered on line at considered at are cause. Confirmation of Pare Oreginate Interval Onset to Death entered on line at considered at are cause. Confirmation of Pare Oreginate Interval Onset to Death entered on line at considered at are cause. Confirmation of Pare Oreginate Interval Onset to Death entered on line at conset doet on the sand to Death entered on li                                                                                                    | CDC Validation                           | leptospirosis                                                                                 | 10 minutes                                                                                                    |                                            |       |
| Transfer Ownership         Medical Certification Request         Line B - Due to or As a Consequence of         Line C - Due to or As a Consequence of         Line C - Due to or As a Consequence of         Line D - Due to or As a Consequence of         Line D - Due to or As a Consequence of         Line D - Due to or As a Consequence of         Line D - Due to or As a Consequence of         Line D - Due to or As a Consequence of         Line D - Due to or As a Consequence of         Line D - May to or As a Consequence of         Line D - May to or As a Consequence of         Line D - May to or As a Consequence of         Line D - May to or As a Consequence of         Line D - May to or As a Consequence of         Line D - May to or As a Consequence of         Line D - May to or As a Consequence of         Line D - May to or As a Consequence of         Line D - May to or As a Consequence of         Line D - May to or As a Consequence of Construction of the Construction of the Const                                                                                                    | Registration Validations                 |                                                                                               |                                                                                                    |                                            |       |
| Medical Certification Request       Line B - Due to or As a Consequence of       Line B - Approximate Interval Onset to Death         Line C - Due to or As a Consequence of       Line C - Approximate Interval Onset to Death         Line D - Due to or As a Consequence of       Line D - Approximate Interval Onset to Death         Line D - Due to or As a Consequence of       Line D - Approximate Interval Onset to Death         Part II       Other Significant Conditions         Valdate V       The Cause of Death Interval Onset to Death         Valdate V       The Cause of Death Interval Onset to Death         Valdate V       Conditions                                                                                                    | Transfer Ownership                       |                                                                                               |                                                                                                    |                                            |       |
| Line D - Due to or As a Consequence of Line D - Approximate Interval Onset to Death Line D - Due to or As a Consequence of Line D - Approximate Interval Onset to Death Line D - Due to or As a Consequence of Line D - Approximate Interval Onset to Death Part II Other Significant Conditions           Videox                                                                                                    | Medical Certification Request            | Line B - Due to or As a Consequence of                                                        | Line B - Approximate Interval C                                                                                                    | inset to Death                             |       |
| Line D - Due to or As a Consequence of Line D - Approximate interval Onset to Death Part II Other Significant Conditions  Validate v  Table Course of Death entered on line a is considered a rare cause. Confirmation of Rare Cause of Death entered on line a is considered a rare cause. Confirmation of Rare Cause of Death ente |                                          | Line C - Due to or As a Consequence of                                                        | Line C - Approximate Interval O                                                                                                    | inset to Death                             |       |
| Part II Other Significant Conditions  Validate /  Rule 10 Message Action Message Openh entered on line a is considered a rare cause. Confirmation of Rare Cause of Death Proceeding of the Cause of Death Proceeding of the Message The Cause of Death entered on line a is considered a rare cause. Confirmation of Rare Cause of Death Proceeding of the Message and Proceeding of the Message of the Message of the Mess |                                          | Line D - Due to or As a Consequence of                                                        | Line D - Approximate Interval O                                                                                                    | inset to Death                             |       |
| Validate J         Nessage         Action Message         Override         Received and the state of the state of t                                                            |                                          | Part II<br>Other Significant Conditions                                                       |                                                                                                    |                                            |       |
| DR3016     entered on line a is<br>a rare, infectious     PAS Death Registry team by accessing the Documentary Evidence taka under other links,<br>elsease.       disease.     character and the document type and upload the form or by email at ra-<br>dheadthreadpa.gor or by fast or 172.655/371.                                                                                                    |                                          | Validate J<br>Rule ID Message Action Me<br>The Cause of Death The Cause                       | ssage<br>of Death entered on line a is considered a rate cause. Confirmation<br>which is evaluable from the Other Links mean. Submit the come                           | Override Ru<br>nof Bare<br>laterif form to | nason |
| Show All Save Over                                                                                                    |                                          | DR3016 entered on line a is PA's Death<br>a rare, infectious select an<br>disease. dhdeathrey | Registry team by accessing the Documentary Evidence tab under<br>Cause as the document type and upload the form or by email at r<br>(@pa.gov or by fax to 717-265-7371. | other links,  a- Show All Save Over        | rides |

Figure 66 - Rare Cause of Death

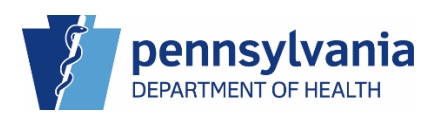

### Generating a Print Forms Document

- 1. Navigate to the Print Forms link under Other Links.
- 2. Click the button of the form you would like to generate.

|   | Department of Health                                                                      | Welcon<br>Jennifer Pici                                                                                                    | C C C C C C C C C C C C C C C C C C C |
|---|-------------------------------------------------------------------------------------------|----------------------------------------------------------------------------------------------------|---------------------------------------|
| ≡ | Death Registration                                                                        | Case ID: 37853696 Decedent Name: Amanda Gherkin Event Date: May-03-2024                                                                                                    |                                       |
|   | Personal Information           Decedent           Place of Death                          | Case Status:         DE - Report of Maternal Death         Medical Pending         Personal Pending         Fact Of Death Valid         Pronounceme           Uncertified         Unsigned         Unregistered         Rare Cause of Death         DE-Miscellaneous | nt Required                           |
|   | Medical Information                                                                       | Print Forms Page                                                                                                    |                                       |
|   | Pronouncement     Cause of Death                                                          | 2 C Report of Death Working Copy C Report of Maternal Death Form Rare Cause Of Death                                                                                                    |                                       |
|   | Certifier                                                                                 |                                                                                                    | Return to Results                     |
| 1 | Conner Links Relinquish Case Cocumentary Evidence Case Messages Drop To Paper Print Forms |                                                                                                    |                                       |

Figure 67 - Generating the Print Forms Documents

3. A window opens, displaying the form with pre-populated fields from the case. You can now download or print the copy.

|   |                            | Report of Death Working Copy |                                                                                                    | × /elcome 🛛 🛚 🕸 🌴               |
|---|----------------------------|------------------------------|----------------------------------------------------------------------------------------------------|---------------------------------|
|   | Department of I            |                              |                                                                                                    | inifer Pickles Logout           |
|   |                            | Report of Live Birth         | 1/1   - 65% +   🗄 🔊 💆 🛓 🖶 🗄                                                                                                    | egional Hospital of Scranton $$ |
| ≡ | Death Registration         |                              | индин топо<br>Торгата условертнеета сомаломаласа со урованалама в соматиску со насла в что насла в что насла в что насла в что насла в                                                                                                    |                                 |
|   | Personal Information       |                              | The second second                                            |                                 |
|   | Decedent                   |                              | Murths         Days         Hum         Mouths         Th         Employee (survey)           Ex. vendorsce izzer of formar: community         Eb: surverserve and number - include apr, no.   Ac. Los decadem tries in a servershe?         Th                                                                                                    | nouncement Required             |
|   | Place of Death             |                              | Ed. Residence (source)     En. Residence (sig code)     Dis. decadenti lund in    trapped     Dis. decadenti lund in     Dis. decadenti lund in     Dis. decadenti lund in     Dis. decadenti lund in                                                                                                    |                                 |
|   | Medical Information        |                              | Der un Lis Ammel Frenzenzenzenzen freien mittelie auf seiner underen Einsteinen Bernaren under seiner under seiner un                                           |                                 |
|   | Pronouncement              |                              | 14a. Informant's name (peting correction only)     14b. Informant's making address (arrest and number, city, state and ap code)     15a. Informant's making address (arrest and number, city, state and ap code)     15a. Informant's making address (arrest and number, city, state and ap code)     15a. Informant's making address (arrest and number, city, state and ap code)     15a. Informant's making address (arrest and number, city, state and ap code)                                                                                                    |                                 |
|   | Cause of Death             | 1                            | f dieden to scoved in a hospital inpottent of death occurred somewhere other than a hospital income to scove the scove take than a hospital income to scove take than a hospital income to scove take than a hospital income take the scove take than a hospital income take take take take take take take tak                                                                                                    |                                 |
|   | Other Factors              |                              | 126. Exciting years (if not institution, year direct information number)     126. Care of each 126. Caretory of death     126. Caretory of death     126. Caretory of death     126. Caretory of death     126. The set of deaport of the set of the set                                           |                                 |
|   | Certifier                  |                              | Beneral from table     Downline     Downline     Dow                                           | Return to Results               |
|   | Other Links                |                              | 10     10     10     10     10     10     10     10     10     10     10     10     10     10     10     10     10     10     10     10     10     10     10     10     10     10     10     10     10     10     10     10     10     10     10     10     10     10     10     10     10     10     10     10     10     10     10     10     10     10     10     10     10     10     10     10     10     10     10     10     10     10     10     10     10     10     10     10     10     10     10     10     10     10     10     10     10     10     10     10     10     10     10     10     10     10     10     10     10     10     10     10     10     10     10     10     10     10     10     10     10     10     10     10     10     10     10     10     10     10     10     10     10     10     10     10     10     10     10     10     10     10     10     10     10     10     10     10     10     10     10     10     10     10     10     10     10     10     10     10     10     10     10     10     10     10     10     10     10     10     10     10     10     10     10     10     10     10     10     10     10     10     10     10     10     10     10     10     10     10     10     10     10     10     10     10     10     10     10     10     10     10     10     10     10     10     10     10     10     10     10     10     10     10     10     10     10     10     10     10     10     10     10     10     10     10     10     10     10     10     10     10     10     10     10     10     10     10     10     10     10     10     10     10     10     10     10     10     10     10     10     10     10     10     10     10     10     10     10     10     10     10     10     10     10     10     10     10     10     10     10     10     10     10     10     10     10     10     10     10     10     10     10     10     10     10     10     10     10     10     10     10     10     10     10     10     10     10     10     10     10     10     10     10     10     10     10     10     10     10     10     10                                             |                                 |
|   | Relinquish Case            |                              | Debuggen and a the time of outer.     Debuggen and an and a second and a second and a secon                                           |                                 |
|   | Occumentary Evidence       |                              | High stocal graduate of CD completed     Domone(Fe, PHi (5f)) er     Some Classes     Domone(Fe, A, AG)     DVALULA, VA, VALUE     VALUEAR     DVALULA, VALUEAR     DVALULA, VALUEAR     DVALULA, VALUEAR     DVALULA, VALUEAR                                                                                                    |                                 |
|   | Case Messages              |                              | 23. Oceaher's non- dets OHC OH MOISt asses to indicate what the decedent considered hismet <sup>®</sup> to heard to be. <sup>14</sup> Please lot name of envalued or principal tobe on provided line.  American local on Alaska Nation <sup>4+</sup> <sup>15</sup> Common Common Comm |                                 |
|   | Drop To Paper              |                              | Asias Indian     Apprese     Differ Field: binder**     Other (spenfy)     Biaka or Annersan     Chrees     Table Hawailan     Seman     Seman     Durit Invar/Itat aure                                                                                                    |                                 |
|   | Print Forms                |                              | 21. Decedent's soul exception - indicate type of work date during most of working life. DO NOT USE HTIRED.     22. End of basiness/indicately     TEME 23a - 24 MUST M COMPLETED 121a. Date announced deal MM/DD/YYYYI 121b. Senature of senate announced each listic when exceluted in E16. Listense number                                                                                                    |                                 |
|   | Refer to Coroner/ME        |                              | EXPERISION WIRCH PRONCIACES OR     CERTIFIES DAMA     CERTIFIES DAMA     Description Provided And Description     Section 2.16. Data section 2.16. Data     Description 2.16. Data     Description 2.16. Data     Description 2.16. Data                                                                                                    |                                 |
|   | Case Status History        |                              | EVD9     Factor the standard standard and standard standard and standard standard standard and standard standard st                                           |                                 |
|   | Request to Abandon/Void    |                              | MMIDART GUIDE Leptosphosia 10 manufase<br>Prod downer or condition multing A Dow to torm a consequence of ()                                                                                                    |                                 |
|   | Comments                   |                              | in death) Sequentially list conditions, if any, Network of the save hard on line                                                                                                    |                                 |
|   | CDC Validation             |                              | Example and the second second se                                           |                                 |
|   | Registration Validations   |                              | 28. Part 1: Exter the sther <u>operfacet continues contributing to dearb</u> but not resulting in underlying cause given in Part 1.     27. Was as adaptagy performed     28. Your a subgray findings available to     29                                                                                                    |                                 |
|   | Transfer Ownership         |                              | Comparison accusar or country     Comparison accusar or country                                                                                                    |                                 |
|   | Medical Certification Requ |                              | A Description of death     A Description of death     A Description of death     A Description of death     A Description     A Description     A Descr                                           |                                 |
|   |                            |                              | 1         Debicious / program suffici he part year         International organization of the part year         International organization of the part year           34. Placed fluxy (e.g., tom, construction site, ferr, citodo)         35. Location of the part year         Construction of the part year                                                                                                    |                                 |
|   |                            |                              | M. Dray et also:         X1. El support at each stripe, weity;         M. Drawfile how stripe accured.           In the intervention of the stripe accurate accurate accur                                                                                                    |                                 |
|   |                            |                              | By Certifier – physician, certifier – physician, and strain and strain medical examinary (incurse (black only one))     Certifier game - 2 to the old of should go dath strain the the strain given and strain strain data and strains related as the strain given and strains related as the strain given and strains related as the strain given and strains related as the strain given and strains related as the strain given and strains related as the strain given and strains related as the strain given and strains related as the strain given and strains related as the strain given and strains related as the strain given and strains related as the strain given and strains related as the strain given as the strain given as                                           |                                 |
|   |                            |                              | E II U reconcision with different to the basis of examinance, may general participation, may general participation of the terms (all and manine shall)     View Mithing Concentration of the state of the state                                            |                                 |

Figure 68 – Report of Death Working Copy

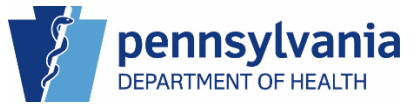

4. If you are completing the Report of Maternal Death or Rare Cause of Death forms, please see the section *Documentary Evidence* for instructions on uploading the forms to eVitals.

|   |                            | Report of Maternal Death Form                                                                                                    |                                                                                                    | × (elcome 🛛 🛛 🏘 🐐                  |
|---|----------------------------|----------------------------------------------------------------------------------------------------|----------------------------------------------------------------------------------------------------|------------------------------------|
|   | Department of I            |                                                                                                    |                                                                                                    | inifer Pickles Logout              |
|   | <u> </u>                   | GenerateReportMatrenalDeath                                                                                                    | 1/1   - 68% +   🗊 🔊 📩 🚔 🗄                                                                                                    | egional Hospital of Scranton 🗸 🗸 🗸 |
| = | Death Registration         |                                                                                                    |                                                                                                    |                                    |
|   | Personal Information       | The second second secon | H 306.00(0/11)<br>COMMACHIVEALTH OF PENNSYLVANIA                                                                                                    | nouncement Required                |
|   | Decedent                   | in the second second se | DEPARTMENT OF HEALTH                                                                                                    |                                    |
|   | Place of Death             |                                                                                                    | REPORT OF MATERNAL DEATH<br>The below information is required to be reported by the certifier for all maternal deaths. 18 Pa. C.S. & 3214(e). Per the                                                                                 |                                    |
|   | Medical Information        |                                                                                                    | Maternal Mortality Review Act of 2016, a maternal death is defined as the death of a woman during pregnancy or within<br>one year after the pregnancy has ended through childbirth, stillbirth or other means. Maternal deaths may be |                                    |
|   | Pronouncement              | 1                                                                                                    | prepriarky reaced or prepriarky associated. Forms must be uploaded into the electronic death registry or mailed to 555 Walnut Street, 6 <sup>th</sup> floor, Harrisburg, PA                                                           |                                    |
|   | Cause of Death             |                                                                                                    | 17101-1914 prior to the death being registered.                                                                                                    |                                    |
|   | Other Factors              |                                                                                                    | Arranda Gherkin                                                                                                    | Deturn to Desults                  |
|   | Certifier                  |                                                                                                    | Name of Deceased:                                                                                                    | Return to Results                  |
|   | Other Links                |                                                                                                    | Date of Birth:                                                                                                    |                                    |
|   | Relinquish Case            |                                                                                                    | Physician's estimated length of gestation at time of pregnancy disposition: menstrual weeks.                                                                                                    |                                    |
|   | Documentary Evidence       |                                                                                                    | Pregnancy Disposition:                                                                                                    |                                    |
|   | 🗢 Case Messages            |                                                                                                    | Live Birth Spontaneous Abortion                                                                                                    |                                    |
|   | Drop To Paper              |                                                                                                    | Induced Abortion     Other (specify):                                                                                                    |                                    |
|   | Print Forms                |                                                                                                    |                                                                                                    |                                    |
|   | Refer to Coroner/ME        |                                                                                                    | Date of Disposition:                                                                                                    |                                    |
|   | Case Status History        |                                                                                                    | Was woman under the care of a physician at any time both 21 or more days after the time she became pregnant and within 60 days adors to be doubb?                                                                                     |                                    |
|   | Request to Abandon/Void    |                                                                                                    | Yes No Unknown                                                                                                    |                                    |
|   | Comments                   |                                                                                                    |                                                                                                    |                                    |
|   | CDC Validation             |                                                                                                    |                                                                                                    |                                    |
|   | Registration Validations   |                                                                                                    |                                                                                                    |                                    |
|   | Transfer Ownership         |                                                                                                    | Certifier's Signature License Number Date Submitted                                                                                                    |                                    |
|   | Medical Certification Requ |                                                                                                    |                                                                                                    |                                    |
|   |                            |                                                                                                    |                                                                                                    |                                    |
|   |                            |                                                                                                    |                                                                                                    |                                    |
|   |                            |                                                                                                    |                                                                                                    |                                    |
|   |                            |                                                                                                    |                                                                                                    |                                    |
|   |                            |                                                                                                    |                                                                                                    |                                    |

Figure 69 - Report of Maternal Death

|   |                            | Rare Cause             |                                                                                                    | × | /elcome 🛛 🛚 🔹                      | *  |
|---|----------------------------|------------------------|----------------------------------------------------------------------------------------------------|---|------------------------------------|----|
|   | Department of I            |                        |                                                                                                    |   | inifer Pickles Logou               | rt |
|   | V_                         | GenerateDeathRareCause | 1/1   - 68% +   🕄 🔊 🖢 🖶                                                                                                    | : | egional Hospital of Scranton 🛛 🗸 🗸 |    |
| Ξ | Death Registration         |                        |                                                                                                    |   |                                    |    |
|   | Personal Information       |                        | pennsylvania<br>Demiment of Health                                                                                                    |   |                                    |    |
|   | Decedent                   |                        | Rev. 66/2023                                                                                                    |   | nouncement Required                |    |
|   | Place of Death             |                        | CONFIRMATION OF RARE CAUSE                                                                                                    |   |                                    |    |
|   | Medical Information        |                        | Within 10 business days, return this form or submit a medical amendment to the record. Case ID: 2785566                                                                                                    |   |                                    |    |
|   | Pronouncement              | 1                      | Decedent: Awarda Gherkin Date of Death: May 00, 2024 Beau Counter                                                                                                    |   |                                    |    |
|   | Cause of Death             |                        | Cause of Death:                                                                                                    |   |                                    |    |
|   | Other Factors              |                        |                                                                                                    |   |                                    |    |
|   | Certifier                  |                        |                                                                                                    |   | Return to Results                  |    |
|   | Other Links                |                        | Significant Conditions Contributing to the Death;                                                                                                    |   |                                    |    |
|   | Relinquish Case            |                        | Check all that anely:<br>This rare cause was active or current at time of death.<br>This rare cause was curred, old or headed at time of death.                                                                                                    |   |                                    |    |
|   | Documentary Evidence       |                        | Test results to verify this rare cause are panding. Exclude the second second |   |                                    |    |
|   | Case Messaries             |                        | explain now the rare cause was commence. List insolution y test results, interest in mostly, control evidence and<br>or other pertinent information. If applicable, please state the name of the laboratory test and/or source of<br>evidence:                                                                                                    |   |                                    |    |
|   | Drop To Paper              |                        |                                                                                                    |   |                                    |    |
|   | Print Forms                |                        |                                                                                                    |   |                                    |    |
|   | Refer to Coroner/ME        |                        |                                                                                                    |   |                                    |    |
|   | Case Status History        |                        |                                                                                                    |   |                                    |    |
|   | Request to Abandon/Void    |                        | To the host of my investigate. I are configurion that the describer's death use caused or attributed to the mer disease                                                                                                    |   |                                    |    |
|   | Comments                   |                        | as fixed above.                                                                                                    |   |                                    |    |
|   | CDC Validation             |                        | Signature Telephone Date                                                                                                    |   |                                    |    |
|   | Registration Validations   |                        | Submit this form to the PA Department of Health:<br>By fax: 717-265-7371                                                                                                    |   |                                    |    |
|   | Transfer Ownership         |                        | By email: <u>rs-DHDeathRegStpa_gov</u>                                                                                                    |   |                                    |    |
|   | Medical Certification Requ |                        | Bureau of Health Statistics and Registries   Design of Statistics Registries                                                                                                    |   |                                    |    |
|   |                            |                        | 000 Walkut Street (Hainstang, PA 17101-1934 (1800-322-9813) association                                                                                                    |   |                                    |    |
|   |                            |                        |                                                                                                    |   |                                    |    |
|   |                            |                        |                                                                                                    |   |                                    |    |
|   |                            |                        |                                                                                                    |   |                                    |    |

Figure 70 - Rare Cause of Death

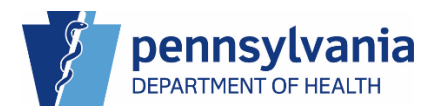

0 🗘 🎢

Logout

# eVitals Medical Facility **User Training Guide**

## Refer to a Coroner/ME

Sometimes you may need to refer a case to a Medical Examiner or Coroner for further investigation into the cause of death or the manner of death. When this occurs use the Refer to Coroner/ME link to send the case to the appropriate Coroner/ME for assistance.

## Referring to Coroner/ME

- 1. Navigate to the Refer to Coroner/ME link under Other Links.
- 2. When you refer a case to the Coroner/ME, your County Coroner automatically populates.
- 3. Select a reason from the drop-down list, then enter a reason for the referral in the Comment field.
- Welcome Department of Health Jennifer Pickles Regional Hospital of Scranton **Death Registration** Ξ Case ID: 37853696 Decedent Name: Amanda Gherkin Event Date: May-03-2024 Personal Information Case Status: Medical Valid Personal Pending Fact Of Death Valid Certification Required Unsigned Decedent Unregistered DE-Miscellaneous Place of Death **Medical Information** Refer To Coroner/ME Pronouncement Coroner/ME Office Cause of Death 2 Lackawanna County Coroner **Q** Look up Facility 2 Other Factors 🟉 Clear Certifier Select Reason **Other Links** 3 Cause of Death × Relinquish Case Comment\* Documentary Evidence Enter reason for referral Case Messages 3 Drop To Paper Print Forms Refer to Coroner/ME 1
- 4. Click the Submit Request button to complete the Referral.

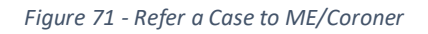

Max Length allowed is 200 characters

### NOTES

Case Status History

Comments

**CDC** Validation

Request to Abandon/Void

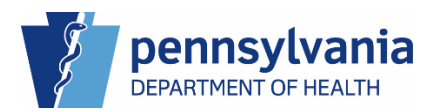

Submit Request

4

## Cancelling the Referral to ME/Coroner

When you cancel a referral to the ME/Coroner, your facility still retains ownership of the medical information of the case.

1. To rescind the Coroner/ME referral, click the **Cancel** button at the end of the row in the Referral Status section at the bottom of the page.

| Department of Health         E       Death Registration         Personal Information       Case ID: 37853696       Decedent Name:         © Decedent       Case Status:       Medical Valid       Personal Information         © Decedent       Case Status:       Medical Valid       Personal Information         © Decedent       Case Status:       Medical Valid       Personal Information         © Decedent       Case Status:       Medical Valid       Personal Information         © Pronouncement       Coroner/ME       Refer To Coroner/ME         © Course of Death       Select Reason*       Select one         © Documentary Evidence       Case Messages       Drop To Paper       Max Length allowed is 200 charace         © Case Status History       Request to Abandon/Void       Max Length allowed is 200 charace       Referral Status         CDC Validation       Registration Validations       Referral Status       Referral Status                                                                                                    |                                  |                                 |                           |          |     |
|----------------------------------------------------------------------------------------------------|----------------------------------|---------------------------------|---------------------------|----------|-----|
| Death Registration       Case ID: 37853696       Decedent Name: A         Personal Information       Case Status:       Medical Valid       Personal Information         Observed       Place of Death       Case Status:       Medical Valid       Personal Information         Personal Information       Case Status:       Medical Valid       Personal Information         Personal Information       Case Status:       Medical Valid       Personal Information         Personuncement       Coroner/ME       Coroner/ME       Medical Valid       Personal Information         Other Factors       Select Reason*       Select Reason*       Select one         Other Links       Select One       Comment*       Select one       Comment*         Observer       Drop To Paper       Max Length allowed is 200 charace       Max Length allowed is 200 charace         Comments       CDC Validation       Referral Status       Referral Status                                                                                                    |                                  |                                 | Jennifer Pickles          | L. L.    | Log |
| Death Registration       Case ID: 37853696       Decedent Name: J         Personal Information       Case Status:       Medical Valid       Personal Information         Decedent       Information       Case Status:       Medical Valid       Personal Information         Medical Information       Refer To Coroner/ME       Refer To Coroner/ME Office*       Integration         Other Factors       Select Reason*       Integration       Select one         Other Links       Select one       Comment*         Case Status History       Registration Validations       Max Length allowed is 200 character         Registration Validations       Referral Status       Referral Status                                                                                                    |                                  |                                 | Regional Hospital of      | Scranton |     |
| Personal Information       Case Status:       Medical Valid       Personal         Place of Death       Inregistered       ME         Medical Information       Refer To Coroner/ME       Coroner/ME         Other Factors       Select Reason*         Other Links       Select one         Other Links       Comment*         Obcumentary Evidence       Case Messages         Drop To Paper       Print Forms         Refer to Coroner/ME       Max Length allowed is 200 character         CDCV Validation       Referral Status         Transfer Ownership       Area                                                                                                    | Amanda Gherkin                   | Event Date: N                   | May-03-2024               |          |     |
| Decedent     Decedent     Place of Death     Medical Information     Pronouncement     Cause of Death     Other Factors     Certifier     Other Factors     Certifier     Other Links     Relinquish Case     Conventary Evidence     Case Messages     Drop To Paper     Print Forms     Refer to Coroner/ME     Case Status History     Request to Abandon/Void     Comments     CDC Validation     Registration Validations     Transfer Ownership     Transfer Ownership     Decedent     Case Status     Case Status     Referral Status     Table                                                                                                    |                                  |                                 |                           |          |     |
| Decedent     Decedent     Place of Death      Medical Information     Pronouncement     Cause of Death     Other Factors     Certifier      Other Eators     Certifier      Other Links      Relinquish Case     Commentary Evidence     Case Messages     Drop To Paper      Print Forms      Refer to Coroner/ME      Case Status History      Request to Abandon/Void     Comments      CDC Validation      Registration Validations      Transfer Ownership      Date      ME F      Referral Status      Table      Mereine Status      Transfer Ownership      Date      Decedent      Mereine      Referral Status      Table      Decedent      Decedent      Mereine      Decedent      Referral Status      Table      Decedent      Decedent      Decedent      Referral Status      Table      Decedent      Decedent      Decedent      Referral Status      Table      Decedent      Decedent      Decedent      Referral Status      Table      Decedent      Decedent      Decedent      Decedent      Referral Status      Decedent      Decedent      Decedent      Decedent      Decedent      Decedent      Referral Status      Decedent      Decedent      Decedent      Decedent      Decedent      Decedent      Referral Status      Decedent      Decedent      Decedet      Decedet      Decedet      Decedent      Decedent      Dece | onal Pending Fa                  | ict Of Death Valid              | Certification Required    | Unsigned |     |
| Place of Dealth         Pronouncement         Cause of Death         Other Factors         Certifier         Other Links         Relinquish Case         Cocomentary Evidence         Case Messages         Drop To Paper         Print Forms         Request to Abandon/Void         Comments         CDC Validation         Registration Validations         Transfer Ownership                                                                                                    | eferral Review D                 | E-Miscellaneous                 |                           |          |     |
| Medical Information       Refer To Coroner/ME <ul> <li>Pronouncement</li> <li>Cause of Death</li> <li>Other Factors</li> <li>Certifier</li> <li>Other Links</li> <li>Certifier</li> <li>Other Links</li> <li>Select Reason*</li> <li>Select one</li> <li>Comment*</li> <li>Comment*</li> <li>Case Messages</li> <li>Drop To Paper</li> <li>Print Forms</li> <li>Request to Abandon/Void</li> <li>Comments</li> <li>CDC Validation</li> <li>Registration Validations</li> <li>Referral Status</li> <li>Referral Status</li> <li< td=""><td></td><td></td><td></td><td></td><td></td></li<></ul>                                                                                                    |                                  |                                 |                           |          |     |
| Pronouncement   Cause of Death   Other Factors   Certifier   Other Links   Other Links   Relinquish Case   Cocomentary Evidence   Case Messages   Drop To Paper   Print Forms   Request to Abandon/Void   Comments   CDC Validation   Registration Validations   Transfer Ownership                                                                                                    |                                  |                                 |                           |          |     |
| Cause of Death     Other Factors     Certifier     Cottiner     Certifier     Other Links     Select Reason*     Select one     Comment*     Consentary Evidence     Case Messages     Drop To Paper     Print Forms     Refer to Coroner/ME     Case Status History     Request to Abandon/Void     Comments     CDC Validation     Registration Validations     Referral Status     Transfer Ownership     Tab                                                                                                    |                                  |                                 |                           |          |     |
| Other Factors     Certifier      Other Links      Relinquish Case      O Documentary Evidence      Case Messages      Drop To Paper      Print Forms      Refer to Coroner/ME      Case Status History      Request to Abandon/Void      Comments      CDC Validation      Registration Validations      Transfer Ownership      Date      Select Reason*      Select Reason*      Select Reason*      Select ne      Comment*      Select ne      Comment*      Max Length allowed is 200 charace      Referral Status      Transfer Ownership      Date                                                                                                    |                                  |                                 |                           |          |     |
| Certifier     Certifier     Conter Links     Relinquish Case     ConcertAll     Conter Links     Select Reason*     Select one     Comment*     Conter Links     Conter Links     Conter Lin |                                  | LOOK up racinty                 |                           |          |     |
| Other Links     Select one       Relinquish Case     Comment*       Documentary Evidence     Comment*       Case Messages     Drop To Paper       Print Forms     Max Length allowed is 200 charaot       Refer to Coroner/ME     Max Length allowed is 200 charaot       Case Status History     Request to Abandon/Void       Comments     COC Validation       Registration Validations     Referral Status       Transfer Ownership     main                                                                                                    |                                  |                                 |                           |          |     |
| Relinquish Case     Comment*       © Documentary Evidence     •       © Case Messages     •       Drop To Paper     •       Print Forms     •       Case Status History     •       Request to Abandon/Void     •       Comments     •       CDC Validation     •       Registration Validations     Referral Status       Transfer Ownership     •                                                                                                    | ~                                |                                 |                           |          |     |
| Documentary Evidence     Case Messages     Drop To Paper     Print Forms     Case Status History     Request to Abandon/Void     Comments     CDC Validation     Registration Validations     Transfer Ownership     Documents     Documents     Document |                                  |                                 |                           |          |     |
| Case Messages Drop To Paper Print Forms Case Status History Request to Abandon/Void Comments CDC Validation Registration Validations Transfer Ownership Transfer Ownership Table                                                                                                    |                                  |                                 |                           |          |     |
| Drop To Paper Print Forms Refer to Coroner/ME Case Status History Request to Abandon/Void Comments CDC Validation Registration Validations Transfer Ownership Data                                                                                                    |                                  |                                 |                           |          |     |
| Print Forms Refer to Coroner/ME Case Status History Request to Abandon/Void Comments CDC Validation Registration Validations Transfer Ownership Referral Status                                                                                                    |                                  |                                 |                           |          |     |
| Refer to Coroner/ME       Case Status History       Request to Abandon/Void       Comments       CDC Validation       Registration Validations       Transfer Ownership                                                                                                    |                                  |                                 |                           |          |     |
| Case Status History Request to Abandon/Void Comments CDC Validation Registration Validations Transfer Ownership Data                                                                                                    | 10                               |                                 |                           |          |     |
| Request to Abandon/Void       Comments       CDC Validation       Registration Validations       Transfer Ownership                                                                                                    | ters                             |                                 |                           |          |     |
| Comments       CDC Validation       Registration Validations       Transfer Ownership                                                                                                    |                                  |                                 | Submit Request            |          |     |
| CDC Validation     Registration Validations       Registration Validations     Referral Status       Transfer Ownership     Date                                                                                                    |                                  |                                 |                           | -        |     |
| Registration Validations         Referral Status           Transfer Ownership         Internal Status                                                                                                    |                                  |                                 |                           |          |     |
| Transfer Ownership                                                                                                    |                                  |                                 |                           |          |     |
|                                                                                                    |                                  |                                 | Referral                  |          |     |
| Medical Certification Request Requested Status From Facility To                                                                                                    | Facility Us                      | er Reason                       | Comments 1                | Action   |     |
| May 15, Pending Regional Hospital La<br>2024 of Scranton Co                                                                                                    | ckawanna Pic<br>unty Coroner Jei | ckles, Cause of<br>nnifer Death | Enter reason for referral | X Cancel |     |

Figure 72 - Cancelling a Referral to ME/Coroner

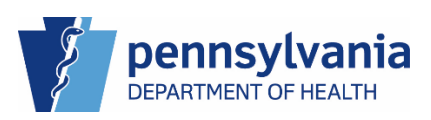

2. Enter your reason for cancelling the referral, then click the **Save** button to continue.

|   | -                         |                 |               |              |                    |                |            |          | Velcome          | 00          |
|---|---------------------------|-----------------|---------------|--------------|--------------------|----------------|------------|----------|------------------|-------------|
|   | Department of H           | Medical Examine | r Referral Ca | ncellation   |                    |                |            |          | ifer Pickles     | Log         |
|   |                           |                 |               |              |                    |                |            |          | nional Hospital  | of Scranton |
|   |                           | Comment*        | Enter re      | ason for car | cellation.         |                |            |          | gionacriospitat  | of Schanton |
|   | Death Registration        |                 |               |              |                    |                |            |          | 3-2024           |             |
|   | Personal Information      |                 |               |              |                    |                |            |          |                  |             |
|   | Decedent                  |                 |               |              |                    |                |            |          | ification Requir | ed Unsigned |
|   | Place of Death            |                 |               |              |                    |                |            |          |                  |             |
|   | Medical Information       |                 |               | .1           |                    |                | 2          |          |                  |             |
|   |                           |                 | Max Lenį      | gth allowed  | i is 200 character | s              | 0          | 0.000    |                  | _           |
|   | Cause of Death            |                 |               |              |                    |                | Cancel     | Save     |                  |             |
|   | Other Factors             | _               | _             | _            |                    |                | _          | _        | _                |             |
|   | Certifier                 |                 | Se            | elect Reasor | 1*                 |                |            |          |                  |             |
|   | OtherLinke                |                 |               | Select one   |                    |                |            |          |                  |             |
|   | other Links               |                 | Co            | omment*      |                    |                |            |          |                  |             |
|   | Relinquish Case           |                 |               |              |                    |                |            |          |                  |             |
|   | Documentary Evidence      |                 |               |              |                    |                |            |          |                  |             |
|   | Case Messages             |                 |               |              |                    |                |            |          |                  |             |
|   | Drop To Paper             |                 |               |              |                    |                |            |          |                  |             |
| P | Print Forms               |                 |               |              |                    |                |            |          |                  |             |
| L | Refer to Coroner/ME       |                 | м             | ax Length    | allowed is 200 ch  | aracters       |            |          |                  |             |
|   | Case Status History       |                 |               | Ű            |                    |                |            |          |                  |             |
|   |                           |                 |               |              |                    |                |            |          |                  |             |
|   |                           |                 |               |              |                    |                |            |          |                  |             |
|   |                           |                 |               |              |                    |                |            |          |                  |             |
|   |                           |                 | Referral St   | tatus        |                    |                |            |          |                  |             |
|   | Transfer Ownership        |                 | Date          |              |                    |                |            |          | Referral         |             |
|   | Medical Certification Rec | uest            | Requested     | Status       | From Facility      | To Facility    | User       | Reason   | Comments         | Action      |
|   |                           |                 | May 15,       | Pending      | Regional Hospital  | Lackawanna     | Pickles,   | Cause of | Enter reason for |             |
|   |                           |                 | 2024          |              | of Scranton        | County Coroner | r Jennifer | Death    | referral         | - Cancel    |
|   |                           |                 |               |              |                    |                |            |          |                  |             |

Figure 73 - Enter Reason for Cancellation

The cancellation and reason you entered display at the bottom of the page.

|   | - 63-                                    |                         |                                           |                                     |                                     | Welcon                                  | ne 🛛 🛛 🕈                  |
|---|------------------------------------------|-------------------------|-------------------------------------------|-------------------------------------|-------------------------------------|-----------------------------------------|---------------------------|
|   | Department of Health                     |                         |                                           |                                     |                                     | Jennifer Picl                           | kles Logo                 |
|   |                                          |                         |                                           |                                     |                                     | Regional Ho                             | spital of Scranton $\sim$ |
| ≡ | Death Registration                       | Case ID: 3785369        | 6 Decedent                                | Name: Amanda Gh                     | erkin Event                         | Date: May-03-2024                       |                           |
|   | Personal Information                     |                         |                                           | · · · ·                             | · · · ·                             |                                         |                           |
|   | Decedent                                 | Case Sta                | tus: Medical Valio                        | Personal Pendi                      | ng Fact Of Death \                  | /alid Certification Re                  | equired Unsigned          |
|   | <ul> <li>Place of Death</li> </ul>       |                         | Unregistered                              | DE-Miscellaneou                     | a                                   |                                         |                           |
|   | Medical Information                      | Refer To Coroner/M      | :                                         |                                     |                                     |                                         |                           |
|   | Pronouncement                            | Coroner//               | AE Office*                                |                                     |                                     |                                         |                           |
|   | <ul> <li>Cause of Death</li> </ul>       | Lookou                  |                                           |                                     | O Lashar (                          |                                         |                           |
|   | Other Factors                            | LdCKdw                  |                                           | 3                                   | C LOOK UP F                         | acinty                                  |                           |
|   | Certifier                                | 0.1.1.0                 |                                           |                                     | Clear                               |                                         |                           |
|   | Other Links                              | Select o                | ason*                                     | ~                                   |                                     |                                         |                           |
|   | Relinquish Case                          |                         |                                           |                                     |                                     |                                         |                           |
|   | <ul> <li>Documentary Evidence</li> </ul> | Commen                  | *                                         |                                     |                                     |                                         |                           |
|   | Case Messages                            |                         |                                           |                                     |                                     |                                         |                           |
|   | Drop To Paper                            |                         |                                           |                                     |                                     |                                         |                           |
|   | Print Forms                              |                         |                                           |                                     |                                     |                                         |                           |
|   | Refer to Coroner/ME                      |                         |                                           |                                     |                                     |                                         |                           |
|   | Case Status History                      | Max Loo                 | ath allowed is 200                        | characters //                       |                                     |                                         |                           |
|   | Request to Abandon/Void                  | Wax Len                 | Eth allowed is 200                        | characters                          |                                     |                                         |                           |
|   | Comments                                 |                         |                                           |                                     |                                     | Submit                                  | Request                   |
|   | CDC Validation                           |                         |                                           |                                     |                                     |                                         |                           |
|   | Registration Validations                 |                         |                                           |                                     |                                     |                                         |                           |
|   | Transfer Ownership                       | Referral Status         |                                           |                                     |                                     |                                         |                           |
|   | Medical Certification Request            | Date<br>Requested Statu | s From Facility                           | To Facility U                       | lser Reason                         | Referral Canc                           | el/Reject<br>ments Action |
|   |                                          | May 15, Canc<br>2024    | elled Regional<br>Hospital of<br>Scranton | Lackawanna F<br>County J<br>Coroner | Pickles, Cause of<br>lennifer Death | Enter reason Enter<br>for referral canc | reason for<br>ellation.   |

Figure 74 - Cancelled ME/Coroner Referral

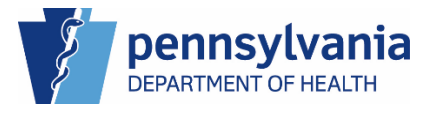

## Case Status History

The Case Status History page provides a "who did what when" audit trail for the case status. Whenever the case status at the top of the page changes, you can see who made it, when, and their associated facility on this page. Additional information, such as comments and reasons, also display if they are available.

You can select how many entries you want to display at a time using the Show Entries dropdown and you can filter the results using the Filter field if you would like to see specific results.

If you would like to see your results in ascending or descending order, click a column header with next to it. A downward facing triangle indicates a descending sort or newest to oldest for dates and an upward facing triangle indicates an ascending sort or oldest to newest for dates.

1. Click the Click Case Status History link under Other Links to view the View Case History page.

|                                          |                                                |                                                             | Welcome Ø                     |
|------------------------------------------|------------------------------------------------|-------------------------------------------------------------|-------------------------------|
| Department of Health                     |                                                |                                                             | Jennifer Pickles              |
|                                          |                                                |                                                             | Regional Hospital of Scranton |
| Death Registration                       | Case ID: 37853696 Decede                       | nt Name: Amanda Gherkin Event Date: May-03-2024             |                               |
| Personal Information                     |                                                |                                                             |                               |
| Decedent                                 | Case Status: Medical Va                        | III Personal Pending Fact Of Death Valid Certification Requ | red Unsigned Unregistered     |
| <ul> <li>Place of Death</li> </ul>       | DE-MISCEI                                      | aneous                                                      |                               |
| Medical Information                      | View Case History                              |                                                             |                               |
| Pronouncement                            | Show 00 w entries                              |                                                             | filter                        |
| Cause of Death                           | Snow 20 V entries                              |                                                             | Filter.                       |
| Other Factors                            | Status                                         | Status Associated Reject/Sp                                 | ecial Other Migrated          |
| Certifier                                | Date Status Name                               | set by Facility Name Comment Reason                         | Reason Reason                 |
| Other Links                              | 5/15/2024 Certification<br>1:50:09 PM Required | Pickles, Regional Hospital<br>Jennifer of Scranton          |                               |
| Relinquish Case                          | 5/15/2024 Medical Valid                        | Pickles. Regional Hospital                                  |                               |
| <ul> <li>Documentary Evidence</li> </ul> | 1:50:09 PM                                     | Jennifer of Scranton                                        |                               |
| <ul> <li>Case Messages</li> </ul>        | 5/15/2024 Uncertified                          | Pickles, Regional Hospital                                  |                               |
| Drop To Paper                            | 11:56:50 AM                                    | Jennifer of Scranton                                        |                               |
| Print Forms                              | 5/15/2024 Medical Pending                      | Pickles, Regional Hospital                                  |                               |
| Refer to Coroner/ME                      | 11:56:50 AM                                    | Jennifer of Scranton                                        |                               |
| Case Status History                      | 5/13/2024 Fact Of Death Valid<br>8:00:02 AM    | Pickles, Regional Hospital                                  |                               |
| Request to Abandon/Void                  | 0.00.02 AW                                     | Seminer of Scianton                                         |                               |
| Comments                                 | 5/13/2024 Medical Pending<br>7:48:41 AM        | Pickles, Regional Hospital<br>Jennifer of Scranton          |                               |
| CDC Validation                           | E/10/0004 Descend Description                  | Designal Uppering                                           |                               |
| Registration Validations                 | 7:48:41 AM                                     | Jennifer of Scranton                                        |                               |
| Transfer Ownership                       | 5/13/2024 Eact Of Death                        | Pickles Regional Hospital                                   |                               |
| Medical Certification Request            | 7:48:41 AM Pending                             | Jennifer of Scranton                                        |                               |
|                                          | 5/3/2024 Uncertified<br>10:50:52 AM            | Pickles, Regional Hospital<br>Jennifer of Scranton          |                               |
|                                          | 5/3/2024 Unsigned<br>10:50:52 AM               | Pickles, Regional Hospital<br>Jennifer of Scranton          |                               |
|                                          | 5/3/2024 Unregistered<br>10:50:52 AM           | Pickles, Regional Hospital<br>Jennifer of Scranton          |                               |
|                                          | Showing 1 to 20 of 20 entries                  |                                                             | Previous 1 Next               |

Figure 75 - Case Status History

#### NOTES

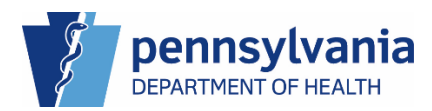

## Request to Abandon/Void a Case

You can request an unregistered case to be abandoned. You may encounter an *unregistered* case that is a duplicate case, or a case created in error and not needed and therefore you would request the case to be *abandoned*. If you have a case that has been *registered* and is not needed, you will submit a request to *void* the case.

**NOTE**: The steps to request a registered case to be voided are the same as below, the options in the drop-down lists are different.

## Requesting to Abandon an Unregistered Case

- 1. Click the Request to Abandon/Void link under Other Links.
- 2. Select the Request Type from the drop-down list.

|   | Department of Health               |                                                                                                    |
|---|------------------------------------|----------------------------------------------------------------------------------------------------|
|   |                                    | Regional Hospital of Scranton 🗸 🗸                                                                            |
| ≡ | Death Registration                 | Case ID: 37853696 Decedent Name: Amanda Gherkin Event Date: May-03-2024                                      |
|   | Personal Information               |                                                                                                    |
|   | Decedent                           | Case Status: Medical Valid Personal Pending Fact Of Death Valid Certification Required Unsigned Unregistered |
|   | Place of Death                     | DE-Miscellaneous                                                                                             |
|   | Medical Information                | Request to Abandon/Void                                                                                      |
|   | Pronouncement                      | Request Type*                                                                                                |
|   | <ul> <li>Cause of Death</li> </ul> |                                                                                                    |
|   | Other Factors                      | Selectone A                                                                                                  |
|   | Certifier                          |                                                                                                    |
|   | Other Links                        | Z External Request to Abandon                                                                                |
|   | Relinquish Case                    |                                                                                                    |
|   | Ocumentary Evidence                |                                                                                                    |
|   | 😋 Case Messages                    |                                                                                                    |
|   | Drop To Paper                      | Max Length allowed is 200 characters                                                                         |
|   | Print Forms                        |                                                                                                    |
|   | Refer to Coroner/ME                | Save                                                                                                    |
|   | Case Status History                |                                                                                                    |
| 1 | Request to Abandon/Void            |                                                                                                    |

Figure 76 - Request to Abandon Unregistered Case

3. Enter your reason for abandoning/voiding the case, then click the **Save** button to continue.

|   | Department of Health                     |                                                                                                    | Welcome 🔹 🕈                   | ñ |
|---|------------------------------------------|----------------------------------------------------------------------------------------------------|-------------------------------|---|
|   |                                          |                                                                                                    | Regional Hospital of Scranton |   |
| ≡ | Death Registration                       | Case ID: 37853696 Decedent Name: Amanda Gherkin Event Date: May-03-2024                                                                                                    |                               |   |
|   | Personal Information                     |                                                                                                    |                               |   |
|   | Decedent                                 | Case Status: Medical Valid Personal Pending Fact Of Death Valid Certification Required                                                                                                    | I Unsigned Unregistered       |   |
|   | Place of Death                           | DE-Miscellaneous                                                                                                    |                               |   |
|   | Medical Information                      | Request to Abandon/Void                                                                                                    |                               |   |
|   | Pronouncement                            | Request Type*                                                                                                    |                               |   |
|   | <ul> <li>Cause of Death</li> </ul>       | External Descuration through a second second s |                               |   |
|   | <ul> <li>Other Factors</li> </ul>        | External Request to Abandon * V                                                                                                    |                               |   |
|   | <ul> <li>Certifier</li> </ul>            | Reason*                                                                                                    |                               |   |
|   | Other Links                              | 3 Enter your reason for requesting to abandon the case.                                                                                                    |                               |   |
|   | Relinquish Case                          |                                                                                                    |                               |   |
|   | <ul> <li>Documentary Evidence</li> </ul> |                                                                                                    |                               |   |
|   | Case Messages                            |                                                                                                    |                               |   |
|   | Drop To Paper                            | Max Length allowed is 200 characters                                                                                                    |                               |   |
|   | Print Forms                              | 2                                                                                                    |                               |   |
|   | Refer to Coroner/ME                      | 5                                                                                                    | Save                          |   |
|   | Case Status History                      |                                                                                                    |                               |   |
|   | Request to Abandon/Void                  |                                                                                                    |                               |   |

Figure 77 - Reason for Requesting to Abandon Case

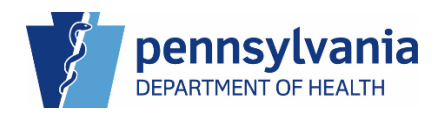

4. Click the **OK** button to continue.

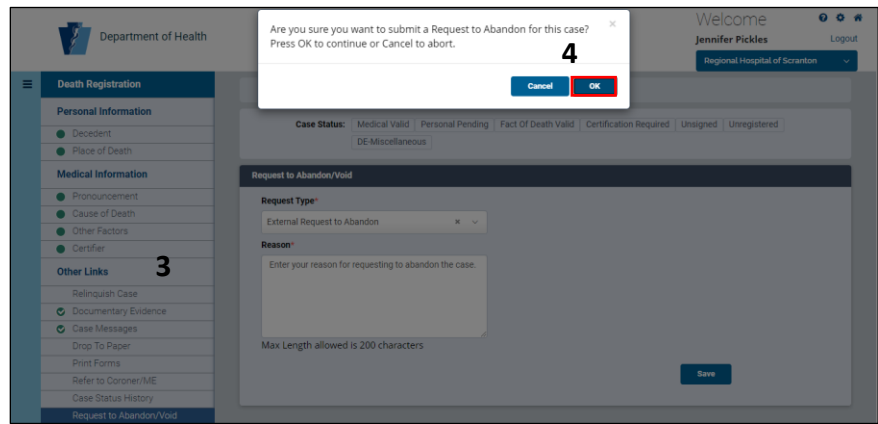

Figure 78 - Confirmation to Abandon a Case

The case moves to the Ext Req to Abandon/Void Death queue. The case status is also updated with External request to Abandon/Void and the Case Status History page is updated with the new status change.

The Death Registry Unit (DRU,) the Facility Administrator, and Deputy Facility Administrator are the only users who can access and take action on the cases in the Ext Req to Abandon Death queue. The Ext Req to Void Death queue can only be accessed and worked by the DRU.

|   | Department of Health                     | Velcome O O M<br>Jennifer Pickles Loport                                                                     |
|---|------------------------------------------|----------------------------------------------------------------------------------------------------|
|   | -                                        | Regional Hospital of Scranton 💦 🗸                                                                            |
| ≡ | Death Registration                       | Case ID: 37853696 Decedent Name: Amanda Gherkin Event Date: May-03-2024                                      |
|   | Personal Information                     |                                                                                                    |
|   | Decedent                                 | Case Status: Medical Valid Personal Pending Fact Of Death Valid Certification Required Unsigned Unregistered |
|   | <ul> <li>Place of Death</li> </ul>       | External Request to Abandon DE-Miscellaneous                                                                 |
|   | Medical Information                      | Request to Abandon/Void                                                                                      |
|   | Pronouncement                            | Request Type*                                                                                                |
|   | <ul> <li>Cause of Death</li> </ul>       | Selectione                                                                                                   |
|   | <ul> <li>Other Factors</li> </ul>        | detect one                                                                                                   |
|   | <ul> <li>Certifier</li> </ul>            | Reason*                                                                                                    |
|   | Other Links                              |                                                                                                    |
|   | Relinquish Case                          |                                                                                                    |
|   | <ul> <li>Documentary Evidence</li> </ul> |                                                                                                    |
|   | Case Messages                            |                                                                                                    |
|   | Drop To Paper                            | Max Length allowed is 200 characters                                                                         |
|   | Print Forms                              |                                                                                                    |
|   | Refer to Coroner/ME                      | Save                                                                                                    |
|   | Case Status History                      |                                                                                                    |
|   | Request to Abandon/Void                  |                                                                                                    |

Figure 79 - External Request to Abandon Case Status

|   |                                                                                                    | Welcome                                                          | 004      |
|---|----------------------------------------------------------------------------------------------------|------------------------------------------------------------------|----------|
|   | 8                                                                                                    | Jennifer Pickles                                                 | Logout   |
|   |                                                                                                    | Regional Hospital of Scr                                         | ranton 🗸 |
| = | Ext Reg To Abandon Death<br>Show 25 v entries<br>Case ID * Decedent's Legal Name © Date of Death © Sex © Status Date | Search:                                                          |          |
|   | 37853696 Gherkin, Amanda May 03, 2024 Female May 16, 2024                                                            | Regional Hospital of Jesse H Geigle Funeral Home<br>Scranton Inc |          |
|   | Showing 1 to 1 of 1 entries                                                                                          | Previous                                                         | Next     |
|   |                                                                                                    |                                                                  | Back     |

Figure 80 - Ext Req to Abandon Death Queue

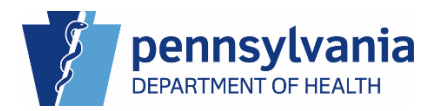

## Cancelling a Request to Abandon/Void a Case

You can cancel your request to abandon or void a case by searching for the case number or locating your case in the Ext Req to Abandon Death or Ext Req to Void Death queues.

- 1. Once you have your case open, click the Request to Abandon/Void link under Other Links
- 2. Select Cancel Void/Abandon Request from the drop-down list, then enter your reason for cancelling the request in the Reason field.
- 3. Click the **Save** button to continue.

|   | Department of Health                     |   |                                            |                    |                   |                  |                        | ∖<br>Je      | Velcome                | G        | ¢<br>Logoi | 希<br>ut |
|---|------------------------------------------|---|--------------------------------------------|--------------------|-------------------|------------------|------------------------|--------------|------------------------|----------|------------|---------|
|   | 4                                        |   |                                            |                    |                   |                  |                        |              | Regional Hospital of S | icranton | ~          |         |
| = | Death Registration                       |   | Case ID: 37853696                          | Decedent Na        | me: Amanda Gherki | in Event D       | ate: May-03-2024       |              |                        |          |            |         |
|   | Personal Information                     |   |                                            |                    |                   |                  |                        |              |                        |          |            |         |
|   | Decedent                                 |   | Case Status:                               | Medical Valid      | Personal Pending  | Fact Of Death Va | alid Certification Rec | quired Unsig | Ined Unregistered      |          |            |         |
|   | Place of Death                           |   |                                            | External Reques    | t to Abandon DE-  | Miscellaneous    |                        |              |                        |          |            |         |
|   | Medical Information                      |   | Request to Abandon/Void                    |                    |                   |                  |                        |              |                        |          |            |         |
| - | Pronouncement                            |   | Request Type*                              |                    |                   |                  |                        |              |                        |          |            |         |
|   | Cause of Death                           | 2 | Cancel Void (Abandon                       | Doquest            | ×                 |                  |                        |              |                        |          |            |         |
|   | <ul> <li>Other Factors</li> </ul>        | 2 | Cancer Void/Abandon                        | Request            | ~ ~               |                  |                        |              |                        |          |            |         |
|   | <ul> <li>Certifier</li> </ul>            |   | Reason*                                    |                    |                   |                  |                        |              |                        |          |            |         |
|   | Other Links                              | 2 | Enter your reason for<br>abandon the case. | cancelling your re | equest to         |                  |                        |              |                        |          |            |         |
|   | Relinquish Case                          | Z |                                            |                    |                   |                  |                        |              |                        |          |            |         |
| - | <ul> <li>Documentary Evidence</li> </ul> |   |                                            |                    |                   |                  |                        |              |                        |          |            |         |
|   | <ul> <li>Case Messages</li> </ul>        |   |                                            |                    |                   |                  |                        |              |                        |          |            |         |
|   | Drop To Paper                            |   | Max Length allowed i                       | s 200 character    | s                 |                  |                        |              |                        |          |            |         |
|   | Print Forms                              |   |                                            |                    |                   |                  |                        | 2 🗖          |                        |          |            |         |
|   | Refer to Coroner/ME                      |   |                                            |                    |                   |                  |                        | <u>э</u>     | ave                    |          |            |         |
|   | Case Status History                      |   |                                            |                    |                   |                  |                        |              |                        |          |            |         |
| 1 | Request to Abandon/Void                  |   |                                            |                    |                   |                  |                        |              |                        |          |            |         |

Figure 81 - Cancel a Request to Abandon/Void a Case

4. Click the **OK** button to continue.

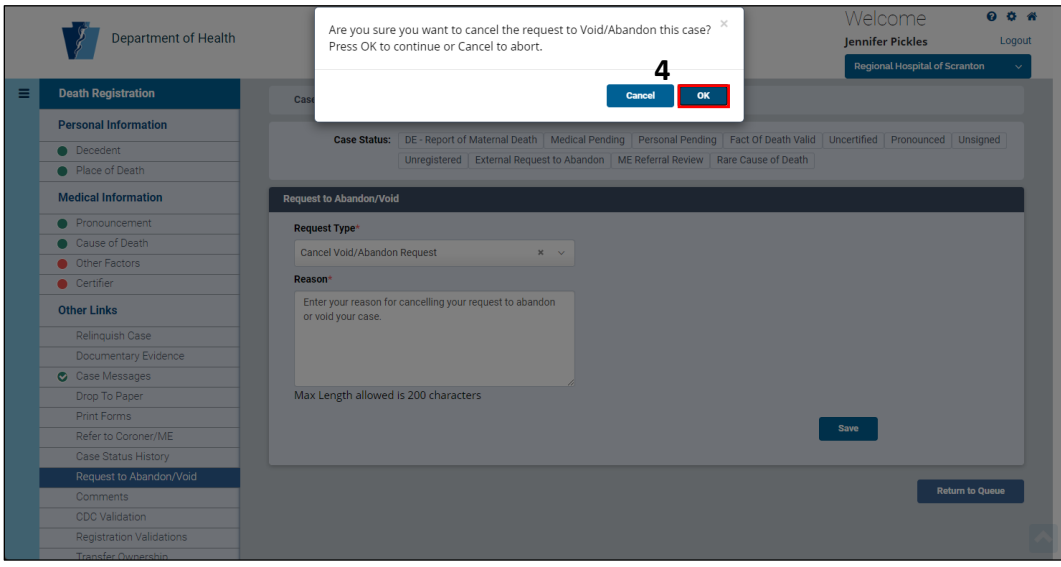

Figure 82 - Confirm Cancellation of Request to Abandon/Void Case

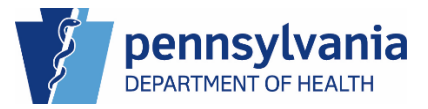

### Comments

Use Comments to leave notes in your case for other authorized eVitals users to view. You can leave two types of comments in your case:

- Internal Comments display to authorized users within your facility.
- **External** Comments display to authorized users within eVitals who have access to the case.

### **Entering Comments**

- 1. Click the Comments link under Other Links.
- 2. Select the Comment Type from the drop-down list then enter your comment in the Comment field.

|                                          | Welcome 🔮 🌣                                                                            |
|------------------------------------------|----------------------------------------------------------------------------------------|
| Department of Health                     | Jennifer Pickles Logo                                                                  |
|                                          | Regional Hospital of Scranton                                                          |
| Death Registration                       | Case ID: 37853696 Decedent Name: Amanda Gherkin Event Date: May-03-2024                |
| Personal Information                     |                                                                                        |
| Decedent                                 | Case Status: Medical Valid Personal Pending Fact Of Death Valid Certification Required |
| Place of Death                           | Unsigned Unregistered DE-Miscellaneous                                                 |
| Medical Information                      | Comments                                                                               |
| Pronouncement                            | Enter Commont                                                                          |
| Cause of Death                           | Enter Comment                                                                          |
| Other Factors                            | Comment Type *                                                                         |
| Certifier 2                              | Internal × V                                                                           |
| Other Links                              | Comment*                                                                               |
| Relinquish Case 2                        | Enter you comment, then click the Save Comment button.                                 |
| <ul> <li>Documentary Evidence</li> </ul> |                                                                                        |
| Case Messages                            |                                                                                        |
| Drop To Paper                            |                                                                                        |
| Print Forms                              | Maximum taxt length:                                                                   |
| Rafer to Coroner/ME                      | 4000                                                                                   |
| Case Status History                      |                                                                                        |
| Request to Abandon/Void                  | Save Comment Clear                                                                     |
| Comments                                 |                                                                                        |
| CDC Validation                           | Filter:                                                                                |
| Registration Validations                 |                                                                                        |
| Transfer Ownership                       | Entered                                                                                |
| Medical Certification Request            | Type Entered By Comment Office Edit Delete                                             |
|                                          | No data available in table                                                             |
|                                          |                                                                                        |

Figure 83 - Enter Comments page

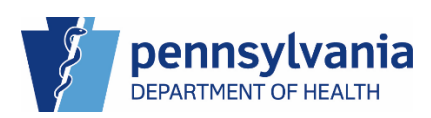

3. Click the **Save Comment** button. The message displays that your comment is saved and your comment displays at the bottom of the page.

|                                    | Welcome 🔮                                                                                                    | <b>\$</b> % |
|------------------------------------|----------------------------------------------------------------------------------------------------|-------------|
| Department of Health               | lennifer Pickles                                                                                                    | ∟ogout      |
| <i>3</i>                           | Regional Hospital of Scranton                                                                                                    | ~           |
| Death Registration                 | Case ID: 37853696 Decedent Name: Amanda Gherkin Event Date: May-03-2024                                                                                                    |             |
| Personal Information               |                                                                                                    |             |
|                                    | Case Status: Medical Valid Personal Pending Fact Of Death Valid Certification Required                                                                                                   |             |
| Decedent                           | Unsigned Unregistered DE-Miscellaneous                                                                                                    |             |
| Place of Death                     |                                                                                                    |             |
| Medical Information                | Comments                                                                                                    |             |
| Pronouncement                      | Enter Comment                                                                                                    |             |
| <ul> <li>Cause of Death</li> </ul> | Enter comment                                                                                                    |             |
| Other Factors                      | Comment Type *                                                                                                    |             |
| Certifier                          | v                                                                                                    |             |
| Other Links                        | Comment*                                                                                                    |             |
| Relinquish Case                    |                                                                                                    |             |
| Documentary Evidence               |                                                                                                    |             |
| 🔿 Case Messages                    |                                                                                                    |             |
| Drop To Paper                      |                                                                                                    |             |
| Print Forms                        | Maximum taxt length:                                                                                                    |             |
| Refer to Coroner/ME                | 4000                                                                                                    |             |
| Case Status History                |                                                                                                    |             |
| Request to Abandon/Void            | 3 Save Comment Clear                                                                                                    |             |
| ⊘ Comments                         |                                                                                                    |             |
| CDC Validation                     | Comment saved                                                                                                    |             |
| Registration Validations           |                                                                                                    |             |
| Transfer Ownership                 |                                                                                                    |             |
| Medical Certification Request      | Filter:                                                                                                    |             |
|                                    | Entered                                                                                                    |             |
|                                    | Comment → Date ♦ Entered ♦                                                                                                    |             |
|                                    | Type Entered By Comment Office Edit Delete                                                                                                    |             |
|                                    | Internal 2024-05-16 Jenniter Enteryour Regional C <table-cell> 🏛<br/>07:46 AM Pickles comment, Hospital of C 🏛<br/>then click the Scranton<br/>Save<br/>Comment<br/>button.</table-cell> |             |
|                                    | Showing 1 to 1 of 1 entries                                                                                                    |             |
|                                    |                                                                                                    |             |

Figure 84 - Saved Comment

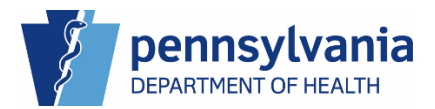

### Editing a Comment

- 1. Click the **Edit** button for the comment you want to edit. The Edit and Delete buttons display only for your comments.
- 2. This opens the Comment field and Comment Type for editing. Make your changes to your comment.
- 3. Click the **Save Comment** button to save your edited comment.

|   |                                          | Welcome                                                                                                    | 004    |
|---|------------------------------------------|----------------------------------------------------------------------------------------------------|--------|
|   | Department of Health                     | Jennifer Pickles                                                                                                    | Logout |
|   |                                          | Regional Hospital of Scranto                                                                                            | n v    |
| ≡ | Death Registration                       | Case ID: 37853696 Decedent Name: Amanda Gherkin Event Date: May-03-2024                                                 |        |
|   | Personal Information                     |                                                                                                    |        |
|   | Decedent                                 | Case Status: Medical Valid Personal Pending Fact Of Death Valid Certification Required                                  |        |
|   | Place of Death                           | Unsigned Unregistered DE-Miscellaneous                                                                                  |        |
|   | Medical Information                      | Comments                                                                                                    |        |
|   | Pronouncement                            | Enter Commont                                                                                                    |        |
|   | <ul> <li>Cause of Death</li> </ul>       | Enter Comment                                                                                                    |        |
|   | <ul> <li>Other Factors</li> </ul>        | Comment Type *                                                                                                    |        |
|   | <ul> <li>Certifier</li> </ul>            | Internal × v                                                                                                    |        |
|   | Other Links                              | Comment*                                                                                                    |        |
|   | Relinquish Case                          | Enter your comment, then click the Save Comment button.                                                                 |        |
|   | <ul> <li>Documentary Evidence</li> </ul> |                                                                                                    |        |
|   | Case Messages                            |                                                                                                    |        |
|   | Drop To Paper                            |                                                                                                    |        |
|   | Print Forms                              | Maximum taxt length:                                                                                                    |        |
|   | Refer to Coroner/ME                      | 4000                                                                                                    |        |
|   | Case Status History                      |                                                                                                    |        |
|   | Request to Abandon/Void                  | 3 Save Comment Clear                                                                                                    |        |
|   |                                          |                                                                                                    |        |
|   | CDC Validation                           | Comment saved                                                                                                    |        |
|   | Registration Validations                 |                                                                                                    |        |
|   | Transfer Ownership                       |                                                                                                    |        |
|   | Medical Certification Request            | Filter:                                                                                                    |        |
|   |                                          | Entered<br>Comment → Date ♦ Entered ♦ ♦ By ♦<br>Type Entered By Comment Office <mark>↑</mark> Edit Delete               |        |
|   |                                          | Internal 2024-05-16 Jennifer Enteryour Regional 07:46 AM Pickles comment, Hospital of the Scranton Save Comment button. |        |
|   |                                          | Showing 1 to 1 of 1 entries                                                                                             |        |

Figure 85 - Editing a Comment

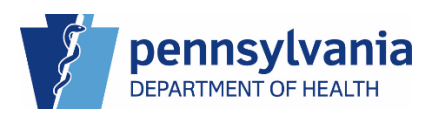
### Deleting a Comment

1. To delete your comment, click the **trash can** in button at the end of your comment.

|                                          |                   |                        |                     |                                                                        |                                     | Welco         | me                 |     |
|------------------------------------------|-------------------|------------------------|---------------------|------------------------------------------------------------------------|-------------------------------------|---------------|--------------------|-----|
| 8                                        |                   |                        |                     |                                                                        |                                     | Jennifer Pi   | ckles              |     |
|                                          |                   |                        |                     |                                                                        |                                     | Regional H    | lospital of Scrant | loi |
| Death Registration                       | Case ID: 37853696 | Deced                  | ent Name: A         | manda Gherki                                                           | n Eve                               | ent Date: May | -03-2024           |     |
| Personal Information                     |                   |                        |                     | 10 1                                                                   | 5 10(5                              |               |                    |     |
| Decedent                                 | Case Status:      | Medical V              | alid Perso          | onal Pending                                                           | Fact Of Dea                         | th Valid Ce   | ertification Requi | re  |
| <ul> <li>Place of Death</li> </ul>       |                   | Unsigned               | Uniegiste           | ered DE-Misc                                                           | elianeous                           |               |                    |     |
| Medical Information                      | Comments          |                        |                     |                                                                        |                                     |               |                    |     |
| <br>Pronouncement                        | Enter Comm        | ant                    |                     |                                                                        |                                     |               |                    |     |
| Cause of Death                           | EnterComm         | ent                    |                     |                                                                        |                                     |               |                    |     |
| Other Factors                            | Comment Type *    |                        |                     |                                                                        |                                     |               |                    |     |
| Certifier                                |                   |                        | ~                   |                                                                        |                                     |               |                    |     |
| Other Links                              | Comment*          |                        |                     |                                                                        |                                     |               |                    |     |
| Relinquish Case                          |                   |                        |                     |                                                                        |                                     |               |                    |     |
| <ul> <li>Documentary Evidence</li> </ul> |                   |                        |                     |                                                                        |                                     |               |                    |     |
| <ul> <li>Case Messages</li> </ul>        |                   |                        |                     |                                                                        |                                     |               |                    |     |
| Drop To Paper                            |                   |                        |                     |                                                                        |                                     |               |                    |     |
| Print Forms                              | Maximum text len  | oth.                   |                     |                                                                        |                                     |               |                    |     |
| Refer to Coroner/ME                      | 4000              | Barr.                  |                     |                                                                        |                                     |               |                    |     |
| Case Status History                      |                   |                        |                     | _                                                                      |                                     |               |                    |     |
| Request to Abandon/Void                  |                   |                        |                     | Save                                                                   | Comment                             | Clear         |                    |     |
| Ocmments                                 |                   |                        |                     |                                                                        |                                     |               |                    |     |
| CDC Validation                           |                   |                        |                     | Filter:                                                                |                                     |               |                    |     |
| Registration Validations                 |                   |                        |                     |                                                                        |                                     |               |                    |     |
| Transfer Ownership                       | Comment 🚽         | Date 💧                 | Entered 💧           |                                                                        | Entered<br>By                       |               |                    |     |
| Medical Certification<br>Request         | Туре              | Entered                | Ву                  | Comment                                                                | Office                              | Edit          | Delete             |     |
|                                          | Internal          | 2024-05-16<br>)7:46 AM | Jennifer<br>Pickles | Enter your<br>comment,<br>then click the<br>Save<br>Comment<br>button. | Régional<br>Hospital of<br>Scranton | G             | 1 💼                |     |
|                                          | Showing 1 to 1    | of 1 entries           |                     |                                                                        |                                     |               |                    |     |
|                                          |                   |                        |                     |                                                                        |                                     |               |                    |     |

Figure 86 - Deleting a Comment

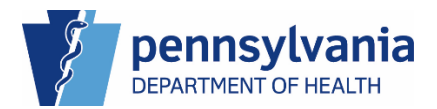

2. Click the **OK** button in the pop-up window to confirm deletion of your comment.

| -                                 | Welco                                                                                                    | me                  | 004    |
|-----------------------------------|----------------------------------------------------------------------------------------------------|---------------------|--------|
|                                   | Are you sure you want to delete comment?                                                                                                    | vickles             | Logout |
|                                   | 2 ional                                                                                                    | Hospital of Scranto | on v   |
| Death Registration                | Cancel OK te: Ma                                                                                                    | ay-03-2024          |        |
| Personal Information              |                                                                                                    |                     |        |
| Decedent                          | Case Status: Medical Valid Personal Pending Fact Of Death Valid O                                                                                   | ertification Requir | ed     |
| Place of Death                    |                                                                                                    |                     |        |
| Medical Information               | Comments                                                                                                    |                     |        |
| Pronouncement                     | Enter Comment                                                                                                    |                     |        |
| Cause of Death                    | Enter Comment                                                                                                    |                     |        |
| <ul> <li>Other Factors</li> </ul> | Comment Type *                                                                                                    |                     |        |
| Certifier                         | External * V                                                                                                    |                     |        |
| Other Links                       | Comment*                                                                                                    |                     |        |
| Relinquish Case                   |                                                                                                    |                     |        |
| Ocumentary Evidence               |                                                                                                    |                     |        |
| Case Messages                     |                                                                                                    |                     |        |
| Drop To Paper                     |                                                                                                    |                     |        |
|                                   | Maximum taut lengths                                                                                                    |                     |        |
| Refer to Coroner/ME               | 4000                                                                                                    |                     |        |
| Case Status History               |                                                                                                    |                     |        |
| Request to Abandon/Voi            | d Save Comment Clear                                                                                                    |                     |        |
| <ul> <li>Comments</li> </ul>      |                                                                                                    |                     |        |
| CDC Validation                    | Filter                                                                                                    |                     |        |
| Registration Validations          |                                                                                                    |                     |        |
| Transfer Ownership                | Entered Ru                                                                                                    |                     |        |
| Medical Certification<br>Request  | Type Entered By Comment Office Edit                                                                                                    | Delete              |        |
|                                   | internal 2022-05-16 Jennifer Enteryour Regional C<br>07-46 AM Pickles comment. Hospital of<br>then click the Scranton<br>Save<br>Comment<br>button. | Ê                   |        |
|                                   | Showing 1 to 1 of 1 entries                                                                                                    |                     |        |

Figure 87 - Confirmation of Deleting a Comment

The message that your comment has been deleted displays and your comment no longer displays at the bottom of the page.

| Jennifer Pickles         Regional Hognistration         Decedent         Decedent         Decethic         Deconnett                                                                                                    | 001    | Welcome                       |                                          |                   |                               | 6   |   |
|----------------------------------------------------------------------------------------------------|--------|-------------------------------|------------------------------------------|-------------------|-------------------------------|-----|---|
| Image: connect to connect to connec                               | Logout | ennifer Pickles               |                                          |                   |                               | Ś   |   |
| Death Registration       Case ID: 3785309       Decedent Mame: Amanda Gherkin       Event Date: May-03-2024         Personal Information       Decedent       Event Date: May-03-2024         Place of Death       Medical Information       Event Date: May-03-2024         Pronouncement       Case Status:       Medical Undormation         Other Factors       Comments       Decedent         Other Tinfer       Comment       Comment Type*         Observer       Case Messages       Drop To Paper         Print Forms       Refer to Coroner/ME       Case Status History         Registration Validations       Transfer Ownership       Maximum text length: 4000         Comment deleted       Filter:       Entered       By Comment         Print Poms       Entered       Entered       By Comment         Comment y Evidence       Comment text length: 4000       Entered       Entered         Comment y Evidence       Comment text length: 4000       Entered       Entered       By Comment         Comment y Evidence       Entered       Entered       Entered       Entered       Entered       Entered       Entered       Entered       Entered       Entered       Entered       Entered       Entered       Entered       Entered       Entered       E                                                                                                    | n v    | Regional Hospital of Scrantor |                                          |                   |                               | y   |   |
| Personal Information <ul> <li>Decedent</li> <li>Place of Death</li> </ul> Medical Information <li>Crussed Status:   Medical Information</li> <li>Crussed Death</li> Case of Death   Other Factors   Certifier   Other Factors   Certifier   Other Factors   Commentary Evidence   Case Messages   Drop To Paper   Print Forms   Refer to Coroner/IME   Case Status History   Registration Validations   Transfer Ownership   Medical Certification Request   Filter:   Comment 4   Entered   Entered   By Comment 5                                                                                                    |        | Event Date: May-03-2024       | Decedent Name: Amanda Gherkin            | Case ID: 37853696 | h Registration                | Dea | = |
| Case Status: Medical Valid Personal Pending Fact of Death Valid Place of Death Medical Information Pronouncement Cause of Death Other Links Content Type * Content Type * Comment Conservice Case Status History Request to Abandon/Void Comment Vertifier Concent years to Abandon/Void Comment Vertifier Concent years to Abandon/Void Comment Vertifier Concent years to Abandon/Void Concent years to Abandon/Void Concent years to Aband                                                                                                    |        |                               |                                          |                   | onal Information              | Per |   |
| Place of Death         Medical Information         Pronouncement         Cause of Death         Other Eactors         Certifier         Other Links         Relinquish Case         Documentary Evidence         Case Messages         Drop To Paper         Print Forms         Refer to Coroner/ME         Case Status History         Registration Validations         Transfer Ownership         Medical Certification Request         Medical Certification Request         Comment y         Date in the Entered         Date in the Entered         By Comment y         Entered         By Comment y         Date in table                                                                                                    |        | Of Death Valid                | Medical Valid Personal Pending           | Case Status:      | ecedent                       | •   |   |
| Medical Information       Comments         Pronouncement       Enter Comment         Cause of Death       Comment Type *         Other Factors       Comment Type *         Other Factors       Comment Type *         Other Factors       Comment Type *         Other Factors       Comment Type *         Other Factors       Comment Type *         Obscumentary Evidence       Comment *         Case Messages       Drop To Paper         Drop To Paper       Maximum text         Refer to Coroner/ME       Comment *         Case Status History       Save Comment *         Registration Validations       Comment deleted         Transfer Ownership       Filter:         Medical Certification Request       Differ *         Outer *       Differ *         Comment *       Differ *         Filter:       Prop *                                                                                                    |        | Istered DE-Miscellaneous      | Certification Required Unsigned          |                   | lace of Death                 | •   |   |
| Pronouncement Cause of Death Cate Cause of Death Cother Factors Certifier Cher Links Relinquish Case Documentary Evidence Case Messages Drop To Paper Print Forms Refer to Connert/ME Case Status History Request to Abandon/Void Connent text Eingth: 4000 Save Connent Clear Connent deleted Filter: Filter: Connent type * Die * Entered * By * Comment * Comment * Entered * By * Comment * Comment * Die * Entered * By * Comment * Comment * Die * Entered * By * Comment * Comment * Die * Entered * By * Comment * Comment * Die * Entered * By * Comment * Die * Entered * By * Comment * Comment * Die * Entered * By * Comment * Comment * Die * Entered * By * Comment * Die * Entered * By * Comment * Die * Entered * By * By * By * Comment * Die * Entered * By * By * Comment * Die * Entered * By * By * By * By * By * By * By * By * By * By * By * By * By * By * By * By * By * By * By * By * By * By * By * By * By * By * By * By * By * By * By * By * By * By * By * By * By * By * By * By * By * By * By * By * By * By * By * By * By * By * By * By * By * By * By * By * By * By * </td <td></td> <td></td> <td></td> <td>Comments</td> <td>cal Information</td> <td>Me</td> <td></td>                                                                                                    |        |                               |                                          | Comments          | cal Information               | Me  |   |
| Cause of Death Cause of Death Cause of Death Comment Type * Comment Comments Comments Commen |        |                               | nt                                       | Entor Commo       | ronouncement                  | •   |   |
| Comment Type * Comment Type * Comment Type * Comment Type * Comment Clear Comment Clear Clear Comment Clear Clear Comment Clear Clear |        |                               | III                                      | Enter Comme       | ause of Death                 | ٠   |   |
| ● Certifier         Other Links         Relinquish Case         ● Documentary Evidence         ● Case Messages         □ Do To Paper         Print Forms         Refer to Coroner/ME         Case Status History         Request to Abandon/Void         Ornments         CDD Validation         Transfer Ownership         Medical Certification Request         Image: Status Reguest of Abandon/Void         Comment         Class         Comment y         Date ()         Entered ()         Prive ()         Comment y         Comment y         Comment y         Comment y         Date ()         Entered ()         Prive ()         Comment y         Date ()         Entered ()         Prive ()         Date ()         Date ()         Date ()         Date ()         Date ()         Date ()         Date ()         Date ()         Date ()         Date ()         Date ()         Date ()                                                                                                    |        |                               |                                          | Comment Type *    | ther Factors                  | ٠   |   |
| Other Links       Comment*         Relinquish Case       Maximum text         Orop To Paper       Maximum text         Print Forms       Maximum text         Case Status History       Save Comment         CBC Validation       Comments         CDC Validation       Comment         CDC Validation       Comment deleted         Registration Validations       Filter:         Transfer Ownership       Filter:         Medical Certification Request       Entered by comment by comment                                                                                                    |        |                               | ~                                        |                   | ertifier                      | ٠   |   |
| Relinquish Case         © Documentary Evidence         © Case Messages         Drop To Paper         Print Forms         Refer to Coroner/ME         Case Status History         Request to Abandon/Void         Comments         CDC Validation         Registration Validations         Transfer Ownership         Medical Certification Request         Comment y Entered         Drop Type         Entered         By Comment         Comment y Entered         By Comment         Comment y Entered         No data available in table                                                                                                    |        |                               |                                          | Comment*          | r Links                       | Oth |   |
|                                                                                                    |        |                               |                                          |                   | elinquish Case                |     |   |
| Case Messages Drop To Paper Print Forms Refer to Conner/ME Case Status History Request to Abandon/Void Comments CDCV Validations Transfer Ownership Medical Certification Request                                                                                                    |        |                               |                                          |                   | ocumentary Evidence           | ۲   |   |
| Drop To Paper         Print Forms         Refer to Coroner/ME         Case Status History         Request to Abandon/Void         Convinents         CDC Validation         Registration Validations         Transfer Ownership         Medical Certification Request         Comment y       Date ()         Entered       By ()         Type       Entered       By ()         Type       Entered       By ()         No data available in table       Leitered       Delete                                                                                                    |        |                               |                                          |                   | ase Messages                  | ۲   |   |
| Print Forms       Maximum text         Refer to Conner/ME       Case Status History         Case Status History       Save Comment         Comments       Comments         CDC Validation       Comment deleted         Registration Validations       Filter:         Transfer Ownership       Filter:         Medical Certification Request       Entered ⊕ ⊕ By ⊕ By ⊕ Sy ⊕ Sy ⊕ Sy ⊕ Sy ⊕ Sy ⊕                                                                                                    |        |                               |                                          |                   | rop To Paper                  |     |   |
| Refer to Coroner/ME       Case Status History         Case Status History       Reguest to Abandon/Void         Comments       Comments         CDC Validation       Comment deleted         Registration Validations       Filter:         Transfer Ownership       Filter:         Medical Certification Request       Entered         Comment                                                                                                    |        |                               |                                          | Maximum text      | rint Forms                    |     |   |
| Case Status History         Request to Abandon/Void         Comments         CDC Validation         Transfer Ownership         Medical Certification Request         Comment                                                                                                    |        |                               |                                          | length: 4000      | efer to Coroner/ME            |     |   |
| Request to Abandon/Void     Save Comment     Clar       Comments     Conversion     Conversion     Conversion       CDC Validation     Conversion     Conversion     Conversion       Transfer Ownership     Medical Certification Request     Filter:     Filter:       Comment & Date & Entered & By & Entered By Comment & Office & Edit Delete       No deta available in table                                                                                                    |        |                               |                                          | -                 | ase Status History            |     |   |
| Comments         CDC Validation         Registration Validations         Transfer Ownership         Medical Certification Request         Filter:         Comment                                                                                                    |        | Clear                         | Save Comm                                |                   | equest to Abandon/Void        |     |   |
| CDC Validation       Comment deleted         Registration Validations       Filter:         Medical Certification Request       Filter:         Comment                                                                                                    |        |                               |                                          |                   | omments                       |     |   |
| Registration Validations         Transfer Ownership         Medical Certification Request         Comment                                                                                                    |        |                               | Comment deleted                          |                   | DC Validation                 |     |   |
| Transfer Ownership<br>Medical Certification Request                                                                                                    |        |                               |                                          |                   | egistration Validations       |     |   |
| Medical Certification Request       Filter:         Comment -       Date       Entered       By       By <td></td> <td></td> <td></td> <td></td> <td>ransfer Ownership</td> <td></td> <td></td>                                                                                                    |        |                               |                                          |                   | ransfer Ownership             |     |   |
| Comment v Date in Entered By By in Type Entered By Comment Office Edit Delete<br>No data available in table                                                                                                    |        |                               | Filter:                                  |                   | ledical Certification Request |     |   |
| Comment Jate Entered By By Type Entered By Comment Office Edit Delete No data available in table                                                                                                    |        |                               |                                          |                   |                               |     |   |
|                                                                                                    |        | ered<br>¢<br>fice Edit Delete | Date 🖨 Entered 🖨 🖨<br>Entered By Comment | Comment -<br>Type |                               |     |   |
|                                                                                                    |        |                               |                                          | No data available |                               |     |   |

Figure 88 - Comment Deleted Message

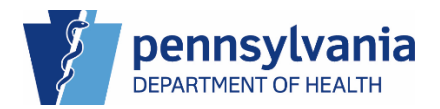

#### **CDC Validations**

If you enter a Cause of Death that triggers a validation message, the CDC Validation page provides additional information regarding the error.

The CDC Validation page is read only and provides the term and message that is conflicting with the data entered in the case.

In this example, the message indicates that on our Cause of Death page the term Prostate Cancer was entered for the cause of death and has violated a rule that the decedent must be Male, our decedent is female and to please verify the entries.

|   | Department of Health                     |            |             |                   |                    |                            |                    |                           | Welcome<br>Jennifer Pickles<br>Regional Hospital | C C Contraction | agou |
|---|------------------------------------------|------------|-------------|-------------------|--------------------|----------------------------|--------------------|---------------------------|--------------------------------------------------|-----------------|------|
| ≡ | Death Registration                       | Case II    | 37853696    | Decedent Nar      | ne: Amanda Gherkin | Event Date: Ma             | y-03-2024          |                           | _                                                |                 |      |
|   | Personal Information                     |            |             |                   |                    | (n                         |                    |                           | 1 Carrier III                                    |                 |      |
|   | <ul> <li>Decedent</li> </ul>             |            | Case Status | : Medical Pending | Personal Pending   | Fact Of Death Valid        | Uncertified        | Unsigned Unregistere      | DE-Miscellaneous                                 |                 |      |
|   | Place of Death                           | Validation | 19          |                   |                    |                            |                    |                           |                                                  |                 |      |
|   | Medical Information                      | The        | elula -     | <b>-</b>          |                    |                            |                    |                           |                                                  | Crusted Data    |      |
|   | Pronouncement                            | туре       | Field       | Term              | Message            |                            |                    |                           |                                                  | Created Date    |      |
|   | Cause of Death                           | MedEdits   | Line1b I    | PROSTATE CANCER   | Information on Li  | ne1b has violated the rule | e: Must be Male (a | absolute) Please verify e | ntries.                                          | May 16, 2024    |      |
|   | <ul> <li>Other Factors</li> </ul>        |            |             |                   |                    |                            |                    |                           |                                                  |                 |      |
|   | Certifier                                |            |             |                   |                    |                            |                    |                           |                                                  |                 |      |
|   | Other Links                              |            |             |                   |                    |                            |                    |                           |                                                  |                 |      |
|   | Relinquish Case                          |            |             |                   |                    |                            |                    |                           |                                                  |                 |      |
|   | <ul> <li>Documentary Evidence</li> </ul> |            |             |                   |                    |                            |                    |                           |                                                  |                 |      |
|   | Case Messages                            |            |             |                   |                    |                            |                    |                           |                                                  |                 |      |
|   | Drop To Paper                            |            |             |                   |                    |                            |                    |                           |                                                  |                 |      |
|   | Print Forms                              |            |             |                   |                    |                            |                    |                           |                                                  |                 |      |
|   | Refer to Coroner/ME                      |            |             |                   |                    |                            |                    |                           |                                                  |                 |      |
|   | Case Status History                      |            |             |                   |                    |                            |                    |                           |                                                  |                 |      |
|   | Request to Abandon/Void                  |            |             |                   |                    |                            |                    |                           |                                                  |                 |      |
|   | Comments                                 |            |             |                   |                    |                            |                    |                           |                                                  |                 |      |
|   | CDC Validation                           |            |             |                   |                    |                            |                    |                           |                                                  |                 | 1    |

Figure 89 - CDC Validation

When you correct the validation messages on the Cause of Death tab, the CDC Validations no longer display.

|   | Department of Health                     |             |                           |                      |                                    | Welcome<br>Jennifer Pickles<br>Regional Hospital | Ø ✿ 希<br>Logout<br>of Scranton ↓ |
|---|------------------------------------------|-------------|---------------------------|----------------------|------------------------------------|--------------------------------------------------|----------------------------------|
| ≡ | Death Registration                       | Case ID: 37 | 853696 Decedent I         | Name: Amanda Gherkin | Event Date: May-03-2024            |                                                  |                                  |
|   | Personal Information                     |             | Otatum Madiael Malid      | Descend Deadles   6  |                                    | Denvired Unstand Unservicenced DC Misselle       |                                  |
|   | Decedent                                 | Ca          | ise status: Medical valid | Personal Pending 15  | act of beath valid _ Certification | Required Unsigned Unregistered DE-Miscella       | neous                            |
|   | <ul> <li>Place of Death</li> </ul>       | Validations |                           |                      |                                    |                                                  |                                  |
|   | Medical Information                      |             |                           |                      |                                    |                                                  |                                  |
|   | Pronouncement                            | Туре        | Field                     | Term                 | Message                            | Created Date                                     |                                  |
|   | <ul> <li>Cause of Death</li> </ul>       |             |                           |                      |                                    |                                                  |                                  |
|   | Other Factors                            |             |                           |                      |                                    |                                                  |                                  |
|   | Certifier                                |             |                           |                      |                                    |                                                  |                                  |
|   | Other Links                              |             |                           |                      |                                    |                                                  |                                  |
|   | Relinquish Case                          |             |                           |                      |                                    |                                                  |                                  |
|   | <ul> <li>Documentary Evidence</li> </ul> |             |                           |                      |                                    |                                                  |                                  |
|   | <ul> <li>Case Messages</li> </ul>        |             |                           |                      |                                    |                                                  |                                  |
|   | Drop To Paper                            |             |                           |                      |                                    |                                                  |                                  |
|   | Print Forms                              |             |                           |                      |                                    |                                                  |                                  |
|   | Refer to Coroner/ME                      |             |                           |                      |                                    |                                                  |                                  |
|   | Case Status History                      |             |                           |                      |                                    |                                                  |                                  |
|   | Request to Abandon/Void                  |             |                           |                      |                                    |                                                  |                                  |
|   | Comments                                 |             |                           |                      |                                    |                                                  |                                  |
|   | CDC Validation                           |             |                           |                      |                                    |                                                  |                                  |

Figure 90 - Corrected Cause of Death Displays No Validations

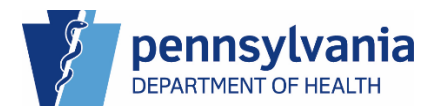

#### **Registration Validations**

The Registration Validations page displays validation errors across all of the tabs in your case. You can fix the override errors on this page, or you can click the green button at the end of the row to view the error on the page and correct it from that page.

| Event Vali | idations                                                                  |                                                                                                    |          |                    |               |
|------------|---------------------------------------------------------------------------|----------------------------------------------------------------------------------------------------|----------|--------------------|---------------|
| Rule ID    | Message                                                                   | Action Message                                                                                                    | Override | Override<br>Reason | Goto Page     |
| DR3016     | The Cause of Death<br>entered on line a is a rare,<br>infectious disease. | The Cause of Death entered on line a is considered a rare cause. Confirmation of Rare<br>Cause <sup>*</sup> form which is available from the Other Links menu. Submit the completed form<br>to PA's Death Registry team by accessing the Documentary Evidence tab under other<br>links, select Rare Cause as the document type and upload the form or by email at ra-<br>dhdeathreg@pa.gov or by fax to 717-265-7371. |          |                    | Cause of Deat |

Figure 91 - Event Validations

If your case has no validation errors on any of the tabs, the Registration Validations page will display a "No validation errors found" message.

|   | Department of Health                     |                   |                                          | Welcor<br>Jennifer Pic<br>Regional Ho | Me O O A<br>Ikles Logout |
|---|------------------------------------------|-------------------|------------------------------------------|---------------------------------------|--------------------------|
| ≡ | Death Registration                       | Case ID: 37853696 | Decedent Name: Amanda Gherkin            | Event Date: May-03-2024               |                          |
|   | Personal Information                     |                   |                                          |                                       |                          |
|   | Decedent                                 | Case Statu        | s: Medical Valid Personal Pending Fact ( | Of Death Valid Certification Required | Unsigned                 |
|   | Place of Death                           |                   | Unregistered DE-Miscellaneous            |                                       |                          |
|   | Medical Information                      | Event Validations |                                          |                                       |                          |
|   | Pronouncement                            |                   |                                          |                                       |                          |
|   | Cause of Death                           |                   |                                          |                                       |                          |
|   | Other Factors                            |                   | No validation e                          | rrors found                           |                          |
|   | Certifier                                |                   |                                          |                                       |                          |
|   | Other Links                              |                   |                                          |                                       | Return to Results        |
|   | Relinquish Case                          |                   |                                          |                                       |                          |
|   | <ul> <li>Documentary Evidence</li> </ul> |                   |                                          |                                       |                          |
|   | <ul> <li>Case Messages</li> </ul>        |                   |                                          |                                       |                          |
|   | Drop To Paper                            |                   |                                          |                                       |                          |
|   | Print Forms                              |                   |                                          |                                       |                          |
|   | Refer to Coroner/ME                      |                   |                                          |                                       |                          |
|   | Case Status History                      |                   |                                          |                                       |                          |
|   | Request to Abandon/Void                  |                   |                                          |                                       |                          |
|   | Comments                                 |                   |                                          |                                       |                          |
|   | CDC Validation                           |                   |                                          |                                       |                          |
|   | Registration Validations                 |                   |                                          |                                       |                          |

Figure 92 - Registration Validation page

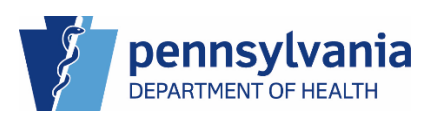

### Transfer Ownership

Use Transfer Ownership if you need to transfer an unregistered death case to another medical facility. When you initiate an ownership transfer, the facility to which you are transferring the case accepts or rejects the case.

### Transferring Ownership

- 1. Navigate to the Transfer Ownership link under Other Links.
- 2. The Ownership defaults to Medical Ownership, click the **Look up Facility** button to assign a medical facility.

|   | Department of Health          |                    |       |                     |            |        |                    | We            | lcome            | 0             | Lo | 2 |
|---|-------------------------------|--------------------|-------|---------------------|------------|--------|--------------------|---------------|------------------|---------------|----|---|
|   |                               |                    |       |                     |            |        |                    | Regi          | onal Hospital of | Scranton      |    | 9 |
|   | Death Registration            | Case ID: 37720191  |       | Decedent Name:      | Amanda G   | herkin | Event Date: F      | eb-13-2024    |                  |               |    |   |
| Γ | Personal Information          |                    |       |                     |            |        |                    |               |                  |               |    |   |
|   | Decedent                      | Case Statu         | IS:   | Medical Pending   F | Personal P | ending | Fact Of Death Vali | d Uncertified | Pronounced       | Unsigned      |    |   |
|   | Place of Death                |                    |       | Unregistered        |            |        |                    |               |                  |               |    |   |
|   | Medical Information           | Transfer Ownership |       |                     |            |        |                    |               |                  |               |    | l |
|   | Pronouncement                 | Transfer Ow        | nersi | nip*                |            |        |                    |               |                  |               |    | J |
|   | Cause of Death                | Hadred D           |       | -                   |            |        |                    |               |                  |               |    |   |
|   | Other Factors                 | Medical Ov         | men   | nip                 | ×          |        |                    |               |                  |               |    |   |
|   | Certifier                     | Facility Nam       | e*    |                     |            |        |                    |               |                  |               |    |   |
|   | Other Links                   |                    |       |                     | 2          | Q L00  | k up Facility      |               |                  |               |    |   |
|   | Relinguish Case               |                    |       |                     |            | 8 Cle  | ar                 |               |                  |               |    |   |
|   | Documentary Evidence          | Comments*          |       |                     |            |        |                    |               |                  |               |    |   |
|   | Case Messages                 |                    |       |                     |            |        |                    |               |                  |               |    |   |
|   | Drop To Paper                 |                    |       |                     |            |        |                    |               |                  |               |    |   |
|   | Print Forms                   |                    |       |                     |            |        |                    |               |                  |               |    |   |
|   | Refer to Coroner/ME           |                    |       |                     |            |        |                    |               |                  |               |    |   |
|   | Case Status History           | Max Length         | alle  | used in 200 charact | are        |        |                    |               |                  |               |    |   |
|   | Request to Abandon/Void       | max cengu          | and   | web is 200 charact  | ers        |        |                    |               |                  |               |    |   |
|   | Comments                      |                    |       |                     |            |        |                    | Save          |                  |               |    |   |
|   | CDC Validation                |                    |       |                     |            |        |                    |               |                  |               |    |   |
|   | Registration Validations      |                    |       |                     | _          | _      |                    |               |                  |               |    | l |
|   | Transfer Ownership            |                    |       |                     |            |        |                    |               | Re               | turn to Resul | ts | ĺ |
|   | Medical Certification Request |                    |       |                     |            |        |                    |               |                  |               |    | l |

Figure 93 - Transfer Ownership page

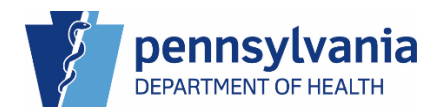

3. The Look up Facility window displays. Enter the Facility Name to transfer the case, then click the **Search** button.

You can use the "%" wildcard character in your search.

4. Click the <u>Select</u> link to add the facility to the case.

|   |                      | Look up Facility   |                           |                   |                |        | lelcome                   | 00**    |
|---|----------------------|--------------------|---------------------------|-------------------|----------------|--------|---------------------------|---------|
|   | Department of He     | 3                  |                           |                   | 3              |        | nifer Pickles             | Logout  |
|   |                      | Facility           | %hershey medi%            |                   | Search         |        | egional Hospital of Scran | ton 🗸   |
| Ξ | Death Registration   | Name               |                           |                   |                | _      |                           |         |
|   | Personal Information | Facility Name      |                           | Address           | City           | 4      |                           |         |
|   |                      | Hershey Medical Ce | nter                      | 500 University Dr | Hershey        | Select | ied Pronounced Uns        | igned   |
|   | Place of Death       | MILTON S. HERSHE   | Y MEDICAL CENTER, THE     | 500 University Dr | Hershey        | Select |                           |         |
|   |                      |                    |                           |                   |                |        |                           |         |
|   | Medical Information  |                    | _                         |                   |                |        |                           |         |
|   | Pronouncement        |                    |                           | Cancel            |                |        |                           |         |
|   | Cause of Death       |                    |                           |                   |                |        |                           |         |
|   | Other Factors        |                    |                           |                   |                |        |                           |         |
|   | Certifier            |                    | Facility Name*            |                   |                |        |                           |         |
|   | Other Links          |                    |                           | Q Lo              | ok up Facility |        |                           |         |
|   |                      |                    | Comments*                 |                   |                |        |                           |         |
|   | Decumentary Svidence |                    | Enter your reason for the | transfer.         |                |        |                           |         |
|   |                      |                    | ·                         |                   |                |        |                           |         |
|   | Drop To Dopor        |                    |                           |                   |                |        |                           |         |
|   | Drop TO Paper        |                    |                           |                   |                |        |                           |         |
|   |                      |                    |                           |                   |                |        |                           |         |
|   | Case Status History  |                    | Max Length allowed is 2   | 00 characters     |                |        |                           |         |
|   |                      |                    |                           |                   |                |        |                           |         |
|   | Comments             |                    |                           |                   |                | Save   |                           |         |
|   | CDC Validation       |                    |                           |                   |                |        |                           |         |
|   |                      |                    |                           |                   |                |        |                           |         |
|   | Transfer Ownership   |                    |                           |                   |                |        | Return to                 | Results |

Figure 94 - Look up Facility Window

5. The facility displays in the case. Enter your reason for the transfer in the Comments field, then click the **Save** button.

|   | Department of Health          |          |                |                        |          |            |                     | We          | come             | 0             | ¢  | • |
|---|-------------------------------|----------|----------------|------------------------|----------|------------|---------------------|-------------|------------------|---------------|----|---|
|   |                               |          |                |                        |          |            |                     | Regi        | onal Hospital of | Scranton      |    | ļ |
|   | Death Registration            | Case I   | D: 37720191    | Decedent Nam           | e: Amano | da Gherkin | Event Date: F       | eb-13-2024  |                  |               |    |   |
| Г | Personal Information          |          |                |                        |          |            |                     |             |                  |               |    |   |
|   | Decedent                      |          | Case Status:   | Medical Pending        | Person   | al Pending | Fact Of Death Valid | Uncertified | Pronounced       | Unsigned      |    |   |
|   | Place of Death                |          |                | Unregistered           |          |            |                     |             |                  |               |    |   |
|   | Medical Information           | Transfer | Ownership      |                        |          |            |                     |             |                  |               |    |   |
|   | Pronouncement                 |          | Transfer Owner | chin*                  |          |            |                     |             |                  |               |    | J |
|   | Cause of Death                |          |                | anip                   |          |            |                     |             |                  |               |    |   |
|   | Other Factors                 |          | Medical Owne   | ership                 | ×        |            |                     |             |                  |               |    |   |
|   | Certifier                     |          | Facility Name* |                        |          |            |                     |             |                  |               |    |   |
|   | Other Links                   |          | Hershey Medi   | ical Center            |          | Q L00      | k up Facility       |             |                  |               |    |   |
|   | Relinquish Case               |          |                |                        |          | 🥭 Cle      | ar                  |             |                  |               |    |   |
|   | Documentary Evidence          |          | Comments*      |                        | _        |            |                     |             |                  |               |    |   |
|   | Case Messages                 | 5        | Enter your rea | ison for the transfer. |          |            |                     |             |                  |               |    |   |
|   | Drop To Paper                 |          |                |                        |          |            |                     |             |                  |               |    |   |
|   | Print Forms                   |          |                |                        |          |            |                     |             |                  |               |    |   |
|   | Refer to Coroner/ME           |          |                |                        |          |            |                     |             |                  |               |    |   |
|   | Case Status History           |          | Max Longth a   | llowed is 200 share    | /        |            |                     |             |                  |               |    |   |
|   | Request to Abandon/Void       |          | Max Length a   | nowed is 200 chara     | icters   |            | 5                   |             |                  |               |    |   |
|   | <ul> <li>Comments</li> </ul>  |          |                |                        |          |            |                     | Save        |                  |               |    |   |
|   | CDC Validation                |          |                |                        |          |            |                     |             |                  |               |    |   |
|   | Registration Validations      |          |                |                        |          |            |                     |             |                  |               |    |   |
|   | Transfer Ownership            |          |                |                        |          |            |                     |             | Ret              | turn to Resul | ts |   |
|   | Medical Certification Request |          |                |                        |          |            |                     |             |                  |               |    |   |

Figure 95 - Enter Reason for Transfer

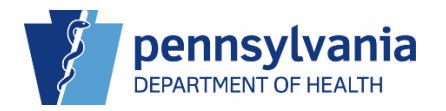

6. Click the **OK** button to complete the transfer to the new facility.

|   | Department of Health               | Are you sure you want to Transfer Medical Ownership of the case? Press ×<br>OK to Transfer Ownership of the case or cancel to retain ownership.<br>6 |
|---|------------------------------------|----------------------------------------------------------------------------------------------------|
| ≡ | Death Registration                 | Cancel OK p-13-2024                                                                                                    |
|   | Personal Information               |                                                                                                    |
|   | Decedent                           | Case Status: Medical Pending Personal Pending Fact Of Death Valid Uncertified Pronounced Unsigned                                                    |
|   | <ul> <li>Place of Death</li> </ul> | Unregistered                                                                                                    |
|   | Medical Information                | Transfer Ownership                                                                                                    |
|   | Pronouncement                      | Transfer Ownership*                                                                                                    |
|   | Cause of Death                     |                                                                                                    |
|   | Other Factors                      | Medical Ownership v                                                                                                    |
|   | Certifier                          | Facility Name*                                                                                                    |
|   | Other Links                        | Hershey Medical Center Q Look up Facility                                                                                                    |
|   | Relinquish Case                    | 2 Clear                                                                                                    |
|   | Documentary Evidence               | Comments*                                                                                                    |
|   | Case Messages                      | Enter your reason for the transfer.                                                                                                    |
|   | Drop To Paper                      |                                                                                                    |
|   | Print Forms                        |                                                                                                    |
|   | Refer to Coroner/ME                |                                                                                                    |
|   | Case Status History                | May Length allowed is 200 characters                                                                                                    |
|   | Request to Abandon/Void            | Max Lenger allowed is 200 characters                                                                                                    |
|   | Comments                           | Save                                                                                                    |
|   | CDC Validation                     |                                                                                                    |
|   | Registration Validations           |                                                                                                    |
|   | Transfer Ownership                 | Return to Results                                                                                                    |

Figure 96 - Confirm Transfer of Medical Ownership

The case status changes to Pending Medical Transfer Ownership and an entry is made in the Request Status section on the Transfer Ownership link of the case.

#### NOTES

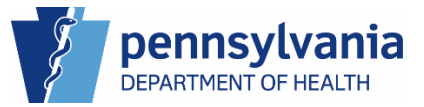

#### Cancelling Transfer Ownership

1. To rescind the transfer, click the blue **Cancel** button at the end of the entry under the Request Status section.

|   | Department of Health               |                      |                                  |                                          |                      | Welcome<br>Jennifer Pickles<br>Regional Hospital | Image: Contract of Scranton     ✓ |
|---|------------------------------------|----------------------|----------------------------------|------------------------------------------|----------------------|--------------------------------------------------|-----------------------------------|
| ≡ | Death Registration                 | Case ID: 37720191    | Decedent Name: An                | ianda Gherkin                            | Event Date: Fe       | b-13-2024                                        |                                   |
|   | Personal Information               |                      | Dendle e Tres efter Medi         | al Quantum I a                           | tediael Decilies 1.5 | and produce 1 Fred of                            | (Death Malta)                     |
|   | Decedent                           | Case Status:         | Pending Transfer Medic           | al Ownership                             | Vedical Pending F    | Personal Pending Fact O                          | r Death Valid                     |
|   | <ul> <li>Place of Death</li> </ul> |                      | Uncertified Pronound             | ed Unsigned                              | Unregistered         |                                                  |                                   |
|   | Medical Information                | Transfer Ownership   |                                  |                                          |                      |                                                  |                                   |
|   | Pronouncement                      | Transfer Owner       | ship*                            |                                          |                      |                                                  |                                   |
|   | <ul> <li>Cause of Death</li> </ul> | Madian Owner         |                                  |                                          |                      |                                                  |                                   |
|   | Other Factors                      | Medical Owne         | rsnip 🗸                          |                                          |                      |                                                  |                                   |
|   | <ul> <li>Certifier</li> </ul>      | Facility Name*       |                                  |                                          |                      |                                                  |                                   |
|   | Other Links                        |                      |                                  | Q Look                                   | up Facility          |                                                  |                                   |
|   | Relinquish Case                    | Comments*            |                                  |                                          |                      |                                                  |                                   |
|   | Documentary Evidence               |                      |                                  |                                          |                      |                                                  |                                   |
|   | Case Messages                      |                      |                                  |                                          |                      |                                                  |                                   |
|   | Drop To Paper                      |                      |                                  |                                          |                      |                                                  |                                   |
|   | Print Forms                        |                      |                                  |                                          |                      |                                                  |                                   |
|   | Refer to Coroner/ME                |                      |                                  | le le le le le le le le le le le le le l |                      |                                                  |                                   |
|   | Case Status History                | Max Length al        | lowed is 200 character           | S                                        |                      |                                                  |                                   |
|   | Request to Abandon/Void            |                      |                                  |                                          |                      | Save                                             |                                   |
|   | Comments                           |                      |                                  |                                          |                      | _                                                |                                   |
|   | CDC Validation                     |                      |                                  |                                          |                      |                                                  |                                   |
|   | Registration Validations           | Request Status       |                                  |                                          |                      |                                                  |                                   |
|   | Transfer Ownership                 |                      |                                  |                                          |                      |                                                  |                                   |
|   | Medical Certification Request      | Requested Status     | From Facility                    | To Facility                              | User                 | Requestor Comments                               | Action                            |
|   |                                    | Feb 26, 2024 Pending | Regional Hospital of<br>Scranton | Hershey Medical<br>Center                | Pickles,<br>Jennifer | Enter your reason for the transfer.              | X Cancel                          |
|   |                                    |                      |                                  |                                          |                      |                                                  |                                   |

Figure 97 - Cancel Transfer Ownership

2. Enter your reason for cancellation in the Transfer Ownership Request Cancellation window, then click the **Save** button.

|   | -                        |                   |                       |                                     |                           |                      | Welcome                             | 0 0 #           |
|---|--------------------------|-------------------|-----------------------|-------------------------------------|---------------------------|----------------------|-------------------------------------|-----------------|
|   | Department of He         | Transfer Ownershi | p Request Cancella    | ion                                 |                           |                      | nifer Pickles                       | Logout          |
|   |                          |                   |                       |                                     |                           |                      | egional Hospital                    | of Scranton 🗸 🗸 |
| = | Death Registration       | Comment*          | Enter the reaso       | n for cancelling the transfe        | r.                        |                      |                                     |                 |
|   | Personal Information     | 2                 |                       |                                     |                           |                      | anding   Fast O                     | (Death Valid    |
|   | Decedent                 |                   |                       |                                     |                           |                      |                                     |                 |
|   | Place of Death           |                   |                       |                                     |                           |                      |                                     |                 |
|   | Medical Information      |                   | Max Length allo       | wed is 200 characters               |                           | 2                    |                                     |                 |
|   | Pronouncement            |                   | 0                     |                                     | Can                       | cel Save             |                                     |                 |
|   | Cause of Death           |                   |                       |                                     |                           |                      | -                                   |                 |
|   | Other Factors            |                   |                       | _                                   | _                         |                      |                                     |                 |
|   | Certifier                |                   | Facility Nam          | *                                   |                           |                      |                                     |                 |
|   | Other Links              |                   |                       |                                     | Q Look up                 | Facility             |                                     |                 |
|   | Relinquish Case          |                   | Comments*             |                                     |                           |                      |                                     |                 |
|   | Documentary Evidence     |                   |                       |                                     |                           |                      |                                     |                 |
|   | 📀 Case Messages          |                   |                       |                                     |                           |                      |                                     |                 |
|   | Drop To Paper            |                   |                       |                                     |                           |                      |                                     |                 |
|   |                          |                   |                       |                                     |                           |                      |                                     |                 |
|   | Refer to Coroner/ME      |                   |                       |                                     |                           |                      |                                     |                 |
|   | Case Status History      |                   | Max Length            | allowed is 200 characte             | rs                        |                      |                                     |                 |
|   | Request to Abandon/Void  |                   |                       |                                     |                           |                      | Save                                |                 |
|   | Comments                 |                   |                       |                                     |                           |                      |                                     |                 |
|   | CDC Validation           |                   |                       |                                     |                           |                      |                                     |                 |
|   | Registration Validations | Re                | equest Status         |                                     |                           |                      |                                     |                 |
|   | Transfer Ownership       |                   |                       |                                     |                           |                      |                                     |                 |
|   |                          | est R             | ate<br>equested Statu | s From Facility                     | To Facility               | User                 | Requestor Comments                  | Action          |
|   |                          | F                 | eb 26, 2024 Pend      | ng Regional Hospital of<br>Scranton | Hershey Medical<br>Center | Pickles,<br>Jennifer | Enter your reason for the transfer. | × Cancel        |
|   |                          |                   |                       |                                     |                           |                      |                                     | <b>^</b>        |

Figure 98 - Enter Reason for Cancellation

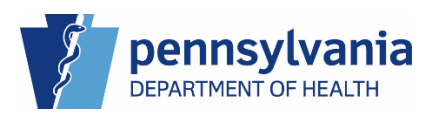

The Request Status shows as cancelled and your facility retains medical ownership of the case.

| Department of Health               |                        |                                     |                              |                      | 1                                   | Welcome<br>ennifer Pickles<br>Regional Hospital of Scra | C C Cogo |
|------------------------------------|------------------------|-------------------------------------|------------------------------|----------------------|-------------------------------------|---------------------------------------------------------|----------|
| Death Registration                 | Case ID: 37720191      | Decedent Nam                        | e: Amanda Ghe                | rkin E               | vent Date: Feb-13-20                | 24                                                      |          |
| Personal Information               |                        |                                     |                              |                      |                                     |                                                         |          |
| Decedent                           | Case Status:           | Medical Pending                     | Personal Pend                | ling Fact Of         | Death Valid Unce                    | rtified Pronounced Ur                                   | nsigned  |
| <ul> <li>Place of Death</li> </ul> |                        | Unregistered                        |                              |                      |                                     |                                                         |          |
| Medical Information                | Transfer Ownership     |                                     |                              |                      |                                     |                                                         |          |
| Pronouncement                      | Transfer Owner         | shin*                               |                              |                      |                                     |                                                         |          |
| Cause of Death                     |                        | amb                                 |                              |                      |                                     |                                                         |          |
| Other Factors                      | Medical Owne           | rship                               |                              |                      |                                     |                                                         |          |
| Certifier                          | Facility Name*         |                                     |                              |                      |                                     |                                                         |          |
| Other Links                        |                        |                                     | Q                            | Look up Faci         | lity                                |                                                         |          |
| Relinquish Case                    | Comments*              |                                     |                              |                      |                                     |                                                         |          |
| Documentary Evidence               |                        |                                     |                              |                      |                                     |                                                         |          |
| Case Messages                      |                        |                                     |                              |                      |                                     |                                                         |          |
| Drop To Paper                      |                        |                                     |                              |                      |                                     |                                                         |          |
| Print Forms                        |                        |                                     |                              |                      |                                     |                                                         |          |
| Refer to Coroner/ME                |                        |                                     |                              |                      |                                     |                                                         |          |
| Case Status History                | Max Length a           | lowed is 200 chara                  | acters                       |                      |                                     |                                                         |          |
| Request to Abandon/Void            |                        |                                     |                              |                      | Save                                |                                                         |          |
| <ul> <li>Comments</li> </ul>       |                        |                                     |                              |                      |                                     |                                                         |          |
| CDC Validation                     |                        |                                     |                              |                      |                                     |                                                         |          |
| Registration Validations           | Request Status         |                                     |                              |                      |                                     |                                                         |          |
| Transfer Ownership                 | 0.44                   |                                     |                              |                      | Demoster                            |                                                         |          |
| Medical Certification Request      | Requested Status       | From Facility                       | To Facility                  | User                 | Comments                            | Cancel/Reject Comments                                  | Action   |
|                                    | Feb 26, 2024 Cancelled | Regional<br>Hospital of<br>Scranton | Hershey<br>Medical<br>Center | Pickles,<br>Jennifer | Enter your reason for the transfer. | Enter the reason for<br>cancelling the transfer.        |          |
|                                    |                        |                                     |                              |                      |                                     |                                                         |          |

Figure 99 - Cancellation Displays in Request Status List

NOTES

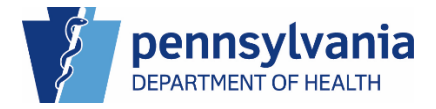

### Medical Certification Request

In the event you need to request a certifier from another facility to certify your death case, use the Medical Certification Request to assign a certifier. They receive a notification and the case falls into the other facility's *Medical Certification Request Death – Received* queue for them to pull the case.

After you send the case, the request sits in your facility's *Medical Certification Request Death* – *Sent* queue until the certifier from the other facility accepts the request. If they reject the case, the case returns to your facility and falls into the *Medical Certification Request Rejected* queue.

If you or any other certifiers at your facility receive Medical Certification Requests, they fall into your facility's *Medical Certification Request – Received* queue. You can locate the case there or search for the case to accept or reject.

Medical Certification Request Death - Received Medical Certification Request Death - Sent Medical Certification Request Rejected

Figure 100 - Medical Certification Request Queues

NOTES

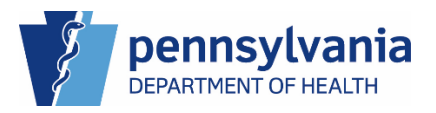

#### Requesting a Medical Certification Request from Another Facility

1. Click the Medical Certification Request link under Other Links, then click the **Look up Facility** button to display the Look up Facility Home window.

| Department of Health                     |                           |                                | \\/<br>Jen              | elcome<br>nifer Pickles     | Ø ✿ ♠<br>Logout |
|------------------------------------------|---------------------------|--------------------------------|-------------------------|-----------------------------|-----------------|
| Death Registration                       | Case ID: 37853696         | Decedent Name: Amanda Gherki   | n Event Date: May-      | egional Hospital of Scranto | n ~             |
| Personal Information                     |                           |                                |                         |                             |                 |
| Decedent                                 | Case Status:              | Medical Valid Personal Pending | Fact of Death Valid Cer |                             | nea             |
| <ul> <li>Place of Death</li> </ul>       |                           | Unregistered DE-Miscellaneous  |                         |                             |                 |
| Medical Information                      | Medical Certification Req | uest                           |                         |                             |                 |
| Pronouncement                            | Facility Name*            |                                |                         |                             |                 |
| <ul> <li>Cause of Death</li> </ul>       |                           |                                |                         |                             |                 |
| Other Factors                            |                           | 1 4 100                        | c up Facility           |                             |                 |
| Certifier                                |                           |                                |                         |                             |                 |
| Certify                                  | Certifier                 |                                |                         |                             |                 |
| Other Links                              | Q Look up Cer             | tifier                         |                         |                             |                 |
| Relinquish Case                          |                           |                                |                         |                             |                 |
| <ul> <li>Documentary Evidence</li> </ul> | First Name                | Middle N                       | ame                     |                             |                 |
| Case Messages                            |                           |                                |                         |                             |                 |
| Drop To Paper                            |                           |                                |                         |                             |                 |
| Print Forms                              | Last Name                 | Suffix                         |                         |                             |                 |
| Refer to Coroner/ME                      |                           | Select o                       | ne                      |                             |                 |
| Case Status History                      |                           |                                |                         |                             |                 |
| Request to Abandon/Void                  |                           |                                |                         |                             |                 |
| Comments                                 | Job Title                 |                                |                         |                             |                 |
| CDC Validation                           | Select one                | ~                              |                         |                             |                 |
| Registration Validations                 |                           |                                |                         |                             |                 |
| Transfer Ownership                       |                           |                                | Save                    |                             |                 |
| Medical Certification Request            |                           |                                |                         |                             |                 |

Figure 101 - Medical Certification Request - Look up Facility

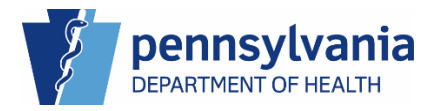

2. Enter the name of the facility where you want to send the request, then click the blue **Search** button.

|   |                                    | Look up Facility Hor | me                                    |                   |              |        | elcome 🛛 🛛 🗢 🌴                 |
|---|------------------------------------|----------------------|---------------------------------------|-------------------|--------------|--------|--------------------------------|
|   | Department of H                    |                      |                                       |                   |              |        | ifer Pickles Logout            |
|   |                                    | Facility <b>2</b>    | Hershey%                              |                   | s            | earch  | gional Hospital of Scranton $$ |
| Ξ | Death Registration                 | Name                 |                                       |                   |              |        | 3-2024                         |
|   | Personal Information               | Facility Name        |                                       | Address           | City         |        |                                |
|   |                                    | Hershey Medical Ce   | enter                                 | 500 University Dr | Hershey      | Select | fication Required Unsigned     |
|   | Place of Death                     |                      |                                       |                   |              |        |                                |
|   | Medical Information                |                      |                                       | Cancel            |              |        | _                              |
|   | Pronouncement                      |                      |                                       |                   |              |        |                                |
|   | <ul> <li>Cause of Death</li> </ul> |                      | · · · · · · · · · · · · · · · · · · · |                   |              |        |                                |
|   | Other Factors                      |                      |                                       |                   | Q Look up Fa | cility |                                |
|   | Certifier                          |                      |                                       |                   |              |        |                                |
|   | Certify                            |                      | Certifier                             |                   |              |        |                                |
|   | Other Links                        |                      | <b>Q</b> Look up Ce                   | rtifier           |              |        |                                |
|   | Relinquish Case                    |                      |                                       |                   |              |        |                                |
|   | Ocumentary Evidence                |                      | First Name                            |                   | Middle Name  |        |                                |
|   | 📀 Case Messages                    |                      |                                       |                   |              |        |                                |
|   | Drop To Paper                      |                      |                                       |                   |              |        |                                |
|   | Print Forms                        |                      | Last Name                             |                   | Suffix       |        |                                |
|   | Refer to Coroner/ME                |                      |                                       |                   | Select one   |        |                                |
|   | Case Status History                |                      |                                       |                   |              |        |                                |
|   | Request to Abandon/Void            |                      |                                       |                   |              |        |                                |
|   | Comments                           |                      | Job Title                             |                   |              |        |                                |
|   | CDC Validation                     |                      | Select one                            |                   |              |        |                                |
|   | Registration Validations           |                      |                                       |                   |              |        |                                |
|   | Transfer Ownership                 |                      |                                       |                   |              | Save   |                                |
|   | Medical Certification Requ         | est                  |                                       |                   |              |        |                                |
|   |                                    |                      |                                       |                   |              |        |                                |

Figure 102 - Look up Facility Name Search

3. Click the Select link to add the facility to your Medical Certification Request.

|   |                             | Look up Facility Hor | ne                 |                   |                    |        | /elcome ·                     | 00    | ñ  |
|---|-----------------------------|----------------------|--------------------|-------------------|--------------------|--------|-------------------------------|-------|----|
|   | Department of He            |                      |                    |                   |                    |        | nnifer Pickles                | Logou | ıt |
|   | V                           | Facility             | %hershey medical % | 6                 | Sea                | arch   | Regional Hospital of Scranton | ~     |    |
| = | Death Registration          | Name*                |                    |                   |                    |        |                               |       |    |
|   | Personal Information        | Facility Name        |                    | Address           | City               |        | _                             |       |    |
|   | Decedent                    | Hershey Medical Ce   | enter              | 500 University Dr | Hershey <b>3</b>   | Select | d Pronounced Unsigned         |       |    |
|   | Place of Death              |                      |                    |                   |                    |        |                               |       |    |
|   | Medical Information         |                      |                    | Cancel            |                    |        |                               |       |    |
|   |                             |                      |                    |                   |                    |        |                               |       |    |
|   | Cause of Death              |                      |                    |                   |                    | _      |                               |       |    |
|   | Other Factors               |                      |                    |                   | Q Look up Facility | r      |                               |       |    |
|   | Certifier                   |                      |                    |                   |                    |        |                               |       |    |
|   | Other Links                 |                      | Certifier          |                   |                    |        |                               |       |    |
|   |                             |                      | Q Look up Certi    | ifier             |                    |        |                               |       |    |
|   |                             |                      |                    |                   |                    |        |                               |       |    |
|   | Documentary Evidence        |                      | First Name         |                   | Middle Name        |        |                               |       |    |
|   | Case Messages               |                      |                    |                   |                    |        |                               |       |    |
|   |                             |                      |                    |                   |                    |        |                               |       |    |
|   |                             |                      |                    |                   |                    |        |                               |       |    |
|   |                             |                      | Last Name          |                   | Suffix             |        |                               |       |    |
|   | Case Status History         |                      |                    |                   | Select one         |        |                               |       |    |
|   | Request to Abandon/Void     |                      |                    |                   |                    |        |                               |       |    |
|   | Comments                    |                      | Job Title          |                   |                    |        |                               |       |    |
|   |                             |                      | Calantana          |                   |                    |        |                               |       |    |
|   | Registration Validations    |                      | Select one         |                   |                    |        |                               |       |    |
|   | Transfer Ownership          |                      |                    |                   |                    |        |                               |       |    |
|   | Medical Certification Reque | SI                   |                    |                   |                    | Save   |                               |       |    |
|   |                             |                      |                    |                   |                    |        |                               |       |    |
|   |                             |                      |                    |                   |                    |        |                               |       |    |

Figure 103 - Look up Facility, Select Name

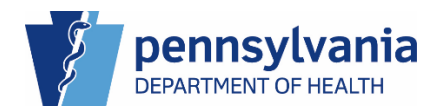

4. Adding a Certifier is optional. If you want to add a Certifier, click the **Look up Certifier** button to open the Look up Certifier window.

| Department of Health                     |                               |                              | We<br>Jenni               | loome<br>fer Pickles  | O 🌣<br>Log |
|------------------------------------------|-------------------------------|------------------------------|---------------------------|-----------------------|------------|
|                                          |                               |                              | Regi                      | ional Hospital of Scr | ranton     |
| Death Registration                       | Case ID: 37853696 Dec         | edent Name: Amanda Gherkin   | Event Date: May-03-       | -2024                 |            |
| Personal Information                     |                               |                              |                           |                       |            |
| Decedent                                 | Case Status: Medica           | I Valid Personal Pending Fac | ct of Death Valid Certifi | cation Required       | Jnsigned   |
| <ul> <li>Place of Death</li> </ul>       | Unregi                        | stered DE-Miscellaneous      |                           |                       |            |
| Medical Information                      | Medical Certification Request |                              |                           |                       |            |
| Pronouncement                            | Facility Name*                |                              |                           |                       |            |
| <ul> <li>Cause of Death</li> </ul>       |                               |                              |                           |                       |            |
| Other Factors                            | Hersney Medical Cente         |                              | Facility 🥭 Clear          |                       |            |
| Certifier                                |                               |                              |                           |                       |            |
| Certify                                  | Certifier                     |                              |                           |                       |            |
| Other Links                              | Q Look up Certifier           |                              |                           |                       |            |
| Relinquish Case                          | -                             |                              |                           |                       |            |
| <ul> <li>Documentary Evidence</li> </ul> | First Name                    | Middle Name                  |                           |                       |            |
| Case Messages                            |                               |                              |                           |                       |            |
| Drop To Paper                            |                               |                              |                           |                       |            |
| Print Forms                              | Last Name                     | Suffix                       |                           |                       |            |
| Refer to Coroner/ME                      |                               | Select one                   | ~                         |                       |            |
| Case Status History                      |                               |                              |                           |                       |            |
| Request to Abandon/Void                  |                               |                              |                           |                       |            |
| Comments                                 | Job Title                     |                              |                           |                       |            |
| CDC Validation                           | Select one                    | ~                            |                           |                       |            |
| Registration Validations                 |                               |                              |                           |                       |            |
| Transfer Ownership                       |                               |                              | Save                      |                       |            |
| Medical Certification Request            |                               |                              |                           |                       |            |

Figure 104 - Look up Certifier button

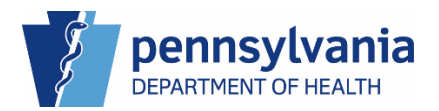

- 5. Enter the last name of the Certifier you want to assign, then click the **Search** button.
- 6. Click the Select link to assign the Certifier to the Medical Certification Request.

|   |               | Look up Certifier  |         |                      |      |                     |                  | 0\$*            |
|---|---------------|--------------------|---------|----------------------|------|---------------------|------------------|-----------------|
|   | Depa          |                    |         |                      |      |                     |                  | Logout          |
|   |               | Last Name 5        | Maloney | First Na             | ame  |                     | 5 Search         | of Scranton 🗸 🗸 |
| = | Death Regist  | User News          |         | <b>C.</b>            |      | Tiala               |                  |                 |
|   | Personal Info | User Name          |         | Sum                  |      | The                 |                  | _               |
|   |               | Monique Maloney    |         |                      |      | MD                  | <b>b</b> Select  | ed Unsigned     |
|   | Place of D    |                    |         |                      |      |                     |                  |                 |
|   | Madlastinda   |                    |         | Car                  | icel |                     |                  |                 |
|   | Medical Infor |                    |         |                      |      |                     |                  |                 |
|   | Pronounce     | ion.               | Faci    | ity Name*            |      |                     | _                |                 |
|   | Cause of De   |                    | He      | rshey Medical Center |      | Q Look up           | Facility 🥭 Clear |                 |
|   | Other Factor  |                    |         |                      |      |                     |                  |                 |
|   | Certifier     |                    | Cert    | ifior                |      |                     |                  |                 |
|   |               |                    |         |                      |      |                     |                  |                 |
|   | Other Links   |                    | Q       | Look up Certiner     |      |                     |                  |                 |
|   |               | ase                | Flore   |                      |      | a di dalla a tama a |                  |                 |
|   | Documentar    | ry Evidence        | First   | Name                 |      | Middle Name         |                  |                 |
|   | 📀 Case Messa  |                    |         |                      |      |                     |                  |                 |
|   | Drop To Pap   | er                 |         |                      |      |                     |                  |                 |
|   | Print Forms   |                    | Last    | Name                 |      | Suffix              |                  |                 |
|   | Refer to Cor  | oner/ME            |         |                      |      | Select one          |                  |                 |
|   | Case Status   |                    |         |                      |      |                     |                  |                 |
|   | Request to /  | Abandon/Void       | loh     | Title                |      |                     |                  |                 |
|   | Comments      |                    |         |                      |      |                     |                  |                 |
|   |               |                    |         | ectone               |      |                     |                  |                 |
|   | Registration  |                    |         |                      |      |                     |                  |                 |
|   | Madiad Or     | tification Dequast |         |                      |      |                     | Save             |                 |
|   |               | uncation Request   |         |                      |      |                     |                  |                 |

Figure 105 - Certifier Name Search

7. Click the **Save** button to complete the request.

|   | - 3                                      |                           |                      |                          | Welcome                          | 004            |
|---|------------------------------------------|---------------------------|----------------------|--------------------------|----------------------------------|----------------|
|   | Department of Health                     |                           |                      |                          | Jennifer Pickles                 | Logout         |
|   |                                          |                           |                      |                          | Regional Hospital o              | f Scranton 🗸 🗸 |
| ≡ | Death Registration                       | Case ID: 37853696         | Decedent Name: An    | nanda Gherkin <b>Ev</b>  | vent Date: May-03-2024           |                |
|   | Personal Information                     | Creat Chatran             | Medical Valid Deres  | nal Danding   Fast Of Da | ath Valid Contification Desuise  | d Unsigned     |
|   | <ul> <li>Decedent</li> </ul>             | Case Status:              | Uprogistored DE Mis  | nal Pending Fact of Dea  | autivalid Certification Required | Unsigned       |
|   | <ul> <li>Place of Death</li> </ul>       |                           | Offregistered DE-Mis | cellalleous              |                                  |                |
|   | Medical Information                      | Medical Certification Req | uest                 |                          |                                  |                |
|   | Pronouncement                            | Eacility Name*            |                      |                          |                                  |                |
|   | Cause of Death                           |                           |                      |                          |                                  |                |
|   | Other Factors                            | Hersney Medic             | al Center            | Q Look up Facility       | Clear                            |                |
|   | Certifier                                |                           |                      |                          |                                  |                |
|   | Certify                                  | Certifier                 |                      |                          |                                  |                |
|   | Other Links                              | Q Look up Cer             | rtifier 🥭 Clear      |                          |                                  |                |
|   | Relinquish Case                          |                           |                      |                          |                                  |                |
|   | <ul> <li>Documentary Evidence</li> </ul> | First Name                |                      | Middle Name              |                                  |                |
|   | Case Messages                            | Monique                   |                      |                          |                                  |                |
|   | Drop To Paper                            |                           |                      |                          |                                  |                |
|   | Print Forms                              | Last Name                 |                      | Suffix                   |                                  |                |
|   | Refer to Coroner/ME                      | Maloney                   |                      | Select one               | ~                                |                |
|   | Case Status History                      |                           |                      |                          |                                  |                |
|   | Request to Abandon/Void                  |                           |                      |                          |                                  |                |
|   | Comments                                 | Job Title                 |                      |                          |                                  |                |
|   | CDC Validation                           | MD                        | ~                    |                          |                                  |                |
|   | Registration Validations                 |                           |                      |                          |                                  |                |
|   | Transfer Ownership                       |                           |                      | 7                        | Save                             |                |
|   | Medical Certification Request            |                           |                      |                          |                                  |                |

Figure 106 - Save Certifier Name

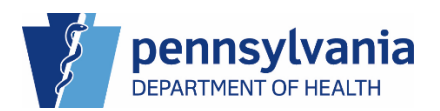

The case status displays *Medical Certification Requested,* and the request displays at the bottom of the page.

|   | Department of Health Welcome C     Peach Registration   Case ID: 37853696 Decedent Name: Amanda Oherkin Event Date: May-03-2024      rescond Information   Decedent Place of Death Edical Information Decedent Pronouncement Case of Death Defer Factors Certifier Tacifier Octoner/ME Case Massages Drop To Paper Print Forms Refer to Coroner/ME Case Massages Drop To Paper Print Forms Refer to Coroner/ME Case Massages Drop To Paper Print Forms Refer to Coroner/ME Case Massages Drop To Paper Print Forms Refer to Coroner/ME Case Massages Drop To Paper Print Forms Refer to Coroner/ME Case Massages Drop To Paper Print Forms Reguest to Abendon/Void Coroner/ME Case Massage Coroner/ME Case Massage Case Massage Coroner/ME Case Massage Case Massage Case M | • •                       |                                 |                        |                   |                    |                |             |       |
|---|----------------------------------------------------------------------------------------------------|---------------------------|---------------------------------|------------------------|-------------------|--------------------|----------------|-------------|-------|
|   | Department of Health                                                                                                    |                           |                                 |                        |                   | Jennife            | r Pickles      |             | Logou |
|   |                                                                                                    |                           |                                 |                        |                   | Regio              | nal Hospital c | of Scranton | ~     |
| ≡ | Death Registration                                                                                                    | Case ID: 37853696         | Decedent Name: Amanda Gh        | erkin Event Date:      | May-03-2024       |                    |                |             |       |
|   | Personal Information                                                                                                    |                           |                                 | -                      |                   |                    |                |             |       |
|   | Decedent                                                                                                    | Case Status:              | Medical Certification Requested | Medical Pending Pe     | rsonal Pending Fa | act Of Death Valid | Uncertifie     | d Unsigned  | t     |
|   | Place of Death                                                                                                    |                           | Unregistered                    |                        |                   |                    |                |             |       |
|   | Medical Information                                                                                                    | Medical Certification Reg | juest                           |                        |                   |                    |                |             |       |
|   | Pronouncement                                                                                                    | Eacility Name             |                                 |                        |                   |                    |                |             |       |
|   | Cause of Death                                                                                                    | r aciity wante            |                                 |                        |                   |                    |                |             |       |
|   | Other Factors                                                                                                    |                           |                                 | Q Look up Facilit      | У                 |                    |                |             |       |
|   | <ul> <li>Certifier</li> </ul>                                                                                                    |                           |                                 |                        |                   |                    |                |             |       |
|   | Other Links                                                                                                    | Certifier                 |                                 |                        |                   |                    |                |             |       |
|   | Relinquish Case                                                                                                    | C LOOK UP C               | Certifier                       |                        |                   |                    |                |             |       |
|   | Documentary Evidence                                                                                                    |                           |                                 |                        |                   |                    |                |             |       |
|   | <ul> <li>Case Messages</li> </ul>                                                                                                    | First Name                |                                 | Middle Name            |                   |                    |                |             |       |
|   | Drop To Paper                                                                                                    |                           |                                 |                        |                   |                    |                |             |       |
|   | Print Forms                                                                                                    |                           |                                 |                        |                   |                    |                |             |       |
|   | Refer to Coroner/ME                                                                                                    | Last Name                 |                                 | Suffix                 |                   |                    |                |             |       |
|   | Case Status History                                                                                                    |                           |                                 | Select one             |                   | ~                  |                |             |       |
|   | Request to Abandon/Void                                                                                                    |                           |                                 |                        |                   |                    |                |             |       |
|   | Comments                                                                                                    |                           |                                 |                        |                   |                    |                |             |       |
|   | CDC Validation                                                                                                    | Job Title                 |                                 |                        |                   |                    |                |             |       |
|   | Registration Validations                                                                                                    | Select one                | ~                               |                        |                   |                    |                |             |       |
|   | Transfer Ownership                                                                                                    |                           |                                 |                        |                   |                    |                |             |       |
|   | Medical Certification Request                                                                                                    |                           |                                 |                        |                   | Save               |                |             |       |
|   |                                                                                                    |                           |                                 |                        | _                 |                    |                |             |       |
|   |                                                                                                    |                           |                                 |                        |                   |                    |                |             |       |
|   |                                                                                                    | Request Status            |                                 |                        |                   |                    |                |             |       |
|   |                                                                                                    | Date Requested Status     | From Facility                   | To Facility            | Certifier Name    | User               | Comment        | Action      |       |
|   |                                                                                                    | May 16, 2024 Pendin       | g Regional Hospital of Scranton | Hershey Medical Center | Maloney, Monique  | Pickles, Jennifer  |                | X Cance     |       |
|   |                                                                                                    |                           |                                 |                        |                   |                    |                |             |       |
|   |                                                                                                    |                           |                                 |                        |                   |                    |                |             |       |

Figure 107 - Case Status and Request Status Change

The case displays in the Medical Certification Request – Sent queue and also displays in the Medical Certification Request – Received queue of the Certifier you assigned.

|          |                                                |    | Welcome                  | 004     |
|----------|------------------------------------------------|----|--------------------------|---------|
| 2 C      | Department of Health                           |    | Jennifer Pickles         | Logout  |
| <u> </u> |                                                |    | Regional Hospital of Scr | anton 🗸 |
| =        | in 1 link                                      |    |                          |         |
| Quei     | Je List                                        |    |                          |         |
| Amen     | Iments                                         |    |                          | +       |
| Death    |                                                |    |                          | -       |
|          | Abandon/Void Request Rejected-Death            | 0  |                          |         |
|          | Certification Required Death                   | 1  | 6 days 23 hours old      |         |
|          | Death New Event                                | 7  | 53 days 13 hours old     |         |
|          | Death Registration Suspended - Medical         | 0  |                          |         |
|          | Duplicate- Exact                               | 0  |                          |         |
|          | Duplicate-Potential                            | 0  |                          |         |
|          | Ext Req To Abandon Death                       | 1  | 53 days 13 hours old     |         |
|          | Ext Req To Void Death                          | 0  |                          |         |
|          | LR Affirmation Rejected - Medical              | 0  |                          |         |
|          | ME Referral Review Rejected Death              | 0  |                          |         |
|          | Medical Certification Request Death - Received | 0  | 2 days 12 hours ald      |         |
|          | Medical Certification Request Death - Sent     | 4  | 2 days 13 hours old      |         |
|          | Medical Certification Request Rejected         | 0  | F2 days 12 hours old     |         |
|          | Rending Fact of Death                          | 12 | 53 days 13 hours old     |         |
|          | Pending Medical Certification Death            | 4  | 53 days 13 hours old     |         |
|          | Pending Transfer Medical Ownershin - Pereived  | 4  | 55 days 15 floors old    |         |
|          | Pending Transfer Medical Ownership - Kecelved  | 0  |                          |         |
|          | Pronouncement Required Death                   | 2  | 13 days 20 bours old     |         |
|          | Transfer Medical Ownershin Rejected            | 0  | 15 days 20 hours old     |         |

Figure 108 - Medical Certification Request Death - Sent Queue

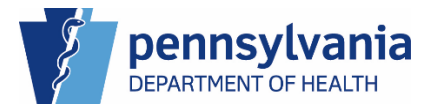

#### Cancelling the Medical Certification Request

1. To cancel the request, click the blue **Cancel** button at the end of the entry under the Request Status section in the Medical Certification Request.

|   |                               |                       |       |                                 |                      |                     | Wel                 | come          | 0           | •   |
|---|-------------------------------|-----------------------|-------|---------------------------------|----------------------|---------------------|---------------------|---------------|-------------|-----|
|   | Department of Health          |                       |       |                                 |                      |                     | Jennif              | er Pickles    |             | Log |
|   | ¥                             |                       |       |                                 |                      |                     | Regio               | onal Hospital | of Scranton |     |
| = | Death Registration            | Case ID: 37853696     |       | Decedent Name: Amanda Ghe       | erkin Event Da       | te: May-03-2024     |                     |               |             |     |
|   | Personal Information          |                       |       |                                 |                      |                     |                     |               |             |     |
|   | Decedent                      | Case State            | us:   | Medical Certification Requested | Medical Pending      | Personal Pending    | Fact Of Death Valid | d Uncertifie  | ed Unsigned | ł   |
|   | Place of Death                |                       |       | Unregistered                    |                      |                     |                     |               |             |     |
|   | Place of Death                |                       | _     |                                 |                      |                     |                     |               |             | _   |
|   | Medical Information           | Medical Certification | Requ  | est                             |                      |                     |                     |               |             |     |
|   | Pronouncement                 | Facility Na           | me*   |                                 |                      |                     |                     |               |             |     |
|   | Cause of Death                |                       |       |                                 |                      | sility              |                     |               |             |     |
|   | Other Factors                 |                       |       |                                 | Cook up Par          | , and y             |                     |               |             |     |
|   | Certifier                     |                       |       |                                 |                      |                     |                     |               |             |     |
|   | Other Links                   | Certifier             |       |                                 |                      |                     |                     |               |             |     |
|   | Relinquish Case               | Q Look                | up Ce | rtifier                         |                      |                     |                     |               |             |     |
|   | Documentary Evidence          |                       |       |                                 |                      |                     |                     |               |             |     |
|   | Case Messares                 | First Name            | •     |                                 | Middle Name          |                     |                     |               |             |     |
|   | Drop To Paper                 |                       |       |                                 |                      |                     |                     |               |             |     |
|   | Print Forms                   |                       |       |                                 |                      |                     |                     |               |             |     |
|   | Refer to Coroner/ME           | Last Name             |       |                                 | Suffix               |                     |                     |               |             |     |
|   | Case Status History           |                       |       |                                 |                      |                     |                     |               |             |     |
|   | Request to Abandon/Void       |                       |       |                                 | Select one           |                     |                     |               |             |     |
|   | Comments                      |                       |       |                                 |                      |                     |                     |               |             |     |
|   | CDC Validation                | Job Title             |       |                                 |                      |                     |                     |               |             |     |
|   | Registration Validations      | Select on             | ie    | ~                               |                      |                     |                     |               |             |     |
|   | Transfer Ownership            |                       |       |                                 |                      |                     |                     |               |             |     |
| ľ | Medical Certification Request |                       |       |                                 |                      |                     | Save                |               |             |     |
|   |                               |                       |       |                                 |                      |                     |                     |               |             |     |
|   |                               |                       |       |                                 |                      |                     |                     |               |             |     |
|   |                               | Request Status        |       |                                 |                      |                     |                     |               |             |     |
|   |                               | Date Requested        | atue  | From Facility                   | To Escility          | Certifier Name      | llear               | Comment       | Action      |     |
|   |                               | Date Requested Sta    |       | rom racinty                     | io raciiity          | Seruner waffe       | 0361                | comment       | Action      |     |
|   |                               | May 16, 2024 Pe       | nding | Regional Hospital of Scranton   | Hershey Medical Cent | er Maloney, Monique | Pickles, Jennifer   | 1             | × Cancel    |     |
|   |                               |                       |       |                                 |                      |                     |                     |               |             | -   |

Figure 109 - Cancelling a Medical Certification Request

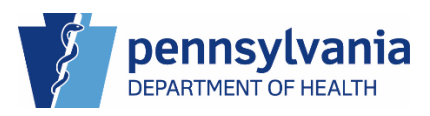

2. Enter your reason for cancellation in the Medical Certification Request Cancellation window, then click the **Save** button.

| • Decedent                    |                                     | Uncertified Pronounce                  | d Unsigned Unregist       | tered        |                      |       |
|-------------------------------|-------------------------------------|----------------------------------------|---------------------------|--------------|----------------------|-------|
| Place of Death     Me         | dical Certification Request Cancell | ation                                  |                           |              |                      |       |
| Medical Information           |                                     |                                        |                           |              |                      |       |
| Pronouncement                 | Comment* Enter reason fo            | or your cancellation.                  |                           |              |                      |       |
| Cause of Death                |                                     | ,                                      |                           |              |                      |       |
| Other Factors                 | 2                                   |                                        |                           |              |                      |       |
| Certifier                     |                                     |                                        |                           |              |                      |       |
| Other Links                   |                                     |                                        |                           |              |                      |       |
| Relinquish Case               |                                     |                                        | 4                         | 2            |                      |       |
| Documentary Evidence          | Max Length all                      | owed is 200 characters                 |                           | <u> </u>     |                      |       |
| Case Messages                 |                                     |                                        | Cancel                    | Save         |                      |       |
| Drop To Paper                 |                                     |                                        |                           |              |                      |       |
| Print Forms                   |                                     |                                        |                           |              |                      |       |
| Refer to Coroner/ME           | Last Name                           |                                        | Suffix                    |              |                      |       |
| Case Status History           |                                     |                                        | Selectione                |              |                      |       |
| Request to Abandon/Void       |                                     |                                        | Selectone                 |              |                      |       |
| Comments                      |                                     |                                        |                           |              |                      |       |
|                               | Job Title                           |                                        |                           |              |                      |       |
| Registration Validations      | Select one                          |                                        |                           |              |                      |       |
| Transfer Ownership            |                                     |                                        |                           |              |                      |       |
| Medical Certification Request |                                     |                                        |                           | Save         |                      |       |
|                               |                                     |                                        |                           |              | -                    |       |
|                               |                                     |                                        |                           |              |                      |       |
|                               | Request Status                      |                                        |                           |              |                      |       |
|                               | Date                                |                                        |                           | Certifier    | Action               |       |
|                               | Requested Sta                       | tus From Facility                      | To Facility               | Name         | User                 |       |
|                               | Feb 27, 2024 Per                    | iding Regional Hospital of<br>Scranton | Hershey Medical<br>Center | Popal, Fazil | Pickles,<br>Jennifer | ancel |
|                               |                                     |                                        |                           |              |                      |       |

Figure 110 - Enter Reason for Cancellation

The request status shows as cancelled and no longer displays in any queues.

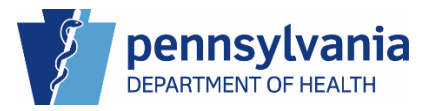

| Department of Health       Jennifer Pickles         Regional Hospital       Regional Hospital         Personal Information       Case ID: 37853696       Decedent Name: Amanda Gherkin       Event Date: May-03-2024         Personal Information       Case Status:       Medical Certification Requested       Medical Pending       Personal Pending       Fact Of Death Valid       Uncertifier         Pronouncement       Pronouncement       Medical Certification Request       Medical Certification Request       Facility Name*       Cook up Facility       Certifier         Other Factors       Certifier       Q Look up Facility       Certifier       Facility Name*       Medical certification       Facility Name*       Facility Name*                                                                                                    | 00                |
|----------------------------------------------------------------------------------------------------|-------------------|
| Death Registration       Case ID: 37853696       Decedent Name: Amanda Gherkin       Event Date: May-03-2024         Personal Information       Ocase Status:       Medical Certification Requested       Medical Pending       Personal Pending       Fact of Death Valid       Uncertified         Place of Death       Medical Certification Request       Medical Certification Request       Medical Certification Request       Medical Certification Request       Medical Certification Request       Medical Certification Request       Medical Certification Request       Medical Certification Request       Medical Certification Request       Medical Certification Request       Medical Certification Request       Medical Certification Request       Medical Certification Request       Medical Lertification Request       Medical Lertification Request       Medical Certification Request       Medical Lertification Request       Medical Lertification Request | Logou             |
| Death Registration       Case ID: 37853696       Decedent Name: Amanda Gherkin       Event Date: May-03-2024         Personal Information       Case Status:       Medical Certification Requested       Medical Pending       Personal Pending       Fact Of Death Valid       Uncertifice         Place of Death       Medical Information       Medical Certification Requested       Medical Pending       Personal Pending       Fact Of Death Valid       Uncertifice         Pronouncement       Cause of Death       Medical Certification Request       Medical Certification Request       Medical Certifice       Medical Certifice       <                                                                                                    | of Scranton 🗸 🗸 🗸 |
| Personal Information       Case Status: Medical Certification Requested Medical Pending Personal Pending Fact Of Death Valid Uncertified Unregistered         Medical Information       Medical Certification Request         Pronouncement       Pronouncement         Cause of Death       Medical Certification Request         Other Factors       Q Look up Facility         Certifier       Certifier         Documentary Evidence       First Name         Case Messages       Middle Name                                                                                                    |                   |
| Case Status: Medical Certification Requested Medical Pending Personal Pending Fact of Death Valid Uncertifie     Place of Death     Medical Information     Pronouncement     Cause of Death     Other Factors     Certifier     Other Links     Relinquish Case     Documentary Evidence     Case Messages                                                                                                    |                   |
| Place of Death   Medical Information   Pronouncement   Cause of Death   Other Factors   Other Links   Relinquish Case   Documentary Evidence   Case Messages                                                                                                    | d Unsigned        |
| Medical Information       Medical Certification Request <ul> <li>Pronouncement</li> <li>Cause of Death</li> <li>Other Factors</li> <li>Certifier</li> </ul> Other Links         Certifier           Relinquish Case         Q Look up Certifier           Documentary Evidence         First Name           Case Messages         Middle Name           Other Sages         Middle Name                                                                                                    |                   |
|                                                                                                    |                   |
| Cause of Death     Other Factors     Certifier     Other Links     Relinquish Case     Documentary Evidence     Case Messages     First Name     Middle Name                                                                                                    |                   |
| Other Factors     Other Links     Relinquish Case     Documentary Evidence     Case Messages     Middle Name     Middle Name                                                                                                    |                   |
| Certifier      Other Links      Relinquish Case      Documentary Evidence      Case Messages      First Name      Middle Name                                                                                                    |                   |
| Other Links     Certifier       Relinquish Case     Q. Look up Certifier       Documentary Evidence     First Name       Case Messages     Middle Name                                                                                                    |                   |
| Relinquish Case     Q. Look up Certifier       Documentary Evidence     First Name       Middle Name                                                                                                    |                   |
| Relinquish Case       Documentary Evidence       Case Messages   First Name Middle Name                                                                                                    |                   |
| Case Messages First Name Middle Name                                                                                                    |                   |
| Case Messages                                                                                                    |                   |
| Drop To Dopor                                                                                                    |                   |
| Dipit Forme                                                                                                    |                   |
| Print Domas                                                                                                    |                   |
| Case Statile History                                                                                                    |                   |
| Request to Abandon/Void                                                                                                    |                   |
|                                                                                                    |                   |
| CDC Validation Job Title                                                                                                    |                   |
| Registration Validations Select one                                                                                                    |                   |
| Transfer Ownership                                                                                                    |                   |
| Medical Certification Request Save                                                                                                    |                   |
|                                                                                                    |                   |
|                                                                                                    |                   |
| Request Status                                                                                                    |                   |
| Date Benuested Status From Earlility To Earlility Certifier Name Liser Comment                                                                                                    |                   |
|                                                                                                    | Action            |
| May 16, 2024 Cancelled Regional Hospital of Scranton Hershey Medical Center Maloney, Monique Pickles, Jennifer Cancelling                                                                                                    | Action            |

Figure 111 - Cancellation Displays in Request Status List

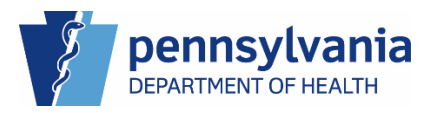

### 3. External-Death MF Pronouncer

Pronouncing a case in Pennsylvania is optional. If you have the External-Death MF Pronouncer job role, you are able to do all of the tasks the External-Death MF User can do plus pronounce a case. The Pronouncer job role may be assigned to healthcare professionals such as...

#### Pronounce

If another MF User entered your information in the Pronouncer section of the Pronouncement tab, you need to log in into eVitals, navigate to the Pronouncement page, and pronounce the case.

|   | Department of Health               |                        |                      |                     |                          | Welcome<br>Jennifer Pickles | 😧 🌣 1<br>Logou |
|---|------------------------------------|------------------------|----------------------|---------------------|--------------------------|-----------------------------|----------------|
| = | Death Registration                 |                        |                      |                     |                          | Regional Hospital of Scr    | anton 🗸        |
|   |                                    |                        |                      |                     |                          | Return to Result            | ults >         |
|   | Personal Information               |                        |                      |                     |                          |                             |                |
|   | <ul> <li>Decedent</li> </ul>       | Case ID: 37720191      | Decedent Name        | : Amanda Gherkin    | Event Date: Feb-13-20    | 124                         |                |
|   | <ul> <li>Place of Death</li> </ul> | Death Place: Regional  | Hospital of Scranton |                     |                          |                             |                |
|   | Medical Information                | beaur race. Regionar   | nospitar of octanton |                     |                          |                             |                |
|   | Pronouncement                      | Case Status:           | Medical Valid Pe     | rsonal Pending Fact | Of Death Valid Certified | d Pronounced Unsigned       |                |
|   | <ul> <li>Cause of Death</li> </ul> |                        | Unregistered         |                     |                          |                             |                |
|   | Other Factors                      |                        |                      |                     |                          |                             |                |
|   | Certifier                          | Pronouncement          |                      |                     |                          |                             |                |
|   | Other Links                        |                        |                      |                     |                          |                             |                |
|   | Relinguish Case                    | Date and Time of D     | eath                 |                     |                          |                             |                |
|   | Documentary Evidence               | Date of Death Modifier |                      |                     | Date of Death            |                             |                |
|   | Case Messages                      | Actual Date of Death   |                      | ~                   | Feb-13-2024              |                             | <u> </u>       |
|   | Drop To Paper                      | Time of Death Modifier |                      | Time of Death       |                          | Time Format                 |                |
|   | Print Forms                        | Actual Time of Death   |                      | 00:45               |                          | Military                    |                |
|   | Refer to Coroner/ME                | Actual Time of Death   | · · ·                | 00.40               |                          | wintery                     |                |
|   | Case Status History                |                        |                      |                     |                          |                             |                |
|   | Request to Abandon/Void            | Pronouncer             |                      |                     |                          |                             |                |
|   | Comments                           | Date Pronounced Dead   |                      |                     |                          |                             |                |
|   | CDC Validation                     | Feb-13-2024            |                      | e 1                 |                          |                             |                |
|   | Registration Validations           | 100102021              |                      |                     |                          |                             |                |
|   | Transfer Ownership                 | Pronouncer Name        |                      |                     |                          |                             |                |
|   | Medical Certification Request      | License Number         |                      |                     |                          |                             |                |
|   |                                    |                        |                      |                     | O Laskilla Davrage       |                             |                |
|   |                                    | MD123654               |                      |                     | C LOOK OP Pronound       | Jer Zer Clear               |                |
|   |                                    | First                  |                      | Middle              |                          | Last                        |                |
|   |                                    | Karen                  |                      |                     |                          | Marshall                    |                |
|   |                                    | Suffix                 |                      |                     | Title                    |                             |                |
|   |                                    | Select one             |                      | ~                   | MD                       |                             | ~              |
|   |                                    | Pronouncer Date Signed |                      |                     |                          |                             |                |
|   |                                    | Esh 15 2024            |                      |                     |                          |                             |                |
|   |                                    | Feb-15-2024            |                      |                     |                          |                             |                |

Figure 112 - Pronounce page

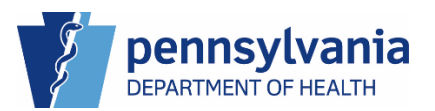

#### Pronouncing a Case

- 1. As the pronouncer, log into eVitals and locate the case.
- 2. Navigate to the Pronounce tab in the Navigation panel.
- 3. Select the checkbox to affirm the case.

|   | Department of Health               | Welcome<br>Karen Marshall                                                                                    | 😮 🌣 🌴<br>Logout |
|---|------------------------------------|----------------------------------------------------------------------------------------------------|-----------------|
|   | ý l                                | Regional Hospital                                                                                            | of Scranton 🗸 🗸 |
| ≡ | Death Registration                 | Case ID: 37720191 Decedent Name: Amanda Gherkin Event Date: Feb-13-2024                                      |                 |
|   | Personal Information               |                                                                                                    |                 |
|   | Decedent                           | Case Status: Medical Pending   Personal Pending   Fact Of Death Valid   Pronouncement Required   Uncertified | ed Unsigned     |
|   | Place of Death                     | Unregistered                                                                                                 |                 |
|   | Medical Information                | Pronounce Case                                                                                               |                 |
|   | Pronouncement                      |                                                                                                    |                 |
|   | <ul> <li>Cause of Death</li> </ul> | To the best of my knowledge, death accurred at the time, date, and place as stated                           |                 |
|   | <ul> <li>Other Factors</li> </ul>  | to the best of my knowledge, death occurred at the time, date, and place as stated.                          |                 |
|   | <ul> <li>Certifier</li> </ul>      | 3 Attim                                                                                                    |                 |
| 2 | Pronounce                          |                                                                                                    |                 |
| · | Other Links                        | Affirm                                                                                                    |                 |
|   | Relinquish Case                    | 4                                                                                                    |                 |
|   | Documentary Evidence               |                                                                                                    |                 |

Figure 113 - Assigned Pronouncer Affirming the Case

4. Click the Affirm button to pronounce the case.

The case status changes from Pronouncement Required to Pronounced and a green dot with a checkmark displays next to the tab in the Navigation panel.

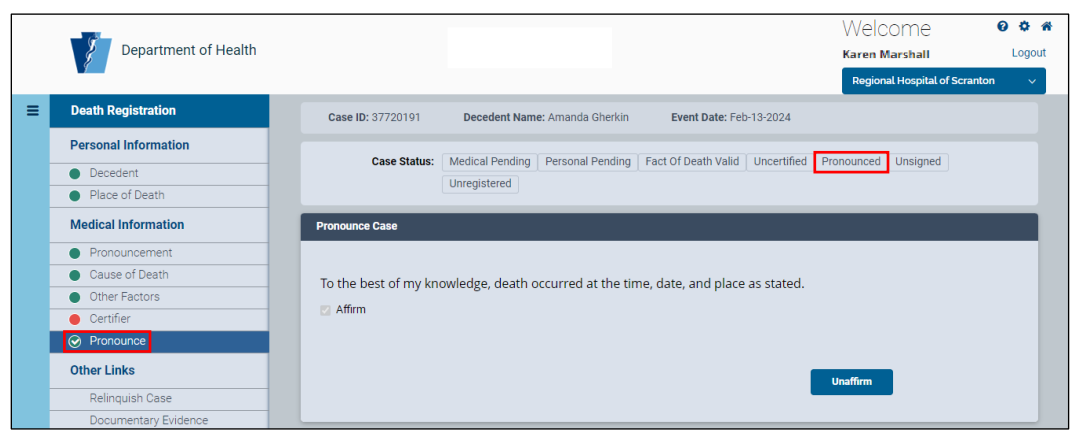

Figure 114 - Pronounced Case Status and Tab

Unaffirming a Case Add

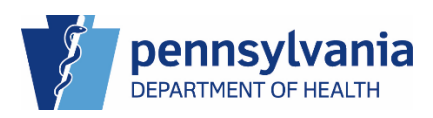

## 4. External-Death MF Certifier

A death certificate is issued by a licensed medical professional authorized to certify deaths in Pennsylvania. These medical professionals hold titles such as MD, DO, CRNP, PA-C, or DDS/DMD. Medical Certifiers only certify natural deaths. Medical Examiners and Coroners certify other types of deaths. Certifiers can do everything a Pronouncer and MF User can do plus certify/uncertify a case and affirm amendments.

### Certify/Uncertify the Case

Once the tabs under Personal Information and Medical Information have green dots, the case is ready to certify. Log into eVitals and you can certify the case yourself.

### **Reassigning a Certifier**

If you need to reassign to another certifier within your facility, assign a new certifier on the Certify tab. They will then need to log in to certify the case. (Working on making reassignment within facility a feature.)

### Certifying the Case

- 1. As the Certifier assigned to the case, navigate to the Certify tab in the Navigation panel.
- 2. Select the Affirm checkbox, then click the **Affirm** button.

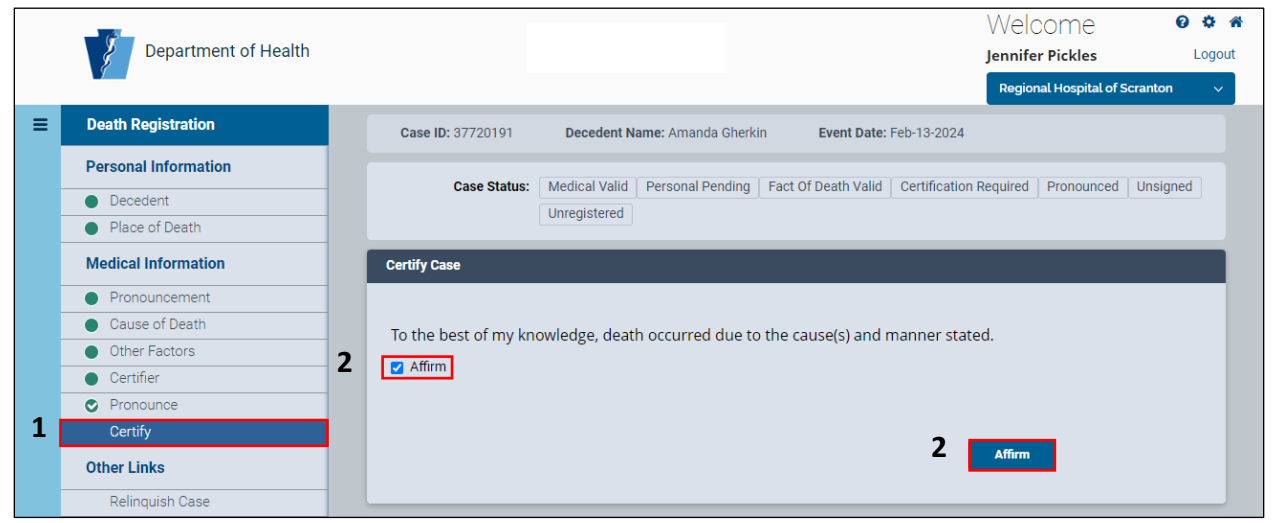

Figure 115 - Certify Case page

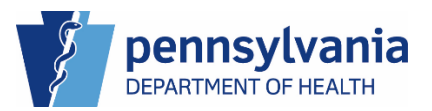

The Certify tab displays a green dot with a white checkmark to indicate the case is certified. The Affirm checkbox is disabled and the case status displays Certified.

| Department of Health |                      |                              |                                  | Welcome<br>Jennifer Pickles<br>Regional Hospital of Sc |
|----------------------|----------------------|------------------------------|----------------------------------|--------------------------------------------------------|
| Death Registration   | Case ID: 37720191    | Decedent Name: Amanda Gł     | erkin Event Date: Feb-13-20      | 24                                                     |
| Personal Information |                      |                              |                                  | -                                                      |
| Decedent             | Case Status:         | Medical Valid Personal Pendi | ng Fact Of Death Valid Certified | Pronounced Unsigned                                    |
| Place of Death       |                      | Unregistered                 |                                  |                                                        |
| Medical Information  | Certify Case         |                              |                                  |                                                        |
| Pronouncement        |                      |                              |                                  |                                                        |
| Cause of Death       | To the best of my kn | owledge, death occurred du   | to the cause(s) and manner       | stated                                                 |
| Other Factors        | To the best of my kn | owiedge, death occurred du   | e to the cause(s) and manners    | stated.                                                |
| Certifier            | Affirm               |                              |                                  |                                                        |
| Pronounce            |                      |                              |                                  |                                                        |
| ⊘ Certify            |                      |                              |                                  |                                                        |
| Other Links          |                      |                              |                                  | Unaffirm                                               |
| Relinquish Case      |                      |                              |                                  |                                                        |
| Documentary Evidence |                      |                              |                                  |                                                        |

Figure 116 - Disabled Affirm Checkbox

#### Uncertifying the Case

1. If you need to uncertify a case, navigate to the Certify page of the case you need to uncertify, then click the **Unaffirm** button.

| Department of Health | Welcome • •<br>Jennifer Pickles Loo                                                           |
|----------------------|-----------------------------------------------------------------------------------------------|
| -                    | Regional Hospital of Scranton                                                                 |
| Death Registration   | Case ID: 37720191 Decedent Name: Amanda Gherkin Event Date: Feb-13-2024                       |
| Personal Information |                                                                                               |
| Decedent             | Case Status: Medical Valid Personal Pending Fact Of Death Valid Certified Pronounced Unsigned |
| Place of Death       | Unregistered                                                                                  |
| Medical Information  | Certify Case                                                                                  |
| Pronouncement        |                                                                                               |
| Cause of Death       | To the best of my knowledge, depth occurred due to the source(c) and manner stated            |
| Other Factors        | to the best of my knowledge, death occurred due to the cause(s) and manner stated.            |
| Certifier            | Z Affirm                                                                                      |
| Pronounce            |                                                                                               |
| ⊘ Certify            |                                                                                               |
| Other Links          |                                                                                               |
| Relinquish Case      |                                                                                               |
| Documentary Evidence |                                                                                               |

Figure 117 - Unaffirm Case

2. Click the **OK** button on the pop-up window that displays to confirm you want to Unaffirm the case.

| Department of Health | Are you sure you want to Unaffirm the case?                                                   |
|----------------------|-----------------------------------------------------------------------------------------------|
| Death Registration   | Cancel OK Pegional Hospital of Scranton V                                                     |
| Personal Information |                                                                                               |
| Decedent             | Case Status: Medical Valid Personal Pending Fact Of Death Valid Certified Pronounced Unsigned |
| Place of Death       |                                                                                               |
| Medical Information  | Certify Case                                                                                  |
| Pronouncement        |                                                                                               |
| Cause of Death       | To the best of my knowledge, death occurred due to the source(s) and manner stated            |
| Other Factors        | to the best of my knowledge, death occurred due to the cause(s) and manner stated.            |
| Certifier            | 🖉 Affirm                                                                                      |
| Pronounce            |                                                                                               |
| ⊘ Certify            |                                                                                               |
| Other Links          | Unaffirm                                                                                      |
| Relinquish Case      |                                                                                               |

Figure 118 - Confirm Unaffirm Case

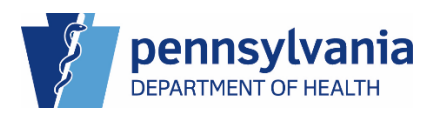

The case returns to an unaffirmed status. The green dot with the white check mark disappears from the Certify tab in the navigation panel and a case message is entered to indicate the case was unaffirmed.

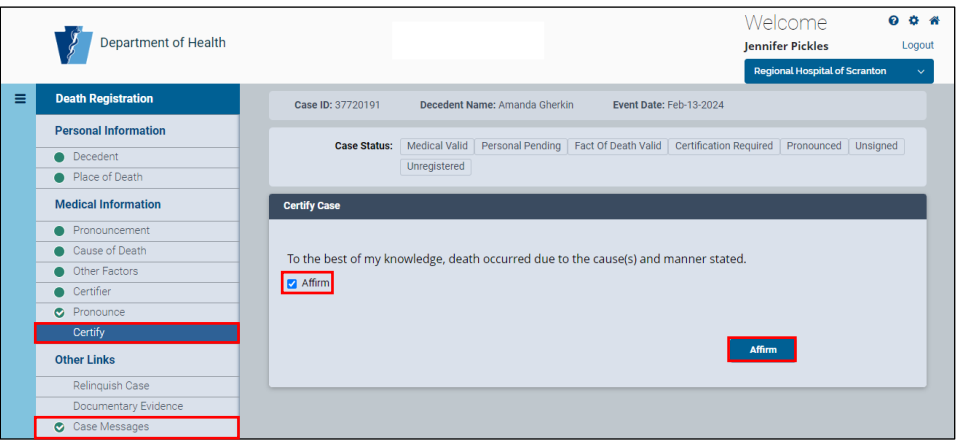

Figure 119 - Case Returned to Unaffirmed Status

#### NOTES

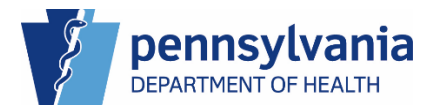

### 5. Amendments

Any Medical Facility user can create an amendment however, only Medical Certifiers can affirm and submit amendments. You will only be able to see amendments created by your facility in the amendments tab on your dashboard and in your amendment queues.

### To create an Amendment

- 1. Click the Amendment History link.
- 2. Click the Create Amendment button.
- 3. The only available Amendment Type from the drop-down list is Personal.
- 4. Click the **Save Amendment** button.

After saving your amendment, the Amendment Summary page displays. The changes you make on the Personal Information tab display in the Delta Report. The **Undo** buttons revert your changes. If you would like to cancel your amendment, select Cancel from the Action drop-down list and enter a reason for the cancellation.

- 5. When you finish making the changes to your amendment, click the **Save** button.
- 6. Next, click the Amendment Affirmation to display the Affirm Amendment page.
- 7. Select the checkbox to affirm the amendment, then click the **Affirm Now** button.

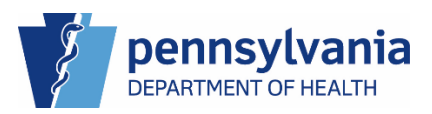

### To Ordering Amended Death Certificates

If the Death Registry Unit approves your amendment, you can order an amended death certificate through the Amendment Place Order tab.

This section will be updated at a future date.

### To Resolve a Rejected Amendment

This section will be updated at a future date.

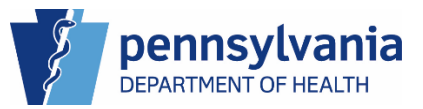

### 6. Duplicate Cases

Duplicate cases may occur when you create a case or when you save your existing case. There are three types of duplicate cases:

- Potential Duplicate
- Exact Duplicate
- Centralized Duplicate

When a duplicate case occurs at case creation, you have the ability to resolve it at that time. When a duplicate case status occurs after you save your case, the case status reflects the duplicate status, and the case falls into its respective duplicate case status queue. These cases cannot be registered until the case status is resolved.

### Duplicate Cases – Case Creation

When you create a case, eVitals searches in the background for existing cases that contain information that matches your search criteria. If eVitals finds cases with the same information, it displays one of two messages:

- Exact Duplicate Found A case was located that matched the criteria you entered into eVitals. A new case cannot be created. You must either review and select one of the cases that appear in the results, or you must contact the Death Registry Unit to resolve the issue. Review each potential match to determine if it is the new case you are trying to start. If not, you can then create a new case.
- **Potential Duplicate Found** A case was located that contains similar information as the criteria you entered to start a new case. Review each potential match to determine if it is the new case you are trying to start. If not, you can then create a new case.

**Potential Duplicate found.** Review any existing cases to ensure that the record is not already in the system. If an existing case is a match, please select this case to take ownership. If there is not a match after previewing and dismissing all potential duplicates, please click Create New Case.

Figure 120 – Potential Duplicate Result Message

**Exact Duplicate Found.** A case matching the criteria has already been found in the system. Creation of new case is not allowed in this instance. Please contact the DOH Death Registry Unit if you feel this is an error.

Figure 121 - Exact Duplicate Result Message

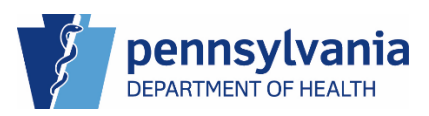

### Potential Duplicate Case Match at Case Creation

When you create a case and enter similar information to an existing case, eVitals displays a message that your case is a potentials duplicate match. You must resolve this message before you can continue.

| Department of Health                                                                                        |                                                                                                    |                                                                                                    |                                                    | Jennifer Pickles                                  |
|----------------------------------------------------------------------------------------------------|----------------------------------------------------------------------------------------------------|----------------------------------------------------------------------------------------------------|----------------------------------------------------|---------------------------------------------------|
|                                                                                                    |                                                                                                    |                                                                                                    |                                                    | Regional Hospital of Sc                           |
| Start New Death Case                                                                                        |                                                                                                    |                                                                                                    |                                                    |                                                   |
| First Name*                                                                                                 |                                                                                                    | Middle Name                                                                                                    |                                                    |                                                   |
| Danyelle                                                                                                    |                                                                                                    |                                                                                                    |                                                    |                                                   |
| Last Name                                                                                                   |                                                                                                    | Suffix                                                                                                    |                                                    |                                                   |
| Pickles                                                                                                    |                                                                                                    | Select one                                                                                                    |                                                    |                                                   |
| Date of Death*                                                                                              | Sex*                                                                                                    |                                                                                                    | Gender Designation (if different than Sex          | x)                                                |
| Mar-29-2024                                                                                                 | Female                                                                                                    | ж 🗸                                                                                                    | Select one                                         |                                                   |
| Search Result                                                                                               |                                                                                                    | _                                                                                                    | Clear                                              | Search O Creat                                    |
| Search Result                                                                                               | Potential Duplicate found. Review any existing c<br>system. If an existing case is a match, please select                                                                                                    | ases to ensure that the record is not already<br>t this case to take ownership. If there is not a                                                                                             | clear<br>rin the<br>a match after                  | Search Creat                                      |
| Search Result                                                                                               | Potential Duplicate found. Review any existing c<br>system. If an existing case is a match, please select<br>previewing and dismissing all potential duplicates,                                                                                                    | ases to ensure that the record is not already<br>t this case to take ownership. If there is not a<br>please click Create New Case.                                                            | rin the<br>a match after                           | Search Creat                                      |
| Search Result                                                                                               | Potential Duplicate found. Review any existing c<br>system. If an existing case is a match, please selec<br>previewing and dismissing all potential duplicates,                                                                                                    | ases to ensure that the record is not already<br>t this case to take ownership. If there is not a<br>please click Create New Case.                                                            | rin the<br>a match after                           | Search Creat                                      |
| Search Result Show 20 ~ entries Case D A Decedent's Name                                                    | Potential Duplicate found. Review any existing consystem. If an existing case is a match, please select previewing and dismissing all potential duplicates, previewing and dismissing all potential duplicates.         Date of Death       Sex       Place of Death                                                                                                    | ases to ensure that the record is not already<br>t this case to take ownership. If there is not a<br>please click Create New Case.<br>Date of Birth Medical Owner                             | tin the<br>a match after<br>Personal Owner         | Search Creat                                      |
| Show 20 v entries<br>Case ID Decedent's Name<br>37721072 Puckles, Betty                                     | Potential Duplicate found. Review any existing consystem. If an existing case is a match, please select previewing and dismissing all potential duplicates, previewing and dismissing all potential duplicates, previewing and dismissing all potential duplicates, previewing and dismissing all potential duplicates, previewing and dismissing all potential duplicates, previewing and dismissing all potential duplicates, previewing and dismissing all potential duplicates, previewing and dismissing all potential duplicates, previewing and dismissing all potential duplicates, previewing and dismissing all potential duplicates, previewing and dismissing all potential duplicates, previewing and dismissing all potential duplicates, preview and dismissing all potential duplicates, previewing and dismissing all potential duplicates, previewing and dismissing all potentis duplicates, previewing and duplicates, previewing and duplicate | ases to ensure that the record is not already<br>this case to take ownership. If there is not a<br>please click Create New Case.<br>Date of Birth Medical Owner<br>Regional Hospital of Scram | tin the<br>a match after<br>Personal Owner<br>nton | Search Creat<br>Filter:<br>Status<br>Urregistered |
| Search Result Show 20 v entries Case ID Decedent's Name 37721072 Pickles, Betty Showing 1 to 1 of 1 entries | Potential Duplicate found. Review any existing c.<br>system. If an existing case is a match, please select<br>previewing and dismissing all potential duplicates,           Date of Death         Sex         Place of Death         Mar 29, 2024                                                                                                    | ases to ensure that the record is not already<br>this case to take ownership. If there is not a<br>please click Create New Case.<br>Date of Birth Medical Owner<br>Regional Hospital of Scram | tin the<br>a match after<br>Personal Owner<br>tton | Filter:<br>Status<br>Unregistered<br>Previous 1   |

Figure 122 - Potential Duplicate Match Message Case Creation

#### NOTES

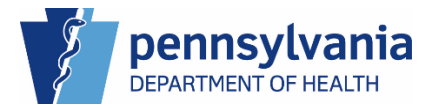

#### Resolving a Potential Duplicate Case Match at Case Creation

 In the Search Results section, click the **Preview** button of the matching case. Notice the **Create New Case** button is disabled. It will be disabled until all cases are reviewed.

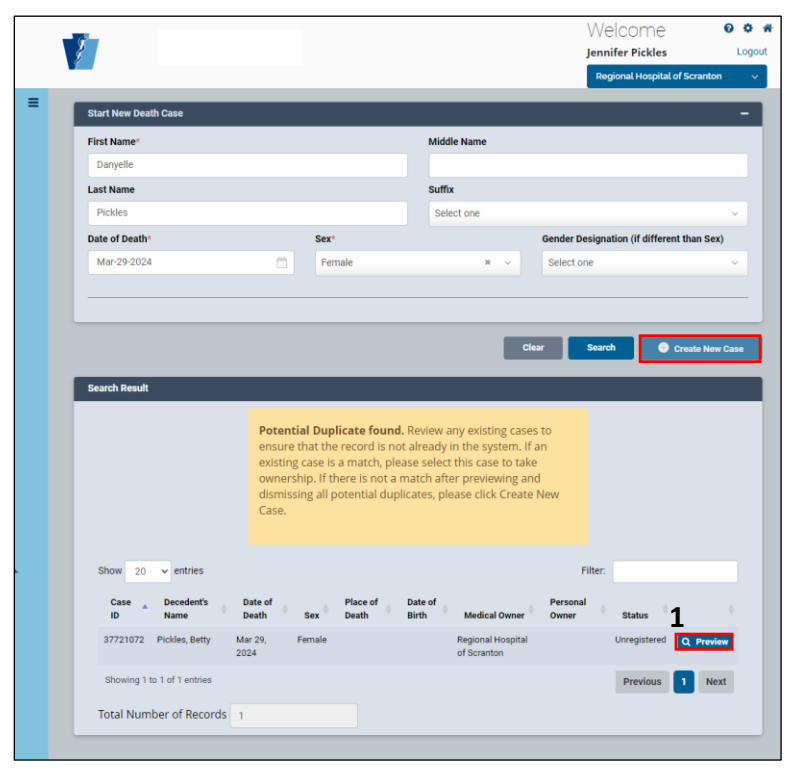

Figure 123 - Potential Duplicate Case Results

2. Review the case information in the pop-up window. If the case is what you need, click the **Select this Case** button, otherwise click the **Dismiss this case and Return to List** button.

| Case Status: Medical Pen                 | ting   Personal Pending | Fact Of Death Pending | Uncertified | Unsigned     | Unrepistered   | (x) |
|------------------------------------------|-------------------------|-----------------------|-------------|--------------|----------------|-----|
| Case Status. Medical Pen                 | ang reisonal renung     | race of beautivenoing | unceranea   | Unaigneu     | Unregistereu   |     |
|                                          |                         |                       |             |              |                |     |
| Case ID 37721072                         |                         | Date of Death Mar     | 29, 2024    |              |                | - 1 |
| Decedents Name Delty Pickies             |                         | Place of Death        |             |              |                | - 8 |
| sex Female                               |                         | City or Town of Deat  | h           |              |                |     |
| Gender Designation (If different than Se | x)                      | Medical Record Nun    | nber        |              |                |     |
| Date of Birth                            |                         | ME Case Number        |             |              |                | - 1 |
| Mother/Parent's Name Prior to First Ma   | riage                   | Medical Certifier     |             |              |                | - 5 |
| Marital Status                           |                         |                       |             |              |                | - 1 |
| Spouse's Name                            |                         |                       |             |              |                | - 1 |
| Decedent's Residence                     |                         |                       |             |              |                |     |
| Funeral Director                         |                         |                       |             |              |                |     |
| Funeral Home                             |                         |                       |             |              |                | - 1 |
| Date Entered Apr 01, 2024                |                         |                       |             |              |                | - 1 |
| Last Undated by Pickles, Jennifer        |                         |                       |             |              |                | - 1 |
|                                          | _                       |                       |             |              |                | - 1 |
|                                          | 2                       |                       | 2           |              |                | - 1 |
|                                          | Close                   | ✓ Select this Case    | Dismiss ti  | his Case and | Return to List | - 1 |
|                                          |                         |                       |             |              |                |     |
|                                          |                         |                       |             |              |                |     |
|                                          |                         |                       |             |              |                |     |

Figure 124 - Potential Duplicate Case Preview

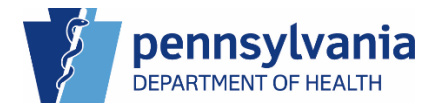

3. You must repeat this process if there are multiple cases in the list. When all cases are reviewed, click the **Create New Case** button to continue.

| First Name*                                                                                       |                                                                                                    | Middle Name                                                                                                    |                                                           |                                                         |  |
|---------------------------------------------------------------------------------------------------|----------------------------------------------------------------------------------------------------|----------------------------------------------------------------------------------------------------|-----------------------------------------------------------|---------------------------------------------------------|--|
| melyssa                                                                                           |                                                                                                    |                                                                                                    |                                                           |                                                         |  |
| Last Name                                                                                         |                                                                                                    | Suffix                                                                                                    |                                                           |                                                         |  |
| dill                                                                                              |                                                                                                    | Select one                                                                                                    |                                                           |                                                         |  |
| Date of Death*                                                                                    | Sex*                                                                                                    |                                                                                                    | Gender Designation (if differe                            | nt than Sex)                                            |  |
| Apr-01-2024                                                                                       | Female                                                                                                    | * ~                                                                                                    | Select one                                                |                                                         |  |
|                                                                                                   |                                                                                                    |                                                                                                    |                                                           |                                                         |  |
|                                                                                                   |                                                                                                    |                                                                                                    |                                                           | 2                                                       |  |
|                                                                                                   |                                                                                                    |                                                                                                    |                                                           | 5                                                       |  |
|                                                                                                   |                                                                                                    |                                                                                                    | Clear Search                                              | 🕀 Create Ne                                             |  |
|                                                                                                   |                                                                                                    |                                                                                                    |                                                           |                                                         |  |
|                                                                                                   |                                                                                                    |                                                                                                    |                                                           |                                                         |  |
| Search Result                                                                                     |                                                                                                    |                                                                                                    |                                                           |                                                         |  |
| Search Result                                                                                     | _                                                                                                    |                                                                                                    |                                                           |                                                         |  |
| Search Result                                                                                     | Potential Duplicate found. Revie                                                                                                    | ew any existing cases to ensure                                                                                                    | that                                                      |                                                         |  |
| Search Result                                                                                     | Potential Duplicate found. Revi<br>the record is not already in the sy                                                                                                    | ew any existing cases to ensure<br>stem. If an existing case is a ma                                                                                                    | that<br>tch,                                              |                                                         |  |
| Search Result                                                                                     | Potential Duplicate found. Revie<br>the record is not already in the sy<br>please select this case to take own                                                                                                    | ew any existing cases to ensure<br>stem. If an existing case is a ma<br>nership. If there is not a match a                                                                                                    | that<br>tch,<br>after                                     |                                                         |  |
| Search Result                                                                                     | Potential Duplicate found. Revie<br>the record is not already in the sy<br>please select this case to take own<br>previewing and dismissing all pot                                                                                                    | ew any existing cases to ensure<br>stem. If an existing case is a ma<br>nership. If there is not a match a<br>ential duplicates, please click Cr                                                                         | that<br>tch,<br>after<br>eate                             |                                                         |  |
| Search Result                                                                                     | Potential Duplicate found. Revie<br>the record is not already in the sy<br>please select this case to take ow<br>previewing and dismissing all pote<br>New Case.                                                                                                    | ew any existing cases to ensure<br>stem. If an existing case is a ma<br>nership. If there is not a match a<br>ential duplicates, please click Cr                                                                         | that<br>tch,<br>after<br>eate                             |                                                         |  |
| Search Result                                                                                     | Potential Duplicate found. Revit<br>the record is not already in the sy<br>please select this case to take own<br>previewing and dismissing all pote<br>New Case.                                                                                                    | ew any existing cases to ensure<br>istem. If an existing case is a ma<br>nership. If there is not a match a<br>ential duplicates, please click Cr                                                                        | that<br>tch,<br>after<br>eate                             |                                                         |  |
| Search Result                                                                                     | <b>Potential Duplicate found.</b> Revit<br>the record is not already in the sy<br>please select this case to take own<br>previewing and dismissing all pote<br>New Case.                                                                                                    | ew any existing cases to ensure<br>istem. If an existing case is a ma<br>nership. If there is not a match a<br>ential duplicates, please click Cr                                                                        | that<br>tch,<br>after<br>eate                             |                                                         |  |
| Show 20 v entries                                                                                 | <b>Potential Duplicate found.</b> Revit<br>the record is not already in the sy<br>please select this case to take own<br>previewing and dismissing all pote<br>New Case.                                                                                                    | ew any existing cases to ensure<br>istem. If an existing case is a ma<br>nership. If there is not a match a<br>ential duplicates, please click Cr                                                                        | that<br>tch,<br>after<br>eate<br>Filter:                  |                                                         |  |
| Search Result                                                                                     | Potential Duplicate found. Revit<br>the record is not already in the sy<br>please select this case to take own<br>previewing and dismissing all pote<br>New Case.                                                                                                    | ew any existing cases to ensure<br>istem. If an existing case is a ma<br>nership. If there is not a match a<br>ential duplicates, please click Cr                                                                        | that<br>tch,<br>fater<br>eate<br>Filter:                  |                                                         |  |
| Search Result<br>Show 20 • entries<br>Case Decedent's<br>Name                                     | Potential Duplicate found. Reviet the record is not already in the sy please select this case to take own previewing and dismissing all pote New Case.         Date of Place of Death Sex       Place of Death Death Dea | ew any existing cases to ensure<br>stem. If an existing case is a math<br>nership. If there is not a math<br>ential duplicates, please click Cr<br>ential duplicates, please click Cr<br>Bith Medical Owner              | that<br>tch,<br>after<br>eate<br>Filter.                  | tatus $\hat{\phi}$                                      |  |
| Show 20 • entries<br>Case Decedent's<br>1D DII, Mellssa A                                         | Potential Duplicate found. Reviet<br>the record is not already in the sy<br>please select this case to take own<br>previewing and dismissing all pote<br>New Case.       Date of<br>Death     Place of<br>Sex     Place of<br>Death       Aprol 1, 2024     Female                                                                                                    | ew any existing cases to ensure<br>stem. If an existing case is a ma<br>nership. If there is not a match a<br>ential duplicates, please click Cr<br>Date of<br>Birth M Medical Owner<br>Regional Hospital of<br>Scratton | that<br>tch,<br>after<br>eate<br>Personal<br>Owner \$ s   | itatus 🔶<br>registered Q Prov                           |  |
| Search Result Show 20  entries Case Decedent's Arr21049 Dill, Melissa Showing 1 to 1 of 1 entries | Potential Duplicate found. Reviet<br>the record is not already in the sy<br>please select this case to take own<br>previewing and dismissing all potential<br>New Case.       Date of<br>Death     Place of<br>Beath       Date of<br>Death     Place of<br>Death                                                                                                    | ew any existing cases to ensure<br>stem. If an existing case is a ma<br>nership. If there is not a match a<br>ential duplicates, please click or<br>Date of Medical Owner<br>Regional Hospital of<br>Scranton            | that<br>tch,<br>after<br>eate<br>Personal<br>Owner<br>Unv | tatus <sup>⊕</sup><br>registered Q Prev<br>Previous 1 N |  |

Figure 125 - Potential Duplicate Create New Case button

4. After making the changes to your case, the case status of Potential Duplicate displays. Your case cannot be signed until you resolve the duplicate issue. The case now sits in the Duplicate-Potential queue, waiting to be resolved.

You can click the **Return to Queue** button at the top or bottom of your case to view the case in the Duplicate-Potential queue or continue with creating your case.

|                         |                      |                                                     |                                    | Welcome 🛛                     | ) ( |
|-------------------------|----------------------|-----------------------------------------------------|------------------------------------|-------------------------------|-----|
| Department of H         | fealth               |                                                     |                                    | Jennifer Pickles              | Lo  |
| y                       |                      |                                                     |                                    | Regional Hospital of Scranton |     |
| Death Registration      |                      |                                                     |                                    | 4                             |     |
|                         | -                    |                                                     | <                                  | Return to Queue Save          | E   |
| Personal Information    |                      |                                                     | _                                  |                               |     |
| O Decedent              | Case ID: 37721081 De | cedent Name: melyssa dill Event Date: Apr-01-2024   |                                    |                               |     |
| Place of Death          |                      |                                                     |                                    |                               |     |
| Medical Information     | Case Status: Medir   | al Pending Personal Pending Fact Of Death Pending U | ncertified Unsigned Unregistered P | otential Duplicate            |     |
| Pronouncement           | _                    |                                                     |                                    |                               |     |
| Cause of Death          | Decedent             |                                                     | i .                                | i .                           |     |
| Other Factors           | _                    |                                                     |                                    |                               |     |
| Certifier               | Decedent Name        |                                                     |                                    |                               |     |
| Other Links             | First                | Middle                                              |                                    |                               |     |
| Outer Links             | melvssa              |                                                     |                                    |                               |     |
| Relinquish Case         |                      | Cudles.                                             |                                    |                               |     |
| Documentary Evidence    | LdSt                 | Sullix                                              |                                    |                               |     |
| Case Messages           | dill                 | Select one                                          | ~                                  |                               |     |
| Duplicate Resolution    |                      |                                                     |                                    |                               |     |
| Drop To Paper           | Sex                  | Gender Designation (if different t                  | han Sex)                           |                               |     |
| Print Forms             | Female               | × v Select one                                      | ~                                  |                               |     |
| Refer to Coroner/ME     |                      |                                                     |                                    |                               |     |
| Case Status History     | Date of Birth        |                                                     |                                    |                               |     |
| Request to Abandon/Void | Month                | Dav                                                 | Varr                               |                               |     |
| Comments                | Month                | Day                                                 | Year                               |                               |     |
| CDC Validation          | Select one           | <ul> <li>Select one</li> </ul>                      | ×                                  |                               |     |
|                         |                      |                                                     |                                    |                               |     |

Figure 126 - Potential Duplicate Case Status

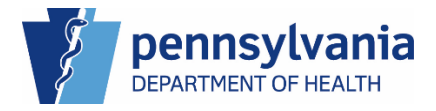

5. Select your case from the queue.

|   | , | Department o                           | of Health                                 |               |        |              | Welcome<br>Jennifer Pickles | 0 ✿ ♠<br>Logout |
|---|---|----------------------------------------|-------------------------------------------|---------------|--------|--------------|-----------------------------|-----------------|
|   |   |                                        |                                           |               |        |              | Regional Hospital of Scran  | ton 🗸           |
| = | D | uplicate-Potential<br>Show 25 v entrie | 25                                        |               |        |              | Search:                     |                 |
|   |   | Case ID                                | <ul> <li>Decedent's Legal Name</li> </ul> | Date of Death | 🔷 Sex  | Status Date  |                             |                 |
|   |   | 37720870                               | gherkin, tina                             | Feb 13, 2024  | Female | Mar 22, 2024 |                             |                 |
|   |   | 37721071                               | Pickles, Gerri                            | Apr 01, 2024  | Female | Apr 01, 2024 |                             |                 |
|   | 5 | 37721081                               | dill, melyssa                             | Apr 01, 2024  | Female | Apr 02, 2024 |                             |                 |
|   |   | Showing 1 to 3 of 3 ent                | ries                                      |               |        |              | Previous 1                  | Next            |
|   |   |                                        |                                           |               |        |              |                             | Back            |

Figure 127 - Duplicate-Potential Queue

6. The Duplicate Resolution page displays with the potential duplicate cases in the center of the page. Click the **Compare** button to display the similar information between the cases.

|   |                               |                                                                                                    | Welcome                              | 004         |
|---|-------------------------------|----------------------------------------------------------------------------------------------------|--------------------------------------|-------------|
|   | Department of Health          |                                                                                                    | Jennifer Pickles                     | Logout      |
|   |                               |                                                                                                    | Regional Hospital of Sc              | aranton 🗸   |
| ≡ | Death Registration            | Case ID: 37721081 Decedent Name: melyssa dill Event Date: Apr-01-2024                                     |                                      |             |
|   | Personal Information          |                                                                                                    |                                      |             |
|   | Decedent                      | Case Status: Medical Pending Personal Pending Fact Of Death Pending Uncertified Unsigned Unregistered Per | otential Duplicate                   |             |
|   | Place of Death                | Publicate Deschution for Cases 27731081                                                                   |                                      |             |
|   | Medical Information           |                                                                                                    |                                      |             |
|   | Pronouncement                 | Show 10 v entries                                                                                         | Filter:                              |             |
|   | Cause of Death                | Case ID 🍐 Decedent's Name 🝵 Sex 🖨 Date of Death 🖨 Medical Record Number 🖨 Place Of Death 🖨                | Case Status 6                        |             |
|   | Other Factors                 | 27701040 - Dil Malius - 401 0004                                                                          | Materia Sector                       |             |
|   | Certifier                     | 37721049 Dill Melissa Aprol, 2024                                                                         | Personal Pending                     | Compare     |
|   | Other Links                   |                                                                                                    | Fact Of Death Pending<br>Uncertified |             |
|   | Relinquish Case               |                                                                                                    | Unregistered                         |             |
|   | Documentary Evidence          |                                                                                                    |                                      |             |
|   | Case Messages                 | Showing 1 to 1 of 1 entries                                                                               | Previous                             | Next        |
|   | Duplicate Resolution          |                                                                                                    |                                      |             |
|   | Drop To Paper                 | Compare Potential Duplicates                                                                              |                                      |             |
|   | Print Forms                   | Current Case Potential Duplicate Case                                                                     |                                      |             |
|   | Refer to Coroner/ME           | Case ID 37721081                                                                                          |                                      |             |
|   | Case Status History           | Decedent's Name                                                                                           |                                      |             |
|   | Request to Abandon/Void       |                                                                                                    |                                      |             |
|   | Comments                      | First Name melyssa                                                                                        |                                      |             |
|   | CDC Validation                | Middle Name                                                                                               |                                      |             |
|   | Registration Validations      | Last Name Uni                                                                                             |                                      |             |
|   | Transfer Ownership            | Date of Death Apr 01, 2024                                                                                |                                      |             |
|   | Medical Certification Request | Sex Female                                                                                                |                                      |             |
|   |                               | Place Of Death/County Of Death                                                                            |                                      |             |
|   |                               | Medical Record Number                                                                                     |                                      |             |
|   |                               |                                                                                                    |                                      |             |
|   |                               | Request to Abandon Current Case                                                                           |                                      |             |
|   |                               |                                                                                                    |                                      |             |
|   |                               |                                                                                                    |                                      |             |
|   |                               |                                                                                                    | Override Dupli                       | cate Status |
|   |                               |                                                                                                    |                                      |             |

Figure 128 - Duplicate Resolution page

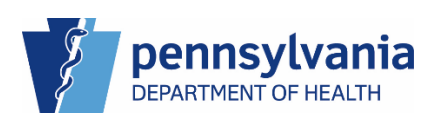

7. Review the highlighted information. If one of the cases can be abandoned, click the appropriate **Request to Abandon Current Case** button for the respective case. If both cases are unique and need to be kept, click the **Override Duplicate Status** button at the bottom and the Potential Duplicate case status is removed from both cases.

If more than one case displays in the center of the page, you must repeat this process for each case in order to resolve the Potential Duplicate case status issue.

|   | Department of Legith          |                                                                   |                                      | Welcome                                   | 004       |
|---|-------------------------------|-------------------------------------------------------------------|--------------------------------------|-------------------------------------------|-----------|
|   | Department of Health          |                                                                   |                                      | Jennifer Pickles                          | Logout    |
|   |                               |                                                                   |                                      | Regional Hospital of Scra                 | nton 🗸    |
| ≡ | Death Registration            | Case ID: 37721081 Decedent Name: melyssa dill Event Date: Apr-01- | 2024                                 |                                           |           |
|   | Personal Information          |                                                                   |                                      |                                           |           |
|   | Decedent                      | Case Status: Medical Pending Personal Pending Fact Of Death Pendi | ng Uncertified Unsigned Unregistered | Potential Duplicate                       |           |
|   | Place of Death                |                                                                   |                                      |                                           |           |
|   | Medical Information           | Duplicate Resolution for Case: 37721081                           |                                      |                                           |           |
|   | Dressurgespeet                | Show 10 v entries                                                 |                                      | Filter:                                   |           |
|   | Cause of Death                | Case ID A Decedent's Name Say Date of Death Medical Record        | d Number Place Of Death              | Case Status                               |           |
|   | Other Factors                 |                                                                   |                                      |                                           |           |
|   | Certifier                     | 37721049 Dill Melissa Apr 01, 2024                                |                                      | Medical Pending Q Cor<br>Personal Pending | mpare     |
|   | Other Links                   |                                                                   |                                      | Fact Of Death Pending<br>Uncertified      |           |
|   | Relinquish Case               |                                                                   |                                      | Unregistered                              |           |
|   | Documentary Evidence          |                                                                   |                                      |                                           |           |
|   | Case Messages                 | Showing 1 to 1 of 1 entries                                       |                                      | Previous 1                                | Next      |
|   | Duplicate Resolution          | Company Detected Duplication                                      |                                      |                                           |           |
|   | Drop To Paper                 | Compare Potential Duplicates                                      |                                      |                                           |           |
|   | Print Forms                   | Current Case                                                      | Potential Duplicate Case             |                                           |           |
|   | Refer to Coroner/ME           | Case ID 37721081                                                  | Case ID 37721049                     |                                           |           |
|   | Case Status History           | Decedent's Name                                                   | Decedent's Name                      |                                           |           |
|   | Request to Abandon/Void       | First Name malusca                                                | First Name Malissa                   |                                           |           |
|   | Comments                      | Middle Name                                                       | Middle Name                          |                                           |           |
|   | CDC Validation                | Lact Name dill                                                    | Last Nama Dill                       |                                           |           |
|   | Registration Validations      | Last Halle Gill                                                   | Last Name On                         |                                           |           |
|   | Transfer Ownership            | Date of Death Apr 01, 2024                                        | Date of Death Apr 01, 2024           |                                           |           |
|   | Medical Certification Request | Sex Female                                                        | Sex Female                           |                                           |           |
|   |                               | Place Of Death/County Of Death                                    | Place Of Death/County Of Death       |                                           |           |
|   |                               | Medical Record Number                                             | Medical Record Number                |                                           |           |
|   |                               | _                                                                 |                                      |                                           |           |
|   |                               | Request to Abandon Current Case                                   | 7                                    | Request to Abandon Duplicate              | Case      |
|   |                               |                                                                   |                                      |                                           |           |
|   |                               |                                                                   |                                      |                                           |           |
|   |                               |                                                                   |                                      | 7 Override Duplicat                       | te Status |
|   |                               |                                                                   |                                      |                                           |           |

Figure 129 - Compare Potential Duplicates

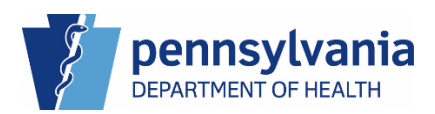

#### Exact Duplicate Case Match at Case Creation

When you create a case and enter the exact information an existing case, eVitals displays a message that your case is an exact duplicate match. You cannot create a new case. You must preview the existing case and either use that case or contact the DOH Death Registry Unit for further assistance.

| Department of Health                                                                                         |                                                                                                    |                                                                                                    | Welcome                                                                                      | <b>U</b>  |
|----------------------------------------------------------------------------------------------------|----------------------------------------------------------------------------------------------------|----------------------------------------------------------------------------------------------------|----------------------------------------------------------------------------------------------|-----------|
|                                                                                                    |                                                                                                    |                                                                                                    | Jennifer Pickles                                                                             |           |
|                                                                                                    |                                                                                                    |                                                                                                    | Regional Hospital of S                                                                       | Scranton  |
| Start New Death Case                                                                                         |                                                                                                    |                                                                                                    |                                                                                              |           |
| First Name*                                                                                                  |                                                                                                    | Middle Name                                                                                                    |                                                                                              |           |
| melissa                                                                                                    |                                                                                                    |                                                                                                    |                                                                                              |           |
| Last Name                                                                                                    |                                                                                                    | Suffix                                                                                                    |                                                                                              |           |
| dill                                                                                                    |                                                                                                    | Select one                                                                                                    |                                                                                              |           |
| Date of Death*                                                                                               | Sex*                                                                                                    |                                                                                                    | Gender Designation (if different than Sex)                                                   |           |
| Apr-01-2024                                                                                                  | Female                                                                                                    | * ~                                                                                                    | Select one                                                                                   |           |
| Search Result                                                                                                |                                                                                                    |                                                                                                    | Clear                                                                                        | Se        |
| Search Result                                                                                                | <b>Exact Duplicate Found.</b> A case found in the system. Creation of                                                                                                    | e matching the criteria has alreat<br>new case is not allowed in this i                                                                                                    | Ctear<br>dy been<br>instance.                                                                | Sea       |
| Search Result                                                                                                | <b>Exact Duplicate Found</b> . A case<br>found in the system. Creation of<br>Please contact the DOH Death                                                                                                    | e matching the criteria has alrea<br>new case is not allowed in this<br>Registry Unit if you feel this is a                                                                          | Clear<br>dy been<br>instance.<br>n error.                                                    | Sea       |
| Search Result                                                                                                | <b>Exact Duplicate Found.</b> A case<br>found in the system. Creation of<br>Please contact the DOH Death                                                                                                    | matching the criteria has alreat<br>new case is not allowed in this<br>Registry Unit if you feel this is a                                                                           | clear<br>dy been<br>instance.<br>n error.<br>Filter:                                         | Sea       |
| Search Result Show 20 • entries Case Decedent's Name                                                         | Exact Duplicate Found. A case<br>found in the system. Creation of<br>Please contact the DOH Death<br>Date of Place of<br>Death Sex Death                                                                                                    | matching the criteria has alreat<br>new case is not allowed in this<br>Registry Unit if you feel this is a<br>Date of<br>Birth Medical Owner                                         | Clear<br>dy been<br>instance.<br>n error.<br>Filter:                                         | Sea       |
| Search Result Show 20 • entries Case Decedent's Name 37721049 Dill, Melissa A                                | Exact Duplicate Found. A case         found in the system. Creation of         Please contact the DOH Death         Date of       Place of         Death       Sex       Place of         pr 01, 2024       Female                                                                                                    | e matching the criteria has alread<br>inew case is not allowed in this<br>Registry Unit if you feel this is a<br>Date of<br>Birth Medical Owner<br>Regional Hospital of<br>Scranton  | dy been<br>instance.<br>n error.<br>Personal<br>Owner Status &<br>Unregistered C             | Sea       |
| Search Result Show 20 • entries Case Decedent's ID Name 37721049 Dill, Melissa A Showing 1 to 1 of 1 entries | Exact Duplicate Found. A case found in the system. Creation of Please contact the DOH Death         Date of Please contact the DOH Death         Date of Please contact the DOH Death         pate of Place of Place of Pleath         peath         Sex         Death         peath         Place of Place of Place of Pleath | e matching the criteria has alread<br>new case is not allowed in this i<br>Registry Unit if you feel this is a<br>Date of<br>Birth Medical Owner<br>Regional Hospital of<br>Scranton | dy been<br>instance.<br>n error.<br>Filter:<br>Personal<br>Owner<br>Unregistered<br>Previous | C Preview |

Figure 130 - Exact Duplicate Message

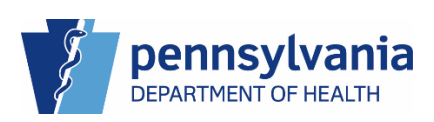

### Potential Duplicate Cases – Saving a Case

A potential duplicate case occurs when you save your case with information that is similar to an existing case in your facility. eVitals flags your case with the Potential Duplicate case status and drops the case into the Duplicate-Potential queue for resolution. Your case cannot be registered until the Potential Duplicate case status is resolved.

|                              |                   |                               |                                | Welcome                         | 0 0  |
|------------------------------|-------------------|-------------------------------|--------------------------------|---------------------------------|------|
| Department of Health         |                   |                               |                                | Jennifer Pickles                | Log  |
| V                            |                   |                               |                                | Regional Hospital of Scra       | nton |
| Death Registration           |                   |                               | _                              |                                 |      |
| Personal Information         |                   |                               |                                | < Return to Results Sa          | ve > |
| <ul> <li>Decedent</li> </ul> | Case ID: 37720365 | Decedent Name: Tonya Gherkir  | Event Date: Feb-13-2           | 024                             |      |
| Place of Death               |                   |                               |                                |                                 |      |
| Medical Information          | Case Status:      | Medical Pending Personal Pend | ing Fact Of Death Pending      | Uncertified Unsigned Unregister | ed   |
| Pronouncement                |                   | Potential Duplicate           |                                |                                 |      |
| Cause of Death               | - Description     |                               |                                |                                 |      |
| Other Factors                | Decedent          |                               |                                |                                 |      |
| Certifier                    |                   |                               |                                |                                 |      |
| Other Links                  | Decedent Name     |                               |                                |                                 |      |
| Balingwich Case              | First             | Middle                        |                                |                                 |      |
|                              | Tonya             |                               |                                |                                 |      |
| Case Messages                | Last              | Suffix                        |                                |                                 |      |
| Duplicate Resolution         | Gherkin           | Select one                    | ~                              |                                 |      |
| Drop To Paper                |                   |                               |                                |                                 |      |
| Print Forms                  | Sex               | Gender Desig                  | nation (if different than Sex) |                                 |      |
| Refer to Coroner/ME          | Female            | ¥ V Selectione                |                                |                                 |      |

Figure 131 - Case Status: Potential Duplicate

NOTES

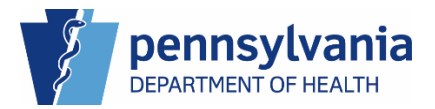

#### Resolving Potential Duplicate Cases

1. Navigate to the Duplicate-Potential queue and click on the duplicate <u>Case ID</u>.

| Department of Health                                                                                                    |                               |               | We<br>Jenni                            | lcome<br>fer Pickles  | 0 🌣 🕷<br>Logout |
|----------------------------------------------------------------------------------------------------|-------------------------------|---------------|----------------------------------------|-----------------------|-----------------|
|                                                                                                    |                               |               | Reg                                    | ional Hospital of Scr | ranton 🗸        |
| <ul> <li>Duplicate-Potential</li> <li>Show 25 • entries</li> <li>Case ID • Decedent's Legal Name</li> <li>1 37721050 Dill, Mellissa</li> <li>Showing 1 to 2 of 2 entries</li> </ul> | Date of Death<br>Apr 01, 2024 | Sex<br>Female | Search:<br>Status Date<br>Apr 01, 2024 | Previous 1            | Next<br>Back    |

Figure 132 - Duplicate - Potential Queue

2. Click the **Compare** button of the duplicate case you would like to view.

|   |                                    |                                                                        | Welcome 🛛 🕫 🏘                        |
|---|------------------------------------|------------------------------------------------------------------------|--------------------------------------|
|   | Department of Health               |                                                                        | Jennifer Pickles Logout              |
|   | y .                                |                                                                        | Regional Hospital of Scranton $\sim$ |
| ≡ | Death Registration                 | Case ID: 37721050 Decedent Name: Mellissa Dill Event Date: Apr-01-2024 | 4                                    |
|   | Personal Information               |                                                                        |                                      |
| - | Decedent                           | Case Status: Medical Pending Personal Pending Fact Of Death Pending    | Uncertified Unsigned Unregistered    |
| - | <ul> <li>Place of Death</li> </ul> | Potential Duplicate                                                    |                                      |
|   | Medical Information                | Duplicate Resolution for Case: 37721050                                |                                      |
| - | Pronouncement                      | due to attin                                                           | riter.                               |
| - | Cause of Death                     | show 10 v entries                                                      | Filter:                              |
| - | Other Factors                      | Case Decedent's Date of Medical Record Place Of                        | I .                                  |
|   | Certifier                          | ID Name Sex Death Number Death                                         | Case Status                          |
|   | Other Links                        | 37721049 Dill Melissa Apr 01, 2024                                     | Medical Pending<br>Personal Pending  |
|   | Relinquish Case                    |                                                                        | Fact Of Death Pending<br>Uncertified |
|   | Documentary Evidence               |                                                                        | Unsigned                             |
|   | Case Messages                      |                                                                        | Unregistered                         |
|   | Duplicate Resolution               | Showing 1 to 1 of 1 entries                                            | Previous 1 Next                      |
|   | Drop To Paper                      | Operations Detected Development                                        |                                      |
|   | Print Forms                        | Compare Potential Duplicates                                           |                                      |
|   | Refer to Coroner/ME                | Current Case Potential Duplicat                                        | te Case                              |
|   | Case Status History                | Case ID 37721050                                                       |                                      |
|   | Request to Abandon/Void            | Decedent's Name                                                        |                                      |
|   | Comments                           | First Name Mollisso                                                    |                                      |
|   | CDC Validation                     | First Name Mellissa                                                    |                                      |
|   | Registration Validations           | Last Name Dill                                                         |                                      |
| _ | Transfer Ownership                 |                                                                        |                                      |
|   | Medical Certification Request      | Date of Death Apr 01, 2024                                             |                                      |
|   |                                    | Sex Female                                                             |                                      |
|   |                                    | Place Of Death/County Of Death                                         |                                      |
|   |                                    | Medical Record Number                                                  |                                      |
|   |                                    |                                                                        |                                      |
|   |                                    | Request to Abandon Current Case                                        |                                      |
|   |                                    |                                                                        |                                      |
|   |                                    |                                                                        | Override Duplicate Status            |

Figure 133 - Potential Duplicate Compare Cases

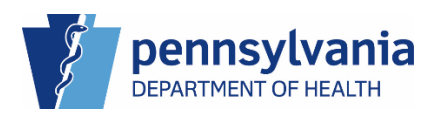

- 3. The current case and Potential Duplicate Case information displays at the bottom of the screen. Review the information between the cases and then:
  - a. If one case is a duplicate, click the **Request to Abandon Current Case** or **Request to Abandon Duplicate Case** button. The case is flagged for removal and the case status updated to External Request to Abandon.
  - b. If each case is unique, click the **Override Duplicate Status** button. The Potential Case Duplicate case status is removed.

If you would like to view the potential duplicate case, click the Select link at the end of the potential duplicate case row.

|   |                               |                                                  | Welcome 🛛 🛽 🕸 🕯                                        |
|---|-------------------------------|--------------------------------------------------|--------------------------------------------------------|
|   | Department of Health          |                                                  | Jennifer Pickles Logout                                |
|   |                               |                                                  | Regional Hospital of Scranton 🗸 🗸                      |
| ≡ | Death Registration            | Case ID: 37721050 Decedent Name: Mellissa Dill E | went Date: Apr-01-2024                                 |
|   | Personal Information          |                                                  |                                                        |
|   | Decedent                      | Case Status: Medical Pending Personal Pending Fa | act Of Death Pending Uncertified Unsigned Unregistered |
|   | Place of Death                | Potential Duplicate                              |                                                        |
|   | Medical Information           | Duplicate Resolution for Case: 37721050          |                                                        |
|   | Pronouncement                 | Show 10 w antrias                                | Filter                                                 |
|   | Cause of Death                | Show 10 v entries                                | Tittei.                                                |
|   | Other Factors                 | Case 🔔 Decedent's 🛓 👌 Date of 💧 Medical F        | Record A Place Of                                      |
|   | Certifier                     | ID Name Sex Death Number                         | Death Case Status                                      |
|   | Other Links                   | 37721049 Dill Melissa Apr 01, 2024               | Medical Pending Select<br>Personal Pending             |
|   | Relinquish Case               |                                                  | Fact Of Death Pending<br>Uncertified                   |
|   | Documentary Evidence          |                                                  | Unsigned                                               |
|   | Case Messages                 |                                                  | Unregistered                                           |
|   | Duplicate Resolution          | Showing 1 to 1 of 1 entries                      | Previous 1 Next                                        |
|   | Drop To Paper                 | Operation Determined Duralization                |                                                        |
|   | Print Forms                   | Compare Potential Duplicates                     |                                                        |
|   | Refer to Coroner/ME           | Current Case                                     | Potential Duplicate Case                               |
|   | Case Status History           | Case ID 37721050                                 | Case ID 37721049                                       |
|   | Request to Abandon/Void       | Decedent's Name                                  | Decedent's Name                                        |
|   | Comments                      | First Name Mellissa                              | First Name Melissa                                     |
|   | CDC Validation                | Middle Name                                      | Middle Name                                            |
|   | Registration Validations      | Last Name Dill                                   | Last Name Dill                                         |
|   | Transfer Ownership            |                                                  |                                                        |
|   | Medical Certification Request | Date of Death Apr 01, 2024                       | Date of Death Apr 01, 2024                             |
|   |                               | Sex Female                                       | Sex Female                                             |
|   |                               | Place Of Death/County Of Death                   | Place Of Death/County Of Death                         |
|   |                               | Medical Record Number                            | Medical Record Number                                  |
|   |                               | 3a Request to Abandon Current Case               | 3a Request to Abandon Duplicate Case                   |
|   |                               |                                                  | 3b Override Duplicate Status                           |

Figure 134 - Potential Duplicates Compared

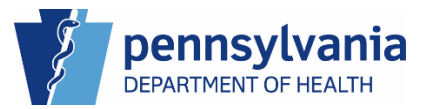

#### Exact Duplicate Cases – Saving a Case

An exact duplicate case occurs when you save your case with information that contains exactly the same information as an existing case at your facility. eVitals flags the case with the Exact Duplicate case status and drops the case in the Duplicate-Exact queue for resolution.

#### Resolving Exact Duplicate Cases

The steps for resolving Exact Duplicate cases are the same as resolving Potential Duplicate cases. Repeat the steps for <u>Resolving Potential Duplicate Cases</u> to resolve an Exact Duplicate case.

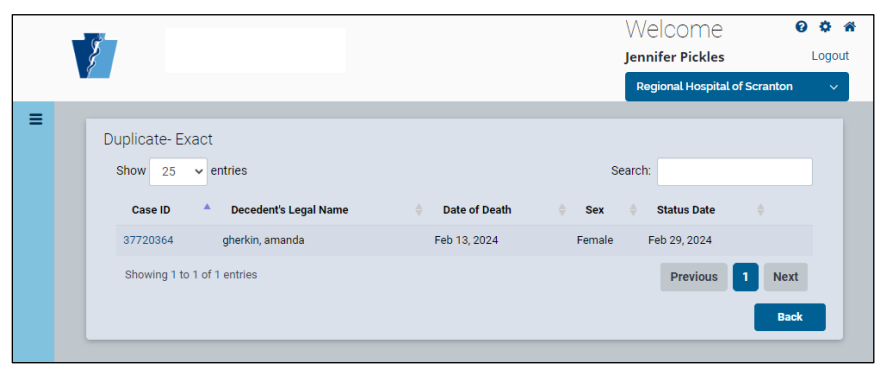

Figure 135 - Queue List: Duplicate-Exact

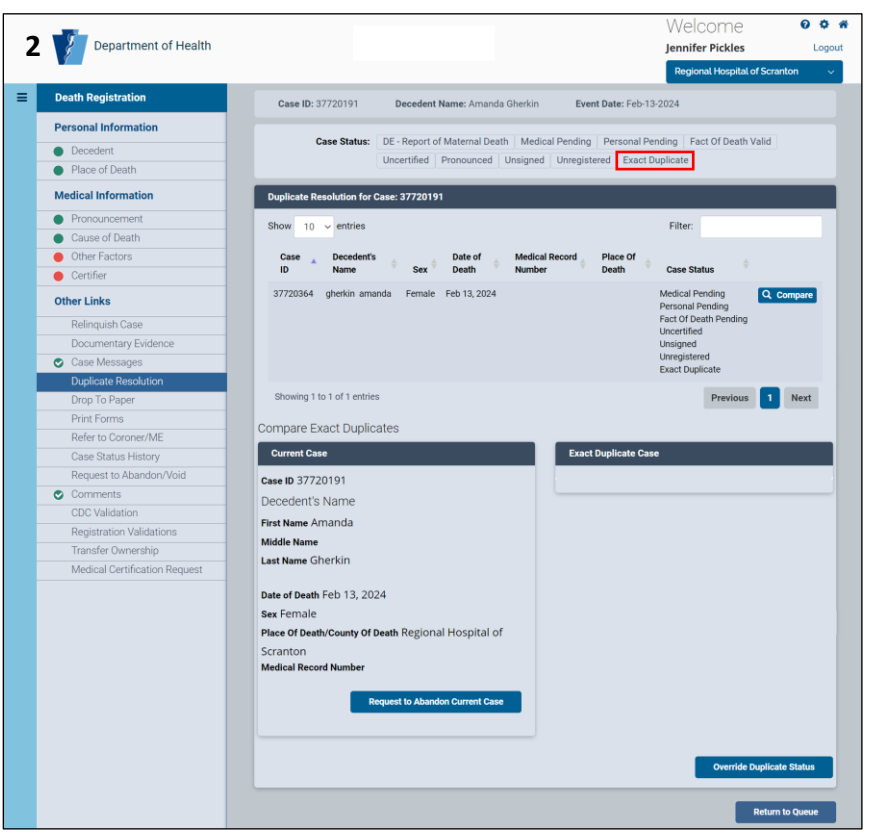

Figure 136 - Case Status: Exact Duplicate

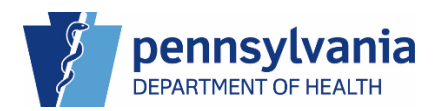
# eVitals Medical Facility User Training Guide

### Centralized Duplicate Cases

A centralized duplicate case occurs when you create a case with the same information and another user changes information in their case that matches the information in your case. When this occurs the case status updates to Centralized Duplicate and cannot be registered until the Centralized Duplicate status is resolved.

Please reach out to the Death Registry Unit to resolve cases that have a status of Centralized Duplicate.

|   |                                                                                                    | Welcome 🛛 🕸 🕯                                   | • |
|---|----------------------------------------------------------------------------------------------------|-------------------------------------------------|---|
|   | × 1                                                                                                    | Jennifer Pickles Logout                         |   |
|   | . A start and the start and the start and th | Regional Hospital of Scranton                   |   |
| = | Death Registration                                                                                                    |                                                 |   |
| - | beaufrieglouddon                                                                                                    | Return to Results Save                          |   |
|   | Personal Information                                                                                                    |                                                 |   |
|   | <ul> <li>Decedent</li> </ul>                                                                                                    | Case ID: 37720132 Decedent Name: Marty Crenshaw |   |
|   | <ul> <li>Place of Death</li> </ul>                                                                                                    | Event Date: Feb-00-2024                         |   |
|   | Medical Information                                                                                                    |                                                 |   |
|   | Pronouncement                                                                                                    | Case Status: Medical Pending Personal Pending   |   |
|   | Cause of Death                                                                                                    | Fact Of Death Pending Uncertified Unsigned      |   |
|   | Other Factors                                                                                                    | Unregistered Centralized Duplicate              |   |
|   | Certifier                                                                                                    |                                                 |   |
|   | Other Links                                                                                                    | Decedent                                        |   |
|   | Relinquish Case                                                                                                    |                                                 |   |
|   | Documentary Evidence                                                                                                    | Decedent Name                                   |   |
|   | Case Messages                                                                                                    | First Middle                                    |   |
|   | Drop To Paper                                                                                                    | Marty                                           |   |
|   | Print Forms                                                                                                    | Last Suffix                                     |   |
|   | Refer to Coroner/ME                                                                                                    | Crenshaw                                        |   |
|   | Case Status History                                                                                                    |                                                 |   |
|   | Request to Abandon/Void                                                                                                    | Sex Gender Designation (if                      |   |
|   | Comments                                                                                                    | different than Sex)                             |   |
|   | CDC Validation                                                                                                    | Select one                                      |   |
|   | Registration Validations                                                                                                    |                                                 |   |
|   | Transfer Ownership                                                                                                    | Date of Birth                                   |   |
|   | Medical Certification Request                                                                                                    | Month Day Year                                  |   |
|   |                                                                                                    | Select one v Select one v                       |   |
|   |                                                                                                    |                                                 |   |
|   |                                                                                                    | Age at Last Birthday (Years)                    |   |
|   |                                                                                                    |                                                 |   |
|   |                                                                                                    |                                                 |   |
| _ |                                                                                                    | No validation error found on this page Show All |   |
|   |                                                                                                    |                                                 |   |
|   |                                                                                                    |                                                 |   |
|   |                                                                                                    | Return to Results Save                          |   |

Figure 137 - Centralized Duplicate Casa Status

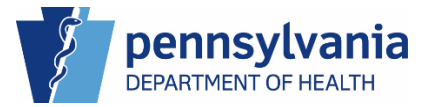

### 7. Reports

As an eVitals user, you have two canned reports available to help manage productivity and case load at your facility. In addition to monitoring productivity, you can ensure that deaths are reported to the Department of Health in four business days.

#### **Available Reports**

- Event Summary Report by Month By Facility Displays a monthly count of how many cases were created at a facility.
- **Death Summary Report** Displays facility case information such as decedent name and date of death, place, and type of place of death, who created the case and when, if it was certified, the date, and by whom.

#### Generating a Report

1. Click the **Navigation Menu** button, then select Reports → Facility Reports → Title of the Report.

| All Categories |     |         |                    |               |   |                                           |
|----------------|-----|---------|--------------------|---------------|---|-------------------------------------------|
| Main           | >   | <b></b> | Reports            |               | < | Back                                      |
| Life Events    | >   | <       | Back               |               |   | Event Summary Report By Month By Facility |
| Reports        | > - | >       | Facility Reports > | $\rightarrow$ |   | Facility Summary Report                   |

- 2. Enter your beginning and end date parameters, then select Death from the Event Type drop-down list.
- 3. Select Death from the Event Type drop-down list.
- 4. Click the **View Report** button.

**NOTE**: The Facility defaults to the facility you are logged in under and the Event Type always defaults to Death.

| 2                          | Department of Healt | th                  |             |        |            |   | Welcome<br>Jennifer Pickles | Ø                    | Logout |
|----------------------------|---------------------|---------------------|-------------|--------|------------|---|-----------------------------|----------------------|--------|
| Report Name                | Facil               | lity Summary Report |             | -      |            |   | Regional Hospital of        | Scranton<br>4 View I | ✓      |
| Beginning Date<br>Facility | 2 01.               | /01/2024            | Ending Date | 2<br>3 | 02/28/2024 | ] |                             |                      |        |
|                            |                     |                     |             |        |            |   |                             |                      |        |
|                            |                     |                     |             |        |            |   |                             |                      |        |
|                            |                     |                     |             |        |            |   |                             |                      |        |

Figure 138 - Generating a Report

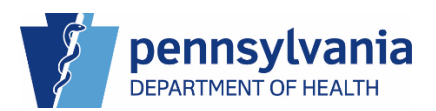

# eVitals Medical Facility **User Training Guide**

#### Viewing the Report Results

When your results display, you a toolbar displays above your report. You can use this toolbar to navigate your report if there are multiple pages or export your report and print.

| 2 c                                 | epartment of Health                 | I                       |                  |                 |          |          |                  |                     |                      |                   | Welcome<br>Jennifer Pickles | 😧 🗘 🏶<br>Logout        |
|-------------------------------------|-------------------------------------|-------------------------|------------------|-----------------|----------|----------|------------------|---------------------|----------------------|-------------------|-----------------------------|------------------------|
|                                     |                                     |                         |                  |                 |          |          |                  |                     |                      |                   | Regional Hospital o         | of Scranton 🗸 🗸        |
| Report Name                         | Facility                            | Summary Report          |                  |                 |          |          |                  |                     |                      |                   |                             | View Report            |
| Beginning Date                      | 1/1/2                               | 2024                    |                  |                 |          | Ending D | ate              | 2/28/2024           |                      |                   |                             |                        |
| Facility                            | Regio                               | onal Hospital of Scrant | on M             |                 |          | Event Ty | pe               | Death               | ~                    |                   |                             |                        |
|                                     |                                     |                         |                  |                 |          |          |                  |                     |                      |                   |                             |                        |
| 14-4-1                              | of1 ▷ ▷l · · · ·                    | Find                    | Next 🔍 🗸 🚱       | <b>a</b>        |          |          |                  |                     |                      |                   |                             |                        |
|                                     | I                                   | DEATH SUMM              | ARY REPORT       |                 |          |          |                  | Pennsylvania        |                      |                   |                             |                        |
| 0                                   | RE                                  | GIONAL HOSPIT           | AL OF SCRANTO    | N               |          |          | PA De            | partment of Health  |                      |                   |                             |                        |
| Report Parame                       | Event Degin Date<br>Event End Date: | Feb-28-2024             |                  |                 |          |          | Regional H       | ospital of Scranton |                      |                   |                             |                        |
| 2/28/2024 7:41:46 A                 | M, 9 cases                          |                         |                  |                 | USER:    |          |                  | Pickles, Jennifer   |                      |                   |                             |                        |
| Place of<br>Death                   | Type of Place<br>of Death           | Case ID 💲               | Date of<br>Death | First ‡<br>Name | Last ‡   | MRN      | Status           | Create Date         | Created By           | Date<br>Certified | Certifier<br>First Name     | Certifier<br>Last Name |
| Regional<br>Hospital of<br>Scranton | Hospital-<br>Inpatient              | 37719283                | 01/31/2024       | Jane            | O'Malley |          | Unregister<br>ed | 12/23/2023          | Jennifer<br>Pickles  |                   |                             |                        |
|                                     |                                     | 37719420                | 01/02/2024       | Charles         | Tea      |          | Unregister<br>ed | 01/02/2024          | Kevin Tucker         |                   |                             |                        |
| Hershey<br>Medical<br>Center        | Hospital-<br>Inpatient              | 37719452                | 01/01/2024       | BUNSON          | BURNER   |          | Registered       | 01/03/2024          | Emmanuel<br>Obele    | 01/03/2024        | Swathi                      | Jamjam                 |
| Hershey<br>Medical<br>Center        | Hospital-<br>Inpatient              | 37719453                | 01/02/2024       | Winter          | Storm    |          | Registered       | 01/03/2024          | Amy Rhodes           | 01/03/2024        | Swathi                      | Jamjam                 |
| Regional<br>Hospital of<br>Scranton | Hospital-<br>Inpatient              | 37719506                | 01/03/2024       | Ocean           | Wave     |          | Registered       | 01/20/2024          | Monique<br>Maloney   | 01/20/2024        | Elizabeth                   | Simone                 |
| Regional<br>Hospital of<br>Scranton | Hospital-<br>Inpatient              | 37719624                | 01/11/2024       | PERSEPH<br>ONE  | PROSPERO |          | Registered       | 01/11/2024          | Amy Rhodes           | 01/11/2024        | Amy                         | Rhodes                 |
| Regional<br>Hospital of<br>Scranton | Hospital-<br>Inpatient              | 37719688                | 01/15/2024       | Jonas           | Aidoo    |          | Registered       | 01/19/2024          | Monique<br>Maloney   | 01/16/2024        | Elizabeth                   | Simone                 |
| Regional<br>Hospital of<br>Scranton | Hospital-<br>ER/Outpatient          | 37719755                | 01/19/2024       | Pumpkin         | Pie      |          | Unregister<br>ed | 01/20/2024          | Michelle<br>Elmquist |                   |                             |                        |
| Regional<br>Hospital of             | Hospital-<br>Inpatient              | 37719926                | 02/01/2024       | Tina            | Tuna     |          | Unregister<br>ed | 02/01/2024          | Jennifer<br>Pickles  | 02/01/2024        | Jenny                       | Hollister              |

Figure 139 - The Report Toolbar

#### The toolbar

| 4 4 1 of 1 ▷ ▷   4 Find   Next 🔍 🗸 🚱 |
|--------------------------------------|
|--------------------------------------|

of 1 **b** ll - Use to navigate when there are multiple pages. You can use the arrows to navigate the pages or enter the page number into the field.

Find | Next

- Use to search for a word or phrase in your report.

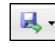

- Use to export your report to a file on your desktop for further analysis.

¢,

- Use to refresh the data in your report.

- Use to export to a PDF file for easy printing. ÷

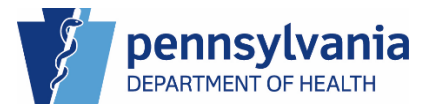